# Colombia Compra Eficiente

Procesos de contratación: Gestión contractual en el SECOP II

| GUÍA I      |               |                           |         |  |
|-------------|---------------|---------------------------|---------|--|
| Código      | CCE-SEC-GI-01 | Página                    | 2 de 43 |  |
| Vigencia    | 07 de         |                           |         |  |
| Versión No. |               | Colombia Compra Eficiente |         |  |

# Tabla de contenido

Con el fin de apoyar el proceso de formación de los diferentes participes del Sistema de Compra Pública y difundir las practicas oficiales del uso técnico del Sistema Electrónico de Contratación Pública – SECOP II, la Agencia Nacional de Contratación Pública – Colombia Compra Eficiente – ANCP – CCE, pone a disposición de los interesados la presente guía sobre: **Gestión contractual para Proveedores.** 

# A. APROBACIÓN DEL CONTRATO EN EL SECOP II

| Ι.          | Validación del contrato                  | 3   |
|-------------|------------------------------------------|-----|
| II.         | Revisión y aprobación del contrato       | . 5 |
| <i>III.</i> | Aprobar o rechazar el contrato           | 14  |
| B. R        | EQUISITOS DE EJECUCIÓN                   |     |
| I.          | Envió de garantías                       | 17  |
| C. E.       | JECUCIÓN DEL CONTRATO                    |     |
| I.          | Verificar el estado del contrato         | 23  |
| II.         | Solicitud de pago                        | 26  |
| <i>III.</i> | Aprobación de modificaciones al contrato | 32  |
| Mes         | a de servicio                            | 42  |

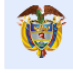

El futuro es de todos DNP Departamento Nacional de Planeaci

Colombia Compra Eficiente Tel. (+57 1)7956600 • Carrera 7 No. 26 - 20 Piso 17 • Bogotá - Colombia

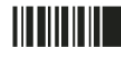

| GUÍA I      |               |        |         |  |  |  |  |
|-------------|---------------|--------|---------|--|--|--|--|
| Código      | CCE-SEC-GI-01 | Página | 3 de 43 |  |  |  |  |
| Vigencia    | 07 de         |        |         |  |  |  |  |
| Versión No. |               | 01     |         |  |  |  |  |

En el SECOP II usted puede gestionar los contratos electrónicos que le son enviados a través de la plataforma, realizando su respectiva aprobación o firma electrónica asimismo, puede enviar las garantías solicitadas por la Entidad Estatal para iniciar la ejecución del contrato, realizar las solicitudes de pago y aprobar si lo requiere las modificaciones al contrato.

Tenga en cuenta, independiente si es un Proveedor persona jurídica o natural la gestión contractual es transversal en la plataforma.

# **B. APROBACIÓN DEL CONTRATO EN EL SECOP II**

# I. Validación del contrato

Ingrese a SECOP II con usuario y contraseña. Tenga en cuenta, que su usuario es personal e intransferible.

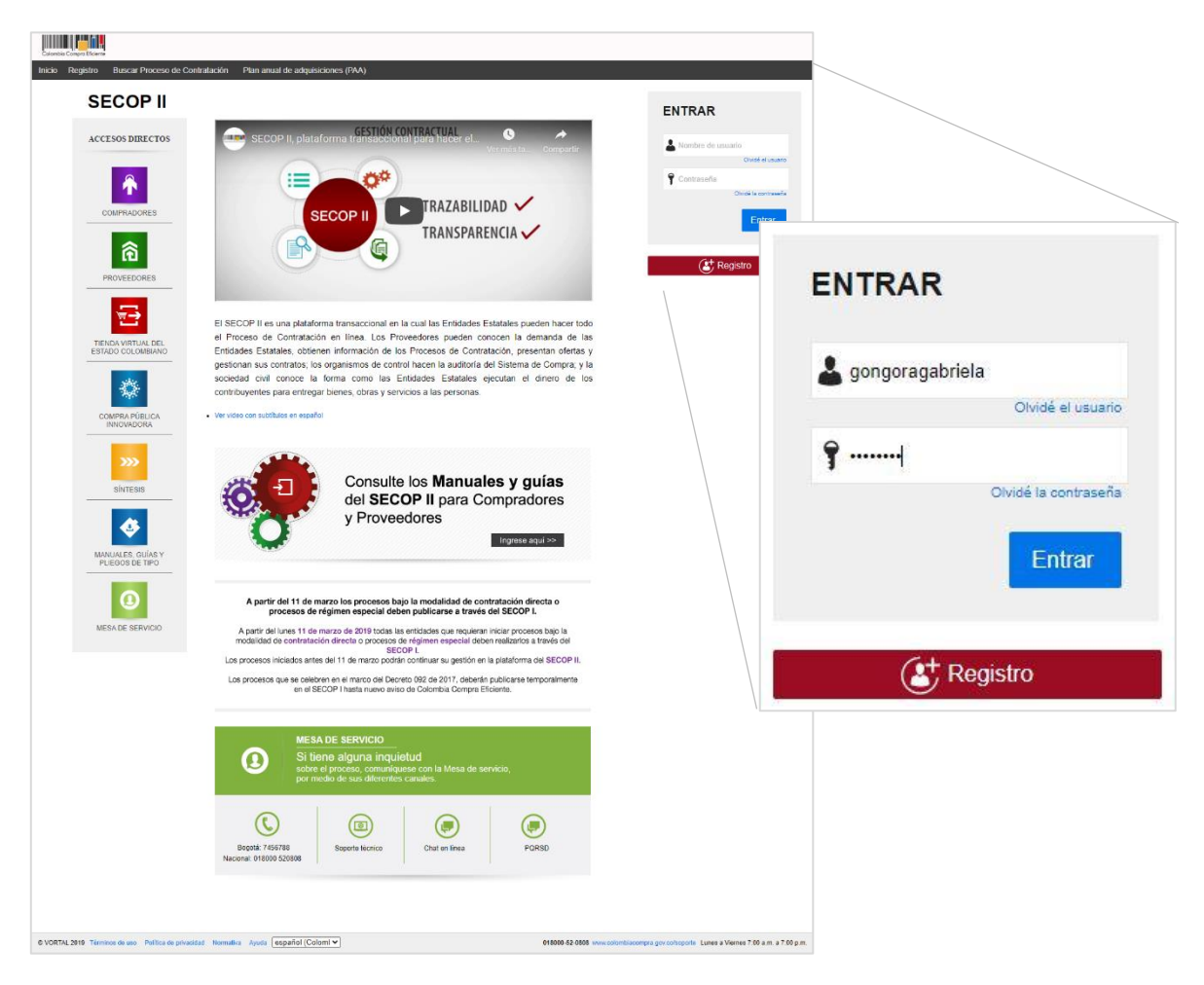

En el escritorio del SECOP II diríjase al gestor de contratos en la opción de "Mis procesos" seleccione en el menú desplegable la opción de "Mis contratos".

3

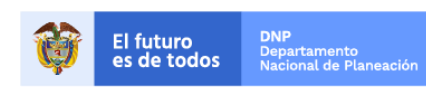

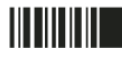

| GUÍA        |               |                           |         |  |
|-------------|---------------|---------------------------|---------|--|
| Código      | CCE-SEC-GI-01 | Página                    | 4 de 43 |  |
| Vigencia    | 07 d          |                           |         |  |
| Versión No. |               | Colombia Compra Eficiente |         |  |

| Colombia Compra Eficiente                                                    |                             |   |                           | Aumentar el                                                                                                    | contraste M UTC -5 15:16:24<br>Rojas Cifuentes SAS V                                      |
|------------------------------------------------------------------------------|-----------------------------|---|---------------------------|----------------------------------------------------------------------------------------------------|-------------------------------------------------------------------------------------------|
| Búsqueda 👻 Mis procesos 👻                                                    | Menú 🔻 🛛 Ir a 🗨             |   |                           |                                                                                                    | Buscar 🔍                                                                                  |
| Escritorio Mis ofertas                                                       |                             |   |                           |                                                                                                    | ld de página:: 14001307 Ayuda 🕐                                                           |
| OPORTUNID<br>RECIENTES Mis cont                                              | ratos                       | Ē | 0 💼                       | 0 <b>ii</b> 0                                                                                                    | Útima Actualización C                                                                     |
| 2  SIP-001-2019 25 Feb<br>3  LP-EA-002-2019 22 Feb                           | Suscripciones En edición    |   | Adjudicaciones pendientes | Invitaciones directas Nuevos informes                                                                                                    | Mensajes                                                                                  |
| 4 [SASI-001-2019 19 Feb<br>5 [ANIVB-2019-02 19 Feb<br>6 [RUTAS_PRUEBA 18 Feb | Sugerencias SECOP           |   |                           | El Servicio de proveedor ya se encuentra dispon<br>Haga clic aquí para activarlo. Después de la activación la<br>miguide                               | ible.<br>disponibilidad del servicio podrá tardar hasta 10                                |
| ÚLTIMAS OFERTAS                                                              | No hay sugerencias para hoy |   |                           | Ya está asociado a una empresa<br>Si es necesario, para solicitar acceso a otra empresa, pu                                                            | o<br>ede ir a 'Configuraciones del Usuario » Mis registros'.                              |
| 1  Respuesta SIP-0 25 Feb<br>2  OFERTA_LP-EA-00<br>22 Feb                    |                             |   |                           | Mensajes                                                                                                    | Todos 🗸                                                                                   |
| 3  SASI-01-2019-PR 19 Feb<br>4  Oferta02 19 Feb<br>5  OFERTA_ROJASCIF        |                             |   |                           | AGENCIA NACIONAL DE CONTRATACION<br>PUBLICA - COLOMBIA COMPRA EFICIENTE                                                                                | 3 horas de tiempo transcurrido (12/03/2019<br>11:55:17 AM(UTC-05:00) Bogotá, Lima, Quito) |
| 18 Feb<br>6  OFERTA_LP-EA-00<br>21 Ene<br>Ver más                            |                             |   |                           | AGENCIA NACIONAL DE CONTRATACION<br>PUBLICA - COLOMBIA COMPRA EFICIENTE                                                                                | 3 horas de tiempo transcurrido (12/03/2019<br>11:53:47 AM(UTC-05:00) Bogotá, Lime, Quito) |
| Haga clic                                                                    |                             |   |                           | AGENCIA NACIONAL DE CONTRATACION<br>PUBLICA - COLOMBIA COMPRA EFICIENTE                                                                                | 12 días de tiempo transcurrido (28/02/2019<br>11:37:30 AM(UTC-05:00) Bogotá, Lima, Quito) |
|                                                                              |                             |   |                           | Informe de selección COT.AWD.61507<br>AGENCIA NACIONAL DE CONTRATACIÓN<br>PUBLICA - COLOMBIA COMPRA EFICIENTE<br>Informe de evaluación 1 CO1.AWD.61507 | 12 días de tiempo transcurrido (28/02/2019<br>11:34-21 AM(UTG-05:00) Bogotá, Lima, Quito) |
|                                                                              |                             |   |                           | AGENCIA NACIONAL DE CONTRATACION<br>PUBLICA - COLOMBIA COMPRA EFICIENTE<br>Publicación modificación                                                    | 15 días de tiempo transcurrido (25/02/2019<br>10:30:14 AM(UTC-05:00) Bogotá, Lima, Guito) |
|                                                                              |                             |   |                           |                                                                                                    | Más información .                                                                         |

Una vez la Entidad Estatal ha editado el contrato en SECOP II, lo envía para revisión y aprobación del Proveedor, el contrato aparecerá en el gestor de contratos con el estado "Pendiente de firma". Tenga en cuenta que, debe verificar con la entidad que el contrato le haya sido enviado.

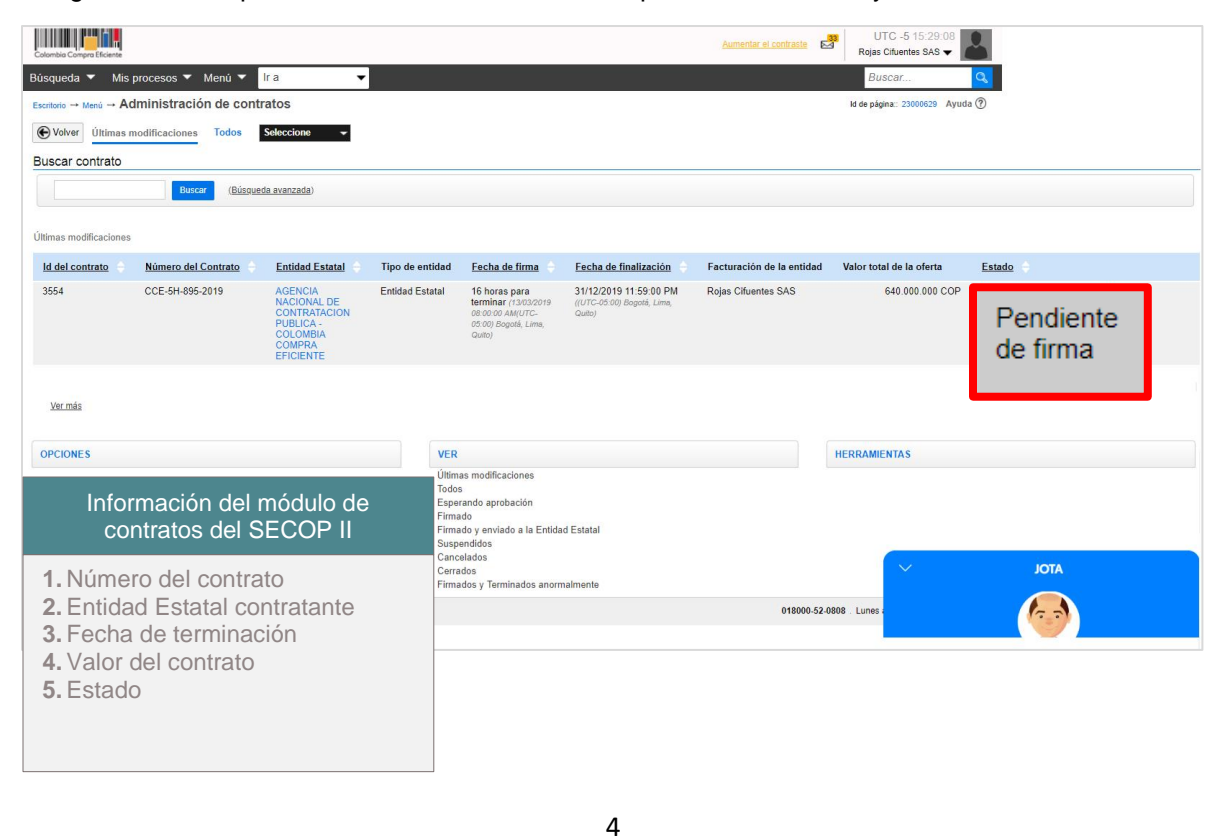

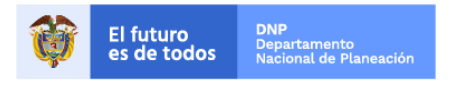

| GUÍA        |               |        |         |  |  |  |
|-------------|---------------|--------|---------|--|--|--|
| Código      | CCE-SEC-GI-01 | Página | 5 de 43 |  |  |  |
| Vigencia    | 07 d          |        |         |  |  |  |
| Versión No. |               | 01     |         |  |  |  |

Para ingresar al contrato haga clic en "Detalle".

| Colombia Compra Eficiente                                                                                                    |                              |                                                                                        |                 |                                                                                             |                                                                | Aumentar el contraste     | UTC -5 15:29:08<br>Rojas Cifuentes SAS 🗸 | 2                     |         |
|----------------------------------------------------------------------------------------------------|------------------------------|----------------------------------------------------------------------------------------|-----------------|---------------------------------------------------------------------------------------------|----------------------------------------------------------------|---------------------------|------------------------------------------|-----------------------|---------|
| Bùsqueda 🔻 Mis procesos 👻 Menú 👻 Ir a 👘 🔹 🛃 Buscar 🔍                                                                                                    |                              |                                                                                        |                 |                                                                                             |                                                                |                           |                                          |                       |         |
| Escritorio $\rightarrow$ Menú $\rightarrow$ Ac                                                                                                    | dministración de contr       | atos                                                                                   |                 |                                                                                             |                                                                |                           | ld de página:: 23000629 Ayuda            | a (?)                 |         |
| E Volver Últimas r                                                                                                    | nodificaciones Todos         | Seleccione -                                                                           |                 |                                                                                             |                                                                |                           |                                          |                       |         |
| Buscar contrato                                                                                                    |                              |                                                                                        |                 |                                                                                             |                                                                |                           |                                          |                       |         |
|                                                                                                    | Buscar ( <u>Búsquec</u>      | da avanzada)                                                                           |                 |                                                                                             |                                                                |                           |                                          |                       |         |
|                                                                                                    |                              |                                                                                        |                 |                                                                                             |                                                                |                           |                                          |                       |         |
| Ultimas modificaciones                                                                                                    |                              |                                                                                        |                 |                                                                                             |                                                                |                           |                                          |                       |         |
| Id del contrato                                                                                                    | Número del Contrato          | Entidad Estatal                                                                        | Tipo de entidad | Fecha de firma                                                                              | Fecha de finalización                                          | Facturación de la entidad | Valor total de la oferta                 | Estado                |         |
| 3554                                                                                                    | CCE-5H-895-2019              | AGENCIA<br>NACIONAL DE<br>CONTRATACION<br>PUBLICA -<br>COLOMBIA<br>COMPRA<br>EFICIENTE | Entidad Estatal | 16 horas para<br>terminar (13/03/2019<br>08:00:00 AM(UTC-<br>05:00) Bogotá, Lima,<br>Quito) | 31/12/2019 11:59:00 PM<br>((UTC-05:00) Bogotá, Lima,<br>Quito) | Rojas Cifuentes SAS       | 640.000.000 COP                          | Pendiente<br>de firma | Detalle |
| Ver más                                                                                                    |                              |                                                                                        |                 |                                                                                             |                                                                |                           |                                          |                       |         |
| OPCIONES                                                                                                    |                              |                                                                                        | VER             |                                                                                             |                                                                |                           | HERRAMIENTAS                             |                       |         |
| Ultimas modificaciones<br>Todos<br>Esparando aprobación<br>Firmado<br>Firmado previado a la Entidad Estatal<br>Susgendidos<br>Cancelados<br>Carnelados<br>Firmados y Terminados anormalmente |                              |                                                                                        |                 |                                                                                             |                                                                |                           |                                          |                       |         |
| © VORTAL 2019 Términos                                                                                                    | s de uso Normativa Soporte R | emoto Ayuda Español (C                                                                 | Colombia) 🔻     |                                                                                             |                                                                | 018000-52-                | 1808 . Lunes ;                           |                       | 2       |

## II. Revisión y aprobación del contrato

El contrato electrónico está dividido en 9 secciones. Las últimas tres secciones permanecerán bloqueadas hasta que el contrato se encuentre en estado "En ejecución", es decir, cuando el contrato esté aprobado por las partes (Entidad Estatal y Proveedor), sea publicado por la Entidad Estatal y se cumplan los requisitos para iniciar la ejecución del contrato.

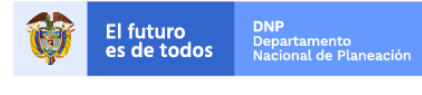

Colombia Compra Eficiente Tel. (+57 1)7956600 • Carrera 7 No. 26 - 20 Piso 17 • Bogotá - Colombia

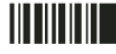

| GUÍA        |               |                           |         |  |
|-------------|---------------|---------------------------|---------|--|
| Código      | CCE-SEC-GI-01 | Página                    | 6 de 43 |  |
| Vigencia    | 07 d          |                           |         |  |
| Versión No. |               | Colombia Compra Eficiente |         |  |

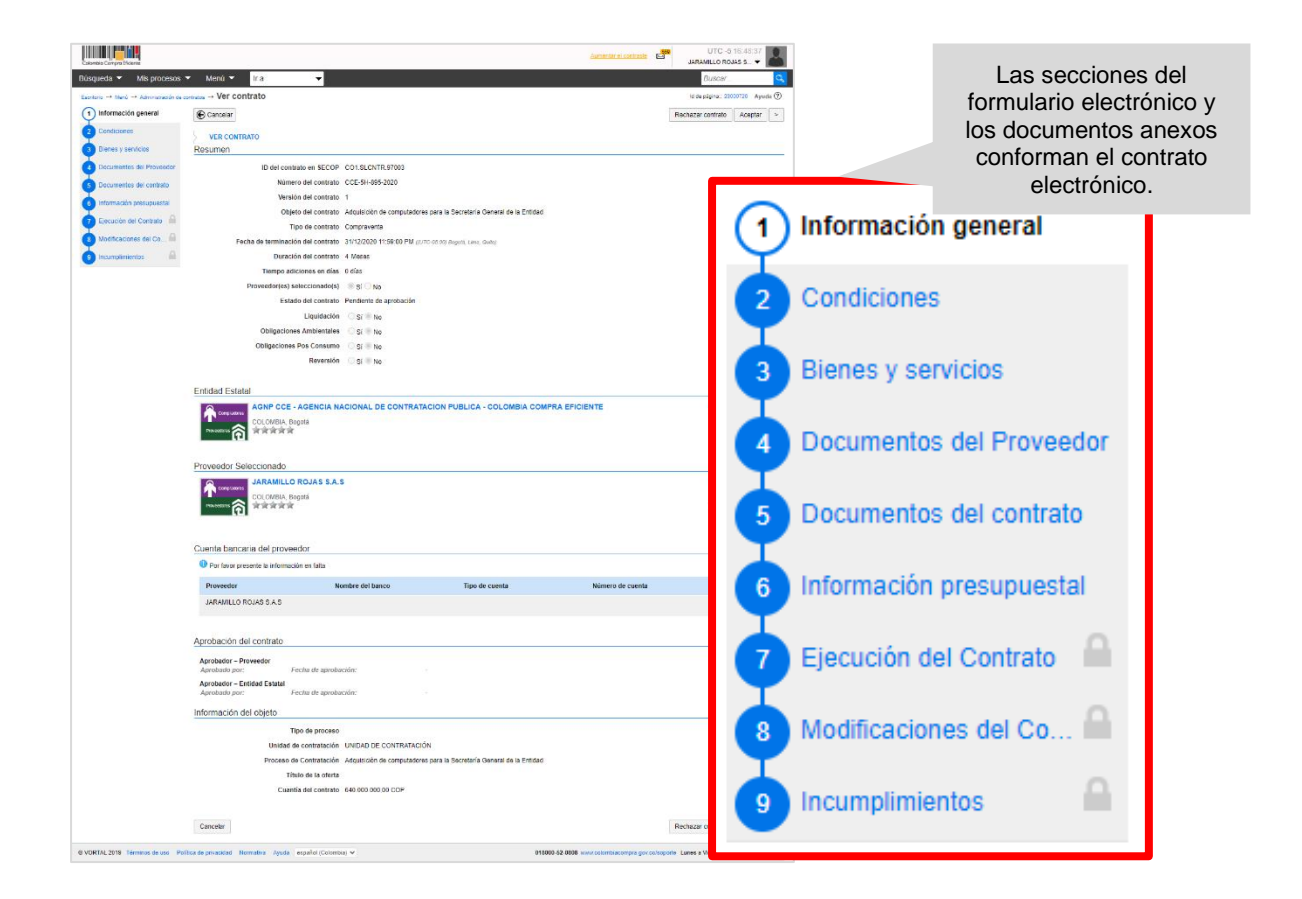

#### 1. Información general:

La primera sección "Información general" contiene la información básica del contrato: número de contrato; objeto; tipo de contrato; fecha de terminación; estado; datos de las partes (Entidad Estatal y Proveedor); una sección opcional para agregar la información financiera del Proveedor y por último información sobre el objeto del contrato.

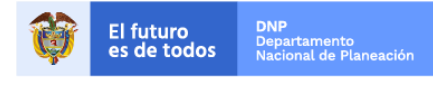

Colombia Compra Eficiente Tel. (+57 1)7956600 • Carrera 7 No. 26 - 20 Piso 17 • Bogotá - Colombia

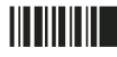

| GUÍA        |               |        |         |                           |
|-------------|---------------|--------|---------|---------------------------|
| Código      | CCE-SEC-GI-01 | Página | 7 de 43 |                           |
| Vigencia    | 07 de         |        |         |                           |
| Versión No. |               | 01     |         | Colombia Compra Eficiente |

|                                                                    |                                                                   | Resumen                            |                         |                         |                 |                  |                              |                    |
|--------------------------------------------------------------------|-------------------------------------------------------------------|------------------------------------|-------------------------|-------------------------|-----------------|------------------|------------------------------|--------------------|
|                                                                    |                                                                   |                                    | ID del contrat          | o en SECOP              | CO1.SLCNTR.     | 97003            |                              |                    |
|                                                                    |                                                                   |                                    | Número                  | del contrato            | CCE-5H-895-20   | 020              |                              |                    |
| Constant Corport Sector                                            |                                                                   |                                    | Versión                 | del contrato            | 1               |                  |                              |                    |
| Lacitora - Veni - Atronativalor e constar - Ver Cor                | ntrato                                                            |                                    | Objeto                  | del contrato            | Adquisición de  | computadores pa  | ara la Secretaría General de | la Entidad         |
| Información general     E Cancelar     Condiciones     VER CONVER  | RATO                                                              |                                    | Tipo                    | de contrato             | Compraventa     |                  |                              |                    |
| Resumen     Resumen                                                | contrate on SECOP C                                               | Fec                                | ha de terminación       | del contrato            | 31/12/2020 11:5 | 59:00 PM ((UTC-0 | 5:00) Bogotá, Lima, Quito)   |                    |
| Cocumentos del contesto                                            | Número del contrato C<br>Versión del contrato 1                   |                                    | Duración                | del contrato            | 4 Meses         |                  |                              |                    |
| Información presupuestal     Execución del Contrato                | Objeto del contrato A<br>Tipo de contrato C                       |                                    | Tiempo adicio           | ones en días            | 0 días          |                  |                              |                    |
| Modificaciones del Co     Pecha de     Pecha de     Pecha de termi | le Inicio del contrato del contrato 31<br>inación del contrato 31 |                                    | Proveedor(es) sele      | ccionado(s)             | Sí O No         |                  |                              |                    |
|                                                                    | Estado del contrato D<br>Liquidación                              |                                    | Estado                  | del contrato            | Pendiente de aj | probación        |                              |                    |
| Obliger                                                            | iciones Ambientales<br>Iores Pas Consumo                          |                                    |                         | Liquidación             | 🗆 Sí 🔍 No       |                  |                              |                    |
|                                                                    | Reversión                                                         |                                    | Obligaciones            | Ambientales             | Sí 🔍 No         |                  |                              |                    |
| Entidad Estat                                                      | AGENCIA NACIO                                                     |                                    | Obligaciones Po         | os Consumo              | 🗆 Sí 🔍 No       |                  |                              |                    |
| Troutine 🙃                                                         | ****                                                              |                                    |                         | Reversión               | 🗆 Sí 🔍 No       |                  |                              |                    |
| Proveedor Se                                                       | eleccionado                                                       |                                    |                         |                         |                 |                  |                              |                    |
| Corpositives                                                       | COLOMBIA, Bogota                                                  | AS                                 | Recence                 | lación (cs)             |                 |                  |                              |                    |
| (†                                                                 | 1 *****                                                           | Entidad Estatal                    |                         |                         |                 |                  |                              |                    |
| Cuenta banca<br>Per favor pre                                      | aria del proveedor<br>esente la información er                    |                                    |                         | IAL DE CONT             | RATACION PU     | BLICA - COLO     | MBIA COMPRA                  | Recomendación (es) |
| Proveedor                                                          | No                                                                |                                    |                         |                         |                 |                  |                              |                    |
| (Apple Constitution                                                |                                                                   | Proveedbres 👔                      | ARRAR .                 |                         |                 |                  |                              |                    |
| Aprobación de<br>Aprobador – Pr                                    | lel contrato                                                      |                                    |                         |                         |                 |                  |                              |                    |
| Aprobado par:<br>Aprobador – Er<br>Aprobado par:                   | : Pecha de apro<br>Intidad Estatal<br>: Fecha de apro             | Proveedor Selec                    | cionado                 |                         |                 |                  |                              |                    |
| Información d                                                      | del objeto                                                        |                                    | Rojas Cifuentes S       | AS                      |                 |                  |                              | Recomendación (es) |
| Unic                                                               | idad de contratación 1                                            | Compradores                        |                         |                         |                 |                  |                              |                    |
| Pree                                                               | Titulo de la oferta                                               | Proveedores                        | COLOMBIA, Bogola        |                         |                 |                  |                              | <b>V</b>           |
|                                                                    | Cuantia del contrato (                                            |                                    |                         |                         |                 |                  |                              |                    |
| Cancelar                                                           | Г                                                                 | Cuanta hanaaria                    |                         |                         |                 |                  |                              |                    |
| © VORTAL 2019 Términos de uso Normativo Sopolte Ren                | ncio Agusa Españo (                                               |                                    | i dei proveedor         |                         |                 |                  |                              |                    |
|                                                                    |                                                                   | U Por favor preser                 | nte la información en f | alta                    |                 |                  |                              |                    |
|                                                                    |                                                                   | Proveedor                          | Nom                     | bre del banco           | Тіро с          | de cuenta        | Número de cuenta             |                    |
|                                                                    |                                                                   | Rojas Cifuentes S                  | SAS                     |                         |                 |                  |                              | agregar            |
|                                                                    |                                                                   | ,                                  |                         |                         |                 |                  |                              | información        |
|                                                                    |                                                                   |                                    |                         |                         |                 |                  |                              |                    |
|                                                                    |                                                                   | Aprobación del o                   | contrato                |                         |                 |                  |                              |                    |
|                                                                    |                                                                   |                                    |                         |                         |                 |                  |                              |                    |
|                                                                    |                                                                   | Aprobador – Prove<br>Aprobado por: | Fecha de aproba         | ación:                  |                 |                  |                              |                    |
|                                                                    |                                                                   | Aprobador – Entid                  | ad Estatal              |                         |                 |                  |                              |                    |
|                                                                    |                                                                   | Aprobado por:                      | Fecha de aprob          | ación:                  | -               | En esta s        | sección podrá                |                    |
|                                                                    | 1                                                                 |                                    |                         |                         |                 | verifica         | ar las firmas                |                    |
|                                                                    | Infor                                                             | mación del o                       | bjeto                   |                         |                 | electrónio       | cas realizadas               |                    |
|                                                                    |                                                                   | _                                  |                         |                         |                 | en e             | contrato.                    |                    |
|                                                                    |                                                                   | Т                                  | po de proceso           | Licitación p            | ública          |                  |                              |                    |
|                                                                    |                                                                   | Unidad d                           | e contratación          | Unidad de               | Contratación    |                  |                              |                    |
|                                                                    |                                                                   | Proceso de                         | Contratación            | Adquisiciór<br>Entidad. | n de computac   | lores para la S  | Secretaria General de la     |                    |
|                                                                    |                                                                   | Títu                               | ulo de la oferta        | OFERTA_L                | .P-EA-001-201   | 19               |                              |                    |
|                                                                    |                                                                   | Cuant                              | ía del contrato         | 640.000.00              | 0,00 COP        |                  |                              |                    |
|                                                                    |                                                                   |                                    |                         |                         |                 |                  |                              |                    |

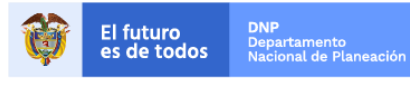

Colombia Compra Eficiente Tel. (+57 1)7956600 • Carrera 7 No. 26 - 20 Piso 17 • Bogotá - Colombia

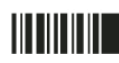

| GUÍA I      |               |        |         |  |  |  |  |
|-------------|---------------|--------|---------|--|--|--|--|
| Código      | CCE-SEC-GI-01 | Página | 8 de 43 |  |  |  |  |
| Vigencia    | 07 de         |        |         |  |  |  |  |
| Versión No. |               | 01     |         |  |  |  |  |

**NOTA:** Si al registrarse a SECOP II incluyó la información de su cuenta bancaria, aparecerá en la sección "Cuenta bancaria del Proveedor". Este campo es opcional y la Entidad Estatal o el Proveedor puede editarlo. Tenga en cuenta que la información editada será pública.

En la sección "Aprobación del Contrato". Los campos "Aprobador – Proveedor" y "Aprobador – Entidad Estatal" se encuentran en blanco, estos se diligenciarán automáticamente una vez el contrato quede suscrito por las partes.

Tenga en cuenta, que el nombre indicado como aprobador debe corresponder al usuario competente para firmar el contrato (representante legal/apoderado/facultado).

#### 2. Condiciones:

La sección de "Condiciones" contiene las condiciones de entrega de los bienes y servicios contratados y la configuración financiera del contrato (garantías solicitadas, plan de pagos, pago de anticipos, condiciones de facturación y pago y lugar de ejecución).

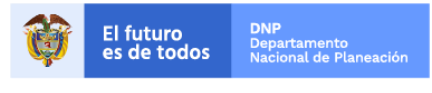

Colombia Compra Eficiente Tel. (+57 1)7956600 • Carrera 7 No. 26 - 20 Piso 17 • Bogotá - Colombia

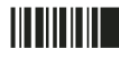

www.colombiacompra.gov.co

| GUÍA I      |               |                          |         |  |  |  |
|-------------|---------------|--------------------------|---------|--|--|--|
| Código      | CCE-SEC-GI-01 | Página                   | 9 de 43 |  |  |  |
| Vigencia    | 07 c          | 07 de septiembre de 2020 |         |  |  |  |
| Versión No. |               | 01                       |         |  |  |  |

|                                                                                                    | /                                                                                                    | Condiciones              | Condiciones ejecución y entrega                   |                                          |                    |                            |                                      |                        |                                                                                                    |                                    |                                |                                      |
|----------------------------------------------------------------------------------------------------|----------------------------------------------------------------------------------------------------|--------------------------|---------------------------------------------------|------------------------------------------|--------------------|----------------------------|--------------------------------------|------------------------|----------------------------------------------------------------------------------------------------|------------------------------------|--------------------------------|--------------------------------------|
| Bucqueda      Mayorease     Mona      Mona      Mon | Iden Ver contrato     Concellatore Ver contrato     Condiciones ejecución y e     Condiciones ejecución y e     Condiciones ejecución e ejecución de ejecución de ejecución de ejecución de ejecución (estis)     Penha fin de ejecución (estis) |                          | El contra                                         | Conc<br>ato pu                           | licione<br>ede se  | es de entre<br>er prorroga | ga Adefinin<br>do OSí                | No                     |                                                                                                    |                                    |                                |                                      |
| Modificansers del Ce                                                                                                    | El contrato puede ser prom<br>Lugar de ejec                                                                                                    |                          |                                                   |                                          |                    |                            |                                      |                        |                                                                                                    |                                    |                                |                                      |
|                                                                                                    | Configuración financiera -<br>¿toticitud de<br>garantias? * Si © Ni                                                                                                    | Configuración fina       | anciera - C                                       | Barantía                                 | s                  |                            |                                      |                        |                                                                                                    |                                    |                                |                                      |
|                                                                                                    | Seriedad de la<br>oferta<br>* Si to fa<br>* Si dol pr<br>estinuato de<br>Contratación                                                                                                    | garantias?               | ● Sí <sup>O</sup> No                              |                                          |                    |                            |                                      |                        |                                                                                                    |                                    |                                |                                      |
|                                                                                                    | Cumplimiente (* SL ) fe<br>Cumplimien<br>% del valori                                                                                                    | Seriedad de la<br>oferta | 🖲 Sí 🔍 No                                         |                                          |                    |                            |                                      |                        |                                                                                                    |                                    |                                |                                      |
|                                                                                                    | Calidat del<br>% del valor                                                                                                    | e e                      | % del pres<br>stimado del f<br>contratación o     | supuesto o<br>Proceso de<br>o de la ofei | ficial<br>ta       | 10,00                      |                                      |                        |                                                                                                    |                                    |                                |                                      |
|                                                                                                    | Responsabilidad<br>civil extra 💿 și = te<br>contractual                                                                                                    | Cumplimiento             | Sí No                                             |                                          |                    |                            |                                      |                        |                                                                                                    |                                    |                                |                                      |
|                                                                                                    | Fecha limite<br>para entrega de 22/01/2019<br>garantias:                                                                                                    | × (                      | umplimiento                                       | del contra                               | to                 | 10.00                      | Fecha de vigenci                     | a (desde)              | 25/01/2019 12                                                                                          | 2:00:00 AM (///7                   | C-05:00) Bogo                  | tá Lima Quito)                       |
|                                                                                                    | Recuerce que debe agregi                                                                                                    | rs.                      | a del valor de                                    | reonrato                                 |                    | 10,00                      | Fecha de vigenci                     | a (hasta)              | 21/01/2020 11                                                                                          | :59:00 PM ((UT                     | C-05:00) Bogo                  | tá, Lima, Quito)                     |
|                                                                                                    | Garantias del proveedor:<br>16 de la garantia Ju<br>CD1 WRT34103 Se                                                                                                    | er 🖉 C                   | alidad del se                                     | rvicio                                   |                    |                            |                                      |                        |                                                                                                    |                                    |                                |                                      |
|                                                                                                    | la i                                                                                                    | 9                        | 6 del valor de                                    | I contrato                               |                    | 10,00                      | Fecha de vigenci<br>Fecha de vigenci | a (desde)<br>a (hasta) | 25/01/2019 12<br>21/01/2020 11                                                                         | 2:00:00 AM ((U7<br>1:59:00 PM ((U7 | C-05:00) Bogo<br>C-05:00) Bogo | tá, Lima, Quito)<br>tá, Lima, Quito) |
|                                                                                                    | 1                                                                                                    | Responsabilidad          |                                                   |                                          |                    |                            | -                                    |                        |                                                                                                    |                                    |                                |                                      |
|                                                                                                    | Configuración financiera -                                                                                                    | P civil extra            | 🔍 Sí 🖲 No                                         |                                          |                    |                            |                                      |                        |                                                                                                    |                                    |                                |                                      |
|                                                                                                    | Pagos? 5                                                                                                    | E Contractual            | contractual<br>Eacha limite                       |                                          |                    |                            |                                      |                        |                                                                                                    |                                    |                                |                                      |
|                                                                                                    | Plan de pagos:                                                                                                    | para entrega de 2        | 2/01/2019 04                                      | :30:00 PM                                | ((UTC-05:0         | 00) Bogotá, Lima, Qu       | to) Fecha de entrega                 | a de garantías         | -                                                                                                    |                                    |                                |                                      |
|                                                                                                    |                                                                                                    | garantías:               | garantias:                                        |                                          |                    |                            |                                      |                        |                                                                                                    |                                    |                                |                                      |
|                                                                                                    | Condiciones de facturació<br>Forma de                                                                                                    | Recuerde que d           | 0 Recuerde que debe agregar garantías al contrato |                                          |                    |                            |                                      |                        |                                                                                                    |                                    |                                |                                      |
|                                                                                                    | Plazo de pago de la fi                                                                                                    | Garantías del prove      | Garantias del proveedor:                          |                                          |                    |                            |                                      |                        |                                                                                                    |                                    |                                |                                      |
|                                                                                                    | Comentarios                                                                                                    | ld de la garar           | ntia Just                                         | ificación                                | Tipo d             | le garantia                | Valor                                | Emisor                 | Fecha fin                                                                                              | Estado                             | Detalle                        | Acciones                             |
| BYORK, 2019 Terminade and N                                                                                                    | Anexos del contrato<br>Descripción<br>No existence por cur<br>Canoniar<br>Canoniar<br>Anota Sepute Itenso Asuca E                                                                                                    | CO1.WRT.341              | 03 Serie<br>la ofe                                | edad de<br>erta                          | -                  | 1                          | 20.000.000,00 COP                    | _                      | 17 días<br>para<br>terminar<br>(29/03/2019<br>11:59<br>PM(UTC-<br>05:00)<br>Bogotá,<br>Lima,<br>Quito) | Aceptada                           | Detalle                        | Modificar                            |
|                                                                                                    |                                                                                                    | 4                        |                                                   |                                          |                    |                            |                                      |                        |                                                                                                    |                                    |                                | Agregar                              |
|                                                                                                    |                                                                                                    |                          |                                                   |                                          |                    |                            |                                      |                        |                                                                                                    |                                    |                                |                                      |
|                                                                                                    | (                                                                                                    | Configuración fina       | nciera - F                                        | Pago de                                  | e antici           | pos                        |                                      |                        |                                                                                                    |                                    |                                |                                      |
|                                                                                                    |                                                                                                    | Definir Plan de          | Pagos?                                            | ● Sí ●                                   | No                 |                            |                                      |                        |                                                                                                    |                                    |                                |                                      |
|                                                                                                    |                                                                                                    | ¿Pago de ar              | ticipos?                                          | ◯ Sí ●                                   | No                 |                            |                                      |                        |                                                                                                    |                                    |                                |                                      |
|                                                                                                    |                                                                                                    |                          |                                                   |                                          | Pago               | % de factura               | ción prevista                        | Valor total            | previsto                                                                                               | Fecha previ                        | sta de emi                     | sión                                 |
|                                                                                                    |                                                                                                    | Plan d                   | e pagos:                                          |                                          | Pago<br>001        | 50                         |                                      | 320.000.00             | 0,00                                                                                                   | -                                  |                                |                                      |
|                                                                                                    |                                                                                                    |                          |                                                   |                                          | Pago<br>002        | 50                         |                                      | 320.000.00             | 0,00                                                                                                   | -                                  |                                |                                      |
|                                                                                                    |                                                                                                    |                          |                                                   |                                          |                    |                            |                                      |                        |                                                                                                    |                                    | Total                          | : 100%                               |
|                                                                                                    | C                                                                                                    | Condiciones de fa        | cturación                                         | y pago                                   | )                  |                            |                                      |                        |                                                                                                    |                                    |                                |                                      |
|                                                                                                    |                                                                                                    | Plazo de                 | Forma                                             | de pago<br>a factura                     | Transfe<br>60 días | erencia bancaria           |                                      |                        |                                                                                                    |                                    |                                |                                      |
|                                                                                                    |                                                                                                    |                          |                                                   |                                          | ee ando            | -                          |                                      |                        |                                                                                                    |                                    |                                |                                      |

El futuro es de todos **DNP** Departamento Nacional de Planeación

Colombia Compra Eficiente Tel. (+57 1)7956600 • Carrera 7 No. 26 - 20 Piso 17 • Bogotá - Colombia

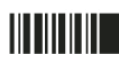

| GUÍA I      | DE GESTIÓN CONTRACT | UAL EN EL S     | SECOP II |                           |
|-------------|---------------------|-----------------|----------|---------------------------|
| Código      | CCE-SEC-GI-01       | Página          | 10 de 43 |                           |
| Vigencia    | 07 de               | e septiembre de | 2020     |                           |
| Versión No. |                     | 01              |          | Colombia Compra Eficiente |

**NOTA:** El SECOP II muestra una tabla en la que aparecerán las garantías que deberá enviar el Proveedor después de firmar el contrato. Por el momento sólo aparecerá la garantía de seriedad de la oferta si la Entidad Estatal la solicitó en el proceso de contratación.

Tenga **en cuenta, s**i hay anticipos, la plataforma muestra el porcentaje del anticipo y el esquema de amortización, así como la forma de pago del contrato y el plazo de pago de las facturas.

#### 3. Bienes y servicios:

La sección de "Bienes y servicios" es de carácter informativo. Allí podrá observar la lista de bienes y servicios contratados por la entidad y la oferta económica que presentó al proceso de contratación.

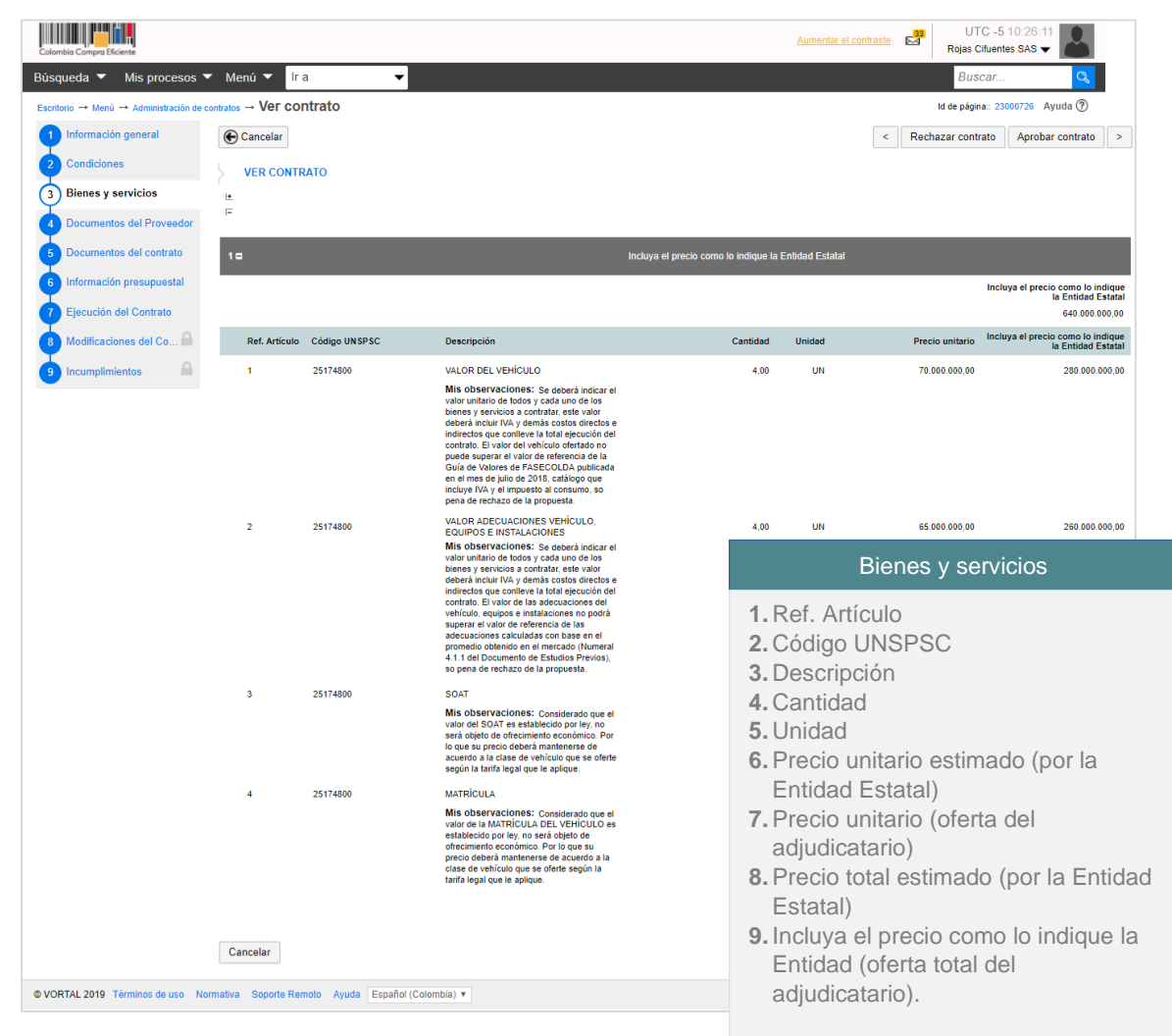

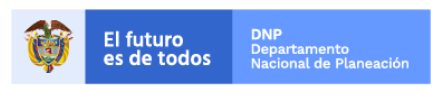

Colombia Compra Eficiente Tel. (+57 1)7956600 • Carrera 7 No. 26 - 20 Piso 17 • Bogotá - Colombia

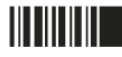

| GUÍA I      |               |                          |          |                           |  |  |  |
|-------------|---------------|--------------------------|----------|---------------------------|--|--|--|
| Código      | CCE-SEC-GI-01 | Página                   | 11 de 43 |                           |  |  |  |
| Vigencia    | 07 d          | 07 de septiembre de 2020 |          |                           |  |  |  |
| Versión No. |               | 01                       |          | Colombia Compra Eficiente |  |  |  |

#### 4. Documentos del Proveedor:

En la sección de "Documentos del proveedor" aparecen los documentos que la Entidad Estatal le solicita para la firma del contrato. Para anexar los documentos haga clic en "Anexar documento" en la referencia de cada documento solicitado o puede buscar el documento en su biblioteca de documentos si fue cargado previamente a la plataforma.

| Colombia Compra Eficiente                |                                  |                                 | Aumentar el contraste B UTC -5 10:52:16<br>Rojas Cituentes SAS → |
|------------------------------------------|----------------------------------|---------------------------------|------------------------------------------------------------------|
| Búsqueda 🔻 Mis procesos 🔻                | Menú 🔻 Ira 🗨                     |                                 | Buscar 🤇                                                         |
| Escritorio → Menú → Administración de co | ntratos → Ver contrato           |                                 | ld de página:: 23000726 Ayuda 🕐                                  |
| 1 Información general                    | Cancelar                         |                                 | < Rechazar contrato Aprobar contrato >                           |
| 2 Condiciones                            | VER CONTRATO                     |                                 |                                                                  |
| 3 Bienes y servicios                     | Deserved and deserved a          |                                 |                                                                  |
| 4 Documentos del Provee                  | # Documento                      | Nombre del Detalle<br>documento | Solicitud de Confidencial                                        |
| 5 Documentos del contrato                | Certificación de experiencia     | Sin<br>documento                | Anexar documentos 🔻                                              |
| 6 Información presupuestal               | Certificación de Cuenta Bancaria | Sin<br>documento                | D Buscar en biblioteca de documentos                             |
| 7 Ejecución del Contrato                 | Pago de seguridad social         | Sin<br>documento                | Anexar nuevo documento                                           |
|                                          | Fecha limite de entrega de de    | ocumentos: -                    |                                                                  |
|                                          | Fecha real de entrega de de      | ocumentos: -                    |                                                                  |
|                                          | Cancelar                         |                                 | < Rechazar contrato Aprobar contrato >                           |
|                                          |                                  |                                 |                                                                  |
|                                          |                                  |                                 |                                                                  |

**NOTA:** Si considera que su información tiene carácter de confidencialidad puede solicitarla en los documentos anexados. Si no realiza esta solicitud una vez el usuario responsable en la Entidad Estatal apruebe el contrato electrónico y este quede público, estos documentos son visibles para cualquier usuario que consulte la información de este contrato en SECOP II. De igual forma, si no hace la solicitud sobre algún documento la Entidad puede marcarlo como confidencial, si así lo considera.

| Colombia Compra Eficiente                  |                                                                |                                        | Aumentar el contraste Rojas Cifuentes S/ | )4:50<br>As ▼ |
|--------------------------------------------|----------------------------------------------------------------|----------------------------------------|------------------------------------------|---------------|
| Búsqueda 🔻 Mis procesos 🔻                  | Menú 🔻 🛛 🖛                                                     |                                        | Buscar                                   | Q             |
| Escritorio → Menú → Administración de cont | tratos → Ver contrato                                          |                                        | Id de página:: 2300072                   | 8 Ayuda 🕐     |
| 1 Información general                      | Cancelar                                                       |                                        | Rechazar contrato Aprobar con            | ntrato >      |
| 2 Condiciones                              | VER CONTRATO                                                   |                                        |                                          |               |
| 3 Bienes y servicios                       |                                                                |                                        |                                          |               |
| 4 Documentos del Provee                    | Documentos del contrato # Documento                            | Nombre del Detalle                     | Solicitud de                             |               |
| 5 Documentos del contrato                  | Certificación de experiencia                                   | <u>16. Detalle</u><br>Anexo.pdf        |                                          |               |
| 6 Información presupuestal                 | Certificación de Cuenta Bancaria                               | 16. Detalle<br>Anexo.pdf               | Opciones▼                                |               |
| 7 Eiecución del Contrato                   | Pago de seguridad social                                       | <u>16. Detalle</u><br><u>Anexo.pdf</u> | Opciones ▼                               |               |
| 8 Modificaciones del Co                    | Fecha limite de entrega de doc<br>Fecha real de entrega de doc | :umentos: -                            |                                          |               |
| 9 Incumplimientos                          | Cancelar                                                       |                                        | Aprobar co                               | ntrato >      |
|                                            |                                                                |                                        |                                          |               |
|                                            |                                                                |                                        |                                          |               |
|                                            |                                                                |                                        |                                          |               |

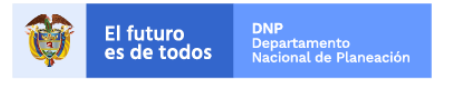

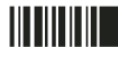

| GUÍA        | DE GESTIÓN CONTRAC | TUAL EN EL SEC           | OP II    |                           |  |  |  |
|-------------|--------------------|--------------------------|----------|---------------------------|--|--|--|
| Código      | CCE-SEC-GI-01      | Página                   | 12 de 43 |                           |  |  |  |
| Vigencia    | 07 c               | 07 de septiembre de 2020 |          |                           |  |  |  |
| Versión No. |                    | 01                       |          | Colombia Compra Eficiente |  |  |  |

#### 5. Documentos del contrato:

En la sección de "Documentos del contrato" usted encontrará los documentos soporte del contrato electrónico, en particular el clausulado con la información específica. Puede verificar este documento para ello haga clic en la referencia de este para cerciorarse que las condiciones cumplen con lo acordado previamente entre las partes.

| Colombia Compra Eficiente                 |                      |                                | Aumentar el contraste | UTC -5 1<br>Rojas Cifuentes | 1:14:37<br>SAS - |
|-------------------------------------------|----------------------|--------------------------------|-----------------------|-----------------------------|------------------|
| Búsqueda 🔻 Mis procesos 🔻                 | Menú 🔻 🛛 Ir a        | <b>-</b>                       |                       | Buscar                      | Q                |
| Escritorio → Menú → Administración de cor | ntratos → Ver contra | to                             |                       | Id de página:: 2300         | 0726 Ayuda 🕐     |
| 1 Información general                     | Cancelar             |                                | < Rechazar            | contrato Aprobar            | contrato >       |
| 2 Condiciones                             | VER CONTRA           | 0                              |                       |                             |                  |
| 3 Bienes y servicios                      | Documentos de        | l contrato                     |                       |                             |                  |
| 4 Documentos del Proveedor                |                      | Descripción                    | Nombre                | del documento               | Detalle          |
| 5 Documentos del contrato                 |                      | 5. Clausulado_Contrato2019.pdf | 5.<br>Clausulad       | do Contrato2019.pdf         | (detalle)        |
| 6 Información presupuestal                |                      |                                |                       | Anexar                      | ocumentos        |
| 7 Ejecución del Contrato                  |                      |                                |                       |                             |                  |
| 8 Modificaciones del Co                   | Cancelar             |                                | < Rechazar            | contrato Aprobar            | contrato >       |
| 9 Incumplimientos                         |                      |                                |                       |                             |                  |
|                                           |                      |                                |                       |                             |                  |
|                                           |                      |                                |                       |                             |                  |
|                                           |                      |                                |                       |                             |                  |
|                                           |                      |                                |                       |                             |                  |

#### 6. Información presupuestal:

En la sección de "Información presupuestal" usted encontrará la asignación para el seguimiento del contrato, donde la Entidad Estatal define el usuario "Ordenador del gasto" y el usuario "Supervisor" del contrato, la Entidad Estatal puede hacerlo previo a la suscripción del contrato o posterior a esta; la destinación del gasto de la entidad, la fuente de los recursos y el Certificado de Disponibilidad Presupuestal – CDP, o vigencias futuras asociadas al Proceso de Contratación.

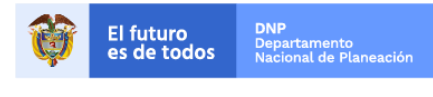

Colombia Compra Eficiente Tel. (+57 1)7956600 • Carrera 7 No. 26 - 20 Piso 17 • Bogotá - Colombia

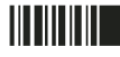

|                                                     | guia d               | DE GESTIC                          | ON CONTRAC                             | TUAL EN EL S                          | ECOP II                         |                             |                                       |
|-----------------------------------------------------|----------------------|------------------------------------|----------------------------------------|---------------------------------------|---------------------------------|-----------------------------|---------------------------------------|
| ódigo                                               |                      | CCE-                               | SEC-GI-01                              | Página                                | 13 de 4                         | 13                          |                                       |
| igencia                                             |                      |                                    | 07 d                                   | e septiembre de 2                     | 2020                            |                             | Colombia Compra E                     |
| ersión No.                                          |                      |                                    |                                        | 01                                    |                                 |                             |                                       |
|                                                     |                      |                                    |                                        | -                                     | UTC -5 11:17:32                 |                             |                                       |
| Calombia Compra Eficiente                           | - Manú - Ira         |                                    |                                        | Aumentar el contraste                 | Rojas Cifuentes SAS -           |                             |                                       |
| Escritorio -> Menú -> Administración de             | contratos → Ver cont | trato                              |                                        |                                       | ld de página: 23030728 Ayuda 🕐  |                             |                                       |
| 1 Información general                               | € Cancelar           |                                    |                                        | < Rechazar cont                       | ato Aprobar contrato >          |                             |                                       |
| 2 Condiciones                                       | VER CONTRA           | ΔΤΟ                                |                                        |                                       |                                 |                             |                                       |
| 4 Documentos del Proveedor                          | Asignaciones (       | para el seguiniento                |                                        | Número de                             |                                 |                             |                                       |
| Decumentos del contrato                             | Ordenador del        | Gasto USUARIO CCE                  | Tipo de documento Ceduía de Gudadania  | documento                             |                                 |                             | _                                     |
| 6 Información presupuestal                          | Supe                 | ervisor USUARIO CCE                | Tipo de documento Cédula de Ciudadania | documento                             |                                 |                             |                                       |
| 7 Ejecución del Contrate<br>8 Modificaciones del Co | Histórico de as      | signaciones                        | al a secondarda esta                   |                                       |                                 |                             |                                       |
| 9 Incumplimientos                                   | Asign                | naciones para                      | a el seguimiento                       |                                       |                                 |                             |                                       |
|                                                     |                      |                                    |                                        |                                       |                                 | Número de                   |                                       |
|                                                     | in Ord               | lenador del Gast                   | to USUARIO CCE                         | lipo de documen                       | to Cédula de Ciudadani          | a<br>documento              | 1001091092                            |
|                                                     |                      |                                    |                                        |                                       |                                 | Número de                   |                                       |
|                                                     |                      | Superviso                          | or USUARIO CCE                         | Tipo de documen                       | to Cédula de Ciudadaní          | a documento                 | 1001091092                            |
|                                                     |                      |                                    |                                        |                                       |                                 | uocumento                   |                                       |
|                                                     | Histó                | rico de asign:                     | aciones                                |                                       |                                 |                             |                                       |
|                                                     | 11000                | nee de deign                       |                                        |                                       |                                 |                             |                                       |
|                                                     | Po                   | sición                             | Nombre                                 | Fecha                                 | de seguimiento                  |                             | Cambiado por                          |
|                                                     | No                   | existen resultado                  | os que cumplan con los cr              | iterios de búsqueda espec             | ificados                        |                             |                                       |
|                                                     |                      |                                    |                                        |                                       |                                 |                             |                                       |
|                                                     |                      |                                    |                                        |                                       |                                 |                             |                                       |
|                                                     | Compromiso p         | presupuestal de gastos             |                                        |                                       |                                 |                             |                                       |
|                                                     | Código Ti            | ipo Fecha de compromiso            | Estado de compromiso Valor de compro   | omiso Valor a debitar Valor a liberar | Consulta Ejecución              |                             |                                       |
|                                                     | No existen res       | ultados que cumplan con los oriter | ios de búsqueda especificados          |                                       |                                 |                             |                                       |
|                                                     | sa Info              | ormación presupue                  | estal                                  |                                       |                                 |                             |                                       |
|                                                     |                      | Provecto del Plan M                | arco para la Implementación del        |                                       |                                 |                             |                                       |
|                                                     |                      | Acuerdo de Pa                      | az o asociado al Acuerdo de Paz        | Sí 🖲 No                               |                                 |                             |                                       |
|                                                     |                      |                                    | Destinación del gasto                  | Funcionamiento                        |                                 |                             |                                       |
|                                                     | Cancels              |                                    | Fronte de las secondos                 |                                       |                                 | Valor                       |                                       |
| © VORTAL 2019 Términos de uso N                     | ionmativa Sec        |                                    | Fuente de los recursos:                | Presupuesto General de la Nac         | ón - PGN                        | 0                           |                                       |
|                                                     |                      |                                    |                                        | Sistema General de Participacio       | ones - SGP                      | 0                           |                                       |
|                                                     |                      |                                    |                                        | Sistema General de Regalias -         | GR                              | 0                           |                                       |
|                                                     |                      |                                    |                                        | Recursos Própios (Alcaldías, G        | obernaciones y Resguardos Ind   | ígenas) 0                   |                                       |
|                                                     |                      |                                    |                                        | Recursos de Crédito                   | d                               | 0                           |                                       |
|                                                     |                      |                                    |                                        | Otros Recursos (Especie, Priva        | aos, cooperación, Propios Entid | ages Autonomas) 640.000.000 |                                       |
|                                                     |                      | DD/Vinenciae Euturae /             | (Pequerde que es pecesario agra        | gar al menos un CDD o una AVE         | vtraordinaria si es el caso)    | 10181 040.000.000           | ,                                     |
|                                                     |                      | Código                             | Tipo Estado                            | gar armenos un cor o dila AVF         | Saido                           | Saldo a comprom             | ter Código unidad/subunidad siscutors |
|                                                     |                      | 4520                               | CDP No validado                        |                                       | Saluo                           | Saluo a compromo            |                                       |
|                                                     |                      | 4520                               | CDP NO Validado                        |                                       |                                 | 040.000.000 C               | 00-00-00                              |
|                                                     |                      |                                    | Saldo de CDP                           |                                       |                                 |                             |                                       |
|                                                     |                      |                                    | Saldo de vigencias futuras             |                                       |                                 |                             |                                       |
|                                                     |                      |                                    | Saldo total a comprometer              | 0 COP                                 |                                 |                             |                                       |
|                                                     |                      |                                    | Consulta a SIF                         |                                       |                                 |                             |                                       |
|                                                     |                      |                                    | recha de consulta SIF                  | -                                     |                                 |                             |                                       |

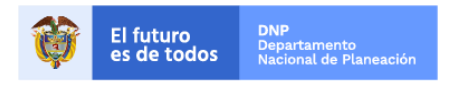

Colombia Compra Eficiente Tel. (+57 1)7956600 • Carrera 7 No. 26 - 20 Piso 17 • Bogotá - Colombia

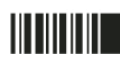

www.colombiacompra.gov.co

| GUÍA I      | DE GESTIÓN CONTRACT | UAL EN EL S              | ECOP II  |                           |  |  |  |
|-------------|---------------------|--------------------------|----------|---------------------------|--|--|--|
| Código      | CCE-SEC-GI-01       | Página                   | 14 de 43 |                           |  |  |  |
| Vigencia    | 07 de               | 07 de septiembre de 2020 |          |                           |  |  |  |
| Versión No. |                     | 01                       |          | Colombia Compra Eficiente |  |  |  |

#### III. Aprobar o rechazar el contrato

Una vez revise el contrato electrónico usted puede "Aprobar" o "Rechazar" el contrato. En caso de estar de acuerdo con las condiciones establecidas por la Entidad Estatal, haga clic en "Aprobar contrato".

**NOTA:** Tenga en cuenta, que el usuario que debe hacer clic en "Aprobar Contrato" debe corresponder al usuario competente para firmar el contrato (representante legal/apoderado/facultado). La Entidad Estatal verificará que usuario de la cuenta del Proveedor aprobó el contrato, en caso de que el usuario que aprobó el contrato no corresponda al usuario del representante legal o quien haga sus veces, la Entidad Estatal rechazará el contrato para volverlo a enviar y que sea el representante legal quien haga clic en "Aprobar contrato".

| Colombia Compra Eficiente              |                                   |                                                     | Aumentar              | el contraste | UTC -5 17:44<br>JARAMILLO ROJAS S | 4:24<br>. <del>-</del> |
|----------------------------------------|-----------------------------------|-----------------------------------------------------|-----------------------|--------------|-----------------------------------|------------------------|
| Búsqueda 🔻 Mis procesos 🔻              | 🕶 Menú 🔻 Ira 🗨                    |                                                     |                       |              | Buscar                            | Q                      |
| Escritorio> Menú> Administración de co | ontratos → Ver contrato           |                                                     |                       |              | Id de página:: 23000726           | Ayuda 🕐                |
| 1 Información general                  | E Cancelar                        |                                                     | Rechazar contrato     | Anrobar      | contrato                          | >                      |
| 2 Condiciones                          | VER CONTRATO                      |                                                     | Treenazar contrato    | Арговаг      | contrato                          |                        |
| 3 Bienes y servicios                   | Resumen                           |                                                     |                       |              |                                   |                        |
| 4 Documentos del Proveedor             | ID del contrato en SECOP          | CO1.SLCNTR.97003                                    |                       |              |                                   |                        |
| 5 Documentos del contrato              | Número del contrato               | CCE-5H-895-2020                                     |                       |              |                                   |                        |
| 6 Información presupuestal             | Versión del contrato              | 1                                                   |                       |              |                                   |                        |
| 7 Elecución del Contrate               | Objeto del contrato               | Adquisición de computadores para la Secretaría (    | General de la Entidad |              |                                   |                        |
|                                        | Tipo de contrato                  | Compraventa                                         |                       |              |                                   |                        |
| 8 Modificaciones del Co                | Fecha de terminación del contrato | 31/12/2020 11:59:00 PM ((UTC-05:00) Bogotá, Lima, 0 | Quito)                |              |                                   |                        |
| 🧿 Incumplimientos 🛛 🔒                  | Duración del contrato             | 4 Meses                                             |                       |              |                                   |                        |
|                                        | Tiempo adiciones en días          | 0 días                                              |                       |              |                                   |                        |
|                                        | Proveedor(es) seleccionado(s)     | Sí O No                                             |                       |              |                                   |                        |
|                                        | Estado del contrato               | Pendiente de aprobación                             |                       |              |                                   |                        |
|                                        | Liquidación                       | 🛇 Sí 🖲 No                                           |                       |              |                                   |                        |
|                                        | Obligaciones Ambientales          | ○ Sí ● No                                           |                       |              |                                   |                        |
|                                        | Obligaciones Pos Consumo          | 🛇 Sí 🖲 No                                           |                       |              |                                   |                        |
|                                        | Reversión                         | ○ Sí <sup>®</sup> No                                |                       |              |                                   |                        |

Automáticamente el SECOP II guarda los cambios y el estado del contrato cambia a "Firmado y enviado a la entidad estatal".

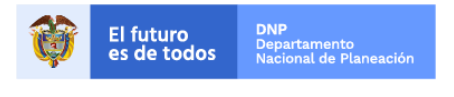

Colombia Compra Eficiente Tel. (+57 1)7956600 • Carrera 7 No. 26 - 20 Piso 17 • Bogotá - Colombia

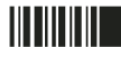

| GUÍA I      |      |                          |  |                           |  |  |
|-------------|------|--------------------------|--|---------------------------|--|--|
| Código      |      |                          |  |                           |  |  |
| Vigencia    | 07 d | 07 de septiembre de 2020 |  |                           |  |  |
| Versión No. |      | 01                       |  | Colombia Compra Eficiente |  |  |

| Colombia Compra Eficiente                      |                        |                                                                                        |                         |                                                                                                    |                                                                | Aumentar el contraste     | UTC -5 11:40:50<br>Rojas Cifuentes SAS 👻 | <b>.</b>                             |  |
|------------------------------------------------|------------------------|----------------------------------------------------------------------------------------|-------------------------|----------------------------------------------------------------------------------------------------|----------------------------------------------------------------|---------------------------|------------------------------------------|--------------------------------------|--|
| Búsqueda 👻 Mis                                 | procesos 🔻 Menú 🔻 🛛    | ra 🔻                                                                                   |                         |                                                                                                    |                                                                |                           | Buscar                                   | Q                                    |  |
| Escritorio $\rightarrow$ Menú $\rightarrow$ Ad | Iministración de contr | atos                                                                                   |                         |                                                                                                    |                                                                |                           | Id de página:: 23000629 Ayu              | da 🕐                                 |  |
| Oatos camb                                     | biados                 |                                                                                        |                         |                                                                                                    |                                                                |                           |                                          |                                      |  |
| E Volver Últimas m                             | nodificaciones Todos   | Seleccione 🗸                                                                           |                         |                                                                                                    |                                                                |                           |                                          |                                      |  |
| Buscar contrato                                |                        |                                                                                        |                         |                                                                                                    |                                                                |                           |                                          |                                      |  |
|                                                | Buscar (Búsqued        | a avanzada)                                                                            |                         |                                                                                                    |                                                                |                           |                                          |                                      |  |
| Últimas modificaciones                         |                        |                                                                                        |                         |                                                                                                    |                                                                |                           |                                          |                                      |  |
| Id del contrato 🔶                              | Número del Contrato 🔶  | Entidad Estatal                                                                        | Tipo de entidad         | <u>Fecha de firma</u> 🔶                                                                            | Fecha de finalización 🔶                                        | Facturación de la entidad | Valor total de la oferta                 | Estado                               |  |
| 3654                                           | CCE-5H-895-2019        | AGENCIA<br>NACIONAL DE<br>CONTRATACION<br>PUBLICA -<br>COLOMBIA<br>COMPRA<br>EFICIENTE | Entidad Estatal         | 3 horas de tiempo<br>transcurrido<br>(13/03/2019 08:00:00<br>AM(UTC-05:00)<br>Bogotá, Lima, Quito) | 31/12/2019 11:59:00 PM<br>((UTC-05:00) Bogotá, Lima,<br>Guito) | Rojas Cifuentes SAS       | 640.000.000 CO                           | Firmado y<br>enviado a la<br>Entidad |  |
|                                                |                        |                                                                                        |                         |                                                                                                    |                                                                |                           |                                          | Estatal                              |  |
| OPCIONES                                       |                        |                                                                                        | VE                      | ER                                                                                                 |                                                                |                           | HERRAMIENTAS                             |                                      |  |
|                                                |                        |                                                                                        | ÚII<br>To<br>Fir<br>Fir | timas modificaciones<br>idos<br>sperando aprobación<br>rmado<br>rmado y enviado a la Entic         | dad Estatal                                                    |                           |                                          |                                      |  |

Una vez la Entidad Estatal reciba el contrato electrónico aprobado por el proveedor debe publicarlo. A partir de este momento el contrato queda para conocimiento del público en general, su estado cambia a "Firmado" para que se cumplan con los requisitos para iniciar la ejecución del contrato.

| Colombia Compra Eficiente |                                                  |                                                                                        |                     |                                                                                                    |                                                                | Aumentar el contraste     | UTC -5 11:46:33<br>Rojas Cifuentes SAS 🗸 |         |
|---------------------------|--------------------------------------------------|----------------------------------------------------------------------------------------|---------------------|----------------------------------------------------------------------------------------------------|----------------------------------------------------------------|---------------------------|------------------------------------------|---------|
| Búsqueda 🔻 Mis j          | Búsqueda ▼ Mís procesos ▼ Menú ▼ Ir a 🔹 Bussar 🍳 |                                                                                        |                     |                                                                                                    |                                                                |                           |                                          |         |
| Escritorio → Menú → Ad    | ministración de contr                            | atos                                                                                   |                     |                                                                                                    |                                                                |                           | Id de página:: 23000629 Ayuda            | 0       |
| Datos camb                | biados                                           |                                                                                        |                     |                                                                                                    |                                                                |                           |                                          |         |
| E Volver Últimas m        | odificaciones Todos                              | Seleccione 👻                                                                           |                     |                                                                                                    |                                                                |                           |                                          |         |
| Buscar contrato           |                                                  |                                                                                        |                     |                                                                                                    |                                                                |                           |                                          |         |
|                           | Buscar (Búsqued                                  | a avanzada)                                                                            |                     |                                                                                                    |                                                                |                           |                                          |         |
|                           |                                                  |                                                                                        |                     |                                                                                                    |                                                                |                           |                                          |         |
| Últimas modificaciones    |                                                  |                                                                                        |                     |                                                                                                    |                                                                |                           |                                          |         |
| Id del contrato           | Número del Contrato                              | Entidad Estatal 🔶                                                                      | Tipo de entidad     | Fecha de firma 😑                                                                                   | Fecha de finalización 😑                                        | Facturación de la entidad | Valor total de la oferta                 | Estado  |
| 3554                      | CCE-5H-895-2019                                  | AGENCIA<br>NACIONAL DE<br>CONTRATACION<br>PUBLICA -<br>COLOMBIA<br>COMPRA<br>EFICIENTE | Entidad Estatal     | 3 horas de tiempo<br>transcurrido<br>(13/03/2019 08:00:00<br>AM(UTC-05:00)<br>Begotá, Lima, Quito) | 31/12/2019 11:59:00 PM<br>((UTC-05:00) Bogotá, Lima,<br>Quito) | Rojas Cifuentes SAS       | 640.000.000 COP                          | Firmado |
|                           |                                                  |                                                                                        |                     |                                                                                                    |                                                                |                           |                                          |         |
| OPCIONES                  |                                                  |                                                                                        | v                   | ER                                                                                                 |                                                                |                           | HERRAMIENTAS                             |         |
|                           |                                                  |                                                                                        | Ú<br>Ta<br>Fi<br>Fi | ltimas modificaciones<br>odos<br>sperando aprobación<br>irmado<br>irmado y enviado a la Entic      | dad Estatal                                                    |                           |                                          |         |

#### A. Rechazar el contrato:

Si encuentra algún error o no está de acuerdo con las condiciones del contrato, haga clic en "Rechazar contrato".

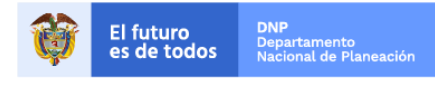

Colombia Compra Eficiente Tel. (+57 1)7956600 • Carrera 7 No. 26 - 20 Piso 17 • Bogotá - Colombia

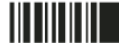

| GUÍA I      |               |    |  |                           |
|-------------|---------------|----|--|---------------------------|
| Código      | CCE-SEC-GI-01 |    |  |                           |
| Vigencia    | 07 de         |    |  |                           |
| Versión No. |               | 01 |  | Colombia Compra Eficiente |

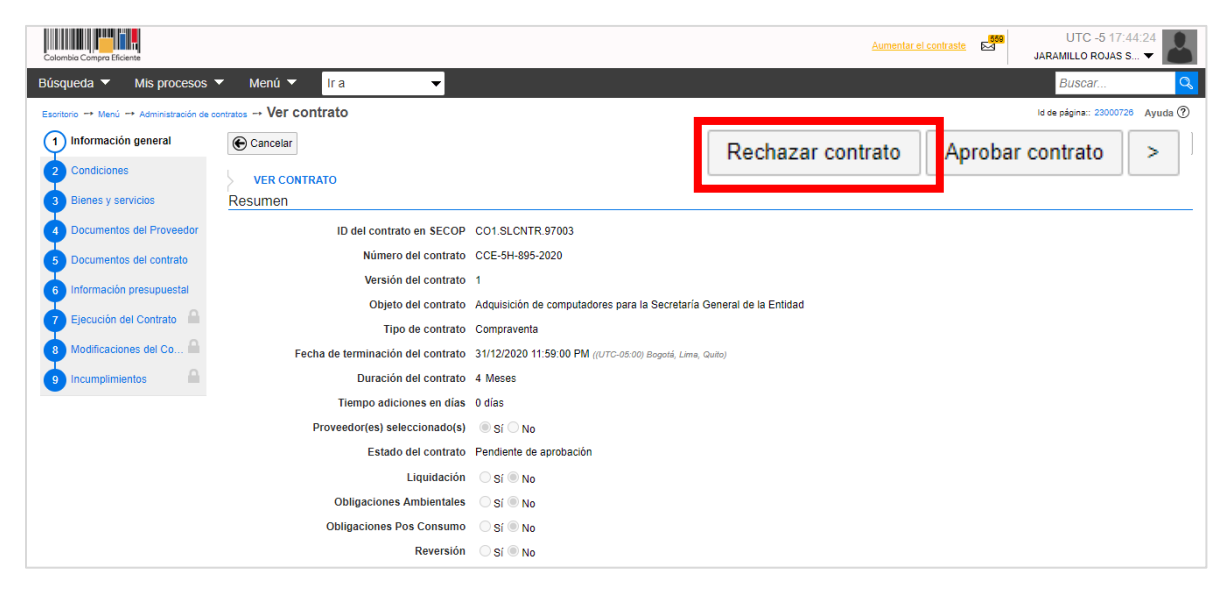

Al hacer clic en "Rechazar contrato" el SECOP II habilita una ventana emergente en la que usted debe redactar una justificación para rechazar el contrato, luego haga clic en confirmar.

| Colombia Compra Eficiente               |                                |                             |                           |             |           | Aumentar el contraste | UTC -5<br>JARAMILLO RO | 17:54:09      |
|-----------------------------------------|--------------------------------|-----------------------------|---------------------------|-------------|-----------|-----------------------|------------------------|---------------|
| Búsqueda 🔻 Mis procesos                 |                                | ir a 🔻 🔻                    |                           |             |           |                       | Buscar                 | Q             |
| Escritorio 🕂 Menú 🕂 Administración de o | <sup>contratos</sup> → Ver cor | ntrato                      |                           |             |           |                       | Id de página:: 230     | 00726 Ayuda 🕐 |
| 1 Información general                   | Cancelar                       |                             |                           |             |           |                       | Rechazar contrato      | Aceptar >     |
| 2 Condiciones                           |                                | RATO                        |                           |             |           |                       |                        |               |
| 3 Bienes y servicios                    | Resumen                        | JUSTIFICACIÓ                | N PARA RECHAZAR           | EL CONTRATO |           | x                     |                        |               |
| 4 Documentos del Proveedor              |                                |                             |                           |             |           | _                     |                        |               |
| 5 Documentos del contrato               |                                |                             | Justificacion             |             |           |                       |                        |               |
| 6 Información presupuestal              |                                |                             |                           |             |           |                       |                        |               |
| 7 Ejecución del Contrato                |                                | S2                          |                           |             |           |                       |                        |               |
| 8 Modificaciones del Co 🙈               | Fe                             | sha de                      |                           |             |           |                       |                        |               |
| 9 Incumplimientos                       |                                |                             |                           | Capcelar    | Confirmar |                       |                        |               |
|                                         |                                |                             |                           |             | Commun    |                       |                        |               |
|                                         |                                | Proveedor(es) seleccionado( | \$) 🔍 Sí 🔿 No             |             |           |                       |                        |               |
|                                         |                                | Estado del contrat          | o Pendiente de aprobación |             |           |                       |                        |               |
|                                         |                                | Liquidació                  | n 🔿 Sí 🖲 No               |             |           |                       |                        |               |
|                                         |                                | Obligaciones Ambientale     | IS OSÍ ONO                |             |           |                       |                        |               |
|                                         |                                | Obligaciones Pos Consum     | o O Sí 🖲 No               |             |           |                       |                        |               |
|                                         |                                | Reversió                    | n 🔿 Sí 🖲 No               |             |           |                       |                        |               |

Posteriormente, el SECOP II guarda los cambios y el estado del contrato cambia a "Rechazado", en ese momento, la Entidad Estatal recibe la notificación del rechazo y el contrato se le habilita nuevamente en edición para que haga las respectivas correcciones y vuelva a enviarlo para revisión y aprobación del Proveedor.

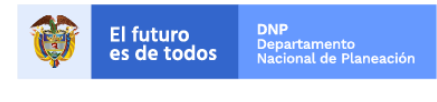

Colombia Compra Eficiente Tel. (+57 1)7956600 • Carrera 7 No. 26 - 20 Piso 17 • Bogotá - Colombia

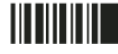

| GUÍA I      |      |                           |
|-------------|------|---------------------------|
| Código      |      |                           |
| Vigencia    | 07 d |                           |
| Versión No. |      | Colombia Compra Eficiente |

| Colombia Compra Eficiente                                                   |                                                                                         |                                                                                                    |                                                                | Aumentar el contraste     | UTC -5 11:46:33<br>Rojas Cifuentes SAS 🗸 | 2         |  |  |
|-----------------------------------------------------------------------------|-----------------------------------------------------------------------------------------|----------------------------------------------------------------------------------------------------|----------------------------------------------------------------|---------------------------|------------------------------------------|-----------|--|--|
| Búsqueda ▼ Mis procesos ▼ Menú ▼ Ir a                                       | •                                                                                       |                                                                                                    |                                                                |                           | Buscar                                   | <b>Q</b>  |  |  |
| Executivo - Memi - Administración de contratos 16 de pigna: 2300023 Ayuda 🕅 |                                                                                         |                                                                                                    |                                                                |                           |                                          |           |  |  |
| Patos cambiados                                                             |                                                                                         |                                                                                                    |                                                                |                           |                                          |           |  |  |
| € Volver Últimas modificaciones Todos Selecci                               | 🕑 Volver Ultimas modificaciones Todos Seleccione -                                      |                                                                                                    |                                                                |                           |                                          |           |  |  |
| Buscar contrato                                                             |                                                                                         |                                                                                                    |                                                                |                           |                                          |           |  |  |
| Buscar (Búsqueda avan:                                                      | zada)                                                                                   |                                                                                                    |                                                                |                           |                                          |           |  |  |
|                                                                             |                                                                                         |                                                                                                    |                                                                |                           |                                          |           |  |  |
| Últimas modificaciones                                                      |                                                                                         |                                                                                                    |                                                                |                           |                                          |           |  |  |
| Id del contrato 🔶 Número del Contrato 🔶 Enti                                | idad Estatal 🔶 Tipo de entidad                                                          | Fecha de firma 😑                                                                                   | Fecha de finalización                                          | Facturación de la entidad | Valor total de la oferta                 | Estado    |  |  |
| 3554 CCE-5H-895-2019 NAG<br>CON<br>PUE<br>COL<br>CON<br>EFIC                | ENCIA Entidad Estatal<br>CIONAL DE<br>NTRATACION<br>BLICA -<br>LOMBIA<br>MPRA<br>CIENTE | 3 horas de tiempo<br>transcurrido<br>(13/03/2019 08:00:00<br>AM(UTC-05:00)<br>Bogoté, Lima, Quito) | 31/12/2019 11:59:00 PM<br>((UTC-05:00) Bogotá, Lima,<br>Quito) | Rojas Clfuentes SAS       | 640.000.000 COF                          | Rechazado |  |  |
|                                                                             |                                                                                         |                                                                                                    |                                                                |                           |                                          |           |  |  |
| OPCIONES                                                                    | VI                                                                                      | ER                                                                                                 |                                                                |                           | HERRAMIENTAS                             |           |  |  |
|                                                                             | ÚI<br>To<br>Es<br>Fii                                                                   | timas modificaciones<br>dos<br>perando aprobación<br>mado                                          |                                                                |                           |                                          |           |  |  |

# **B. REQUISITOS DE EJECUCIÓN:**

# I. Envió de garantías

Una vez el contrato se encuentra firmado, el Proveedor debe adquirir las garantías que le fueron solicitadas por la Entidad Estatal y hacer el envío de estas a través de SECOP II para la revisión y aprobación por parte de la Entidad Estatal. Puede verificar el tipo de garantías solicitadas y las fechas de vigencia en la segunda sección de "Condiciones", ubique el apartado de "Configuración financiera – Garantías".

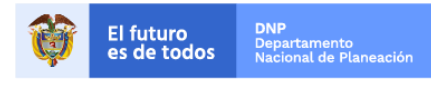

Colombia Compra Eficiente Tel. (+57 1)7956600 • Carrera 7 No. 26 - 20 Piso 17 • Bogotá - Colombia

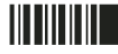

| GUÍA I      |               |                           |  |  |  |  |  |
|-------------|---------------|---------------------------|--|--|--|--|--|
| Código      | CCE-SEC-GI-01 |                           |  |  |  |  |  |
| Vigencia    | 07 d          | 07 de septiembre de 2020  |  |  |  |  |  |
| Versión No. |               | Colombia Compra Eficiente |  |  |  |  |  |

| Colombia Compro Eficiente                |                                                  |                                             |                         |            |                                       |              | Aument                                                                                              | ar el contraste | R R             | UTC -5 12<br>tojas Cifuentes S | 01:47      |
|------------------------------------------|--------------------------------------------------|---------------------------------------------|-------------------------|------------|---------------------------------------|--------------|----------------------------------------------------------------------------------------------------|-----------------|-----------------|--------------------------------|------------|
| Búsqueda 🔻 Mis procesos 🔻                | Menú 🔻 Ira                                       | •                                           |                         |            |                                       |              |                                                                                                    |                 |                 | Buscar                         | Q          |
| Escritorio → Menú → Administración de ci | ontratos → Ver contrato                          |                                             |                         |            |                                       |              |                                                                                                    |                 | ld d            | e página:: 230007              | 26 Ayuda 🕐 |
| 1 Información general                    | € Cancelar                                       | € Cancelar                                  |                         |            |                                       |              |                                                                                                    |                 | Evaluación      | de la Entidad                  | Estatal >  |
| 2 Condiciones                            | VER CONTRATO                                     |                                             |                         |            |                                       |              |                                                                                                    |                 |                 |                                |            |
| 3 Bienes y servicios                     | Condiciones ejecución y entrega                  |                                             |                         |            |                                       |              |                                                                                                    |                 |                 |                                |            |
| Documentos del Proveedor                 | Condiciones de entrega Como acordado previamente |                                             |                         |            |                                       |              |                                                                                                    |                 |                 |                                |            |
| 5 Documentos del contrato                | El contrato pued                                 |                                             |                         |            |                                       |              |                                                                                                    |                 |                 |                                |            |
| 6 Información presupuestal               | Li contrato puer                                 | ie sei prorrogado                           | SI NO                   |            |                                       |              |                                                                                                    |                 |                 |                                |            |
|                                          |                                                  |                                             |                         |            |                                       |              |                                                                                                    |                 |                 |                                |            |
| Ejecución del Contrato                   |                                                  |                                             |                         |            |                                       |              |                                                                                                    |                 |                 |                                |            |
| Modificaciones del Contrato              |                                                  |                                             |                         |            |                                       |              |                                                                                                    |                 |                 |                                |            |
| 9 Incumplimientos                        |                                                  | the second second                           |                         |            |                                       |              |                                                                                                    | Verific         | que tip         | o de                           |            |
|                                          | Configuración financi                            | era - Garantías                             |                         |            |                                       |              | ga                                                                                                  | rantía          | porce           | entaje y                       | ·          |
|                                          | ¿Solicitud de                                    | ● Sí <sup>O</sup> No                        |                         |            |                                       |              | fe                                                                                                  | echas           | de vig          | encia.                         |            |
|                                          | garantias?                                       |                                             |                         |            |                                       |              |                                                                                                    |                 |                 |                                |            |
|                                          | Seriedad de la oferta                            | ● Sí ● No                                   | to oficial              |            |                                       |              |                                                                                                    |                 |                 |                                |            |
|                                          |                                                  | estimado del Proces<br>Contratación o de la | o de<br>oferta          | 10,00      |                                       |              |                                                                                                    |                 |                 |                                |            |
|                                          | Cumplimiento                                     | 🖲 Sí 🔍 No                                   |                         |            |                                       |              |                                                                                                    |                 |                 |                                |            |
|                                          | 1                                                | Cumplimiento del co                         | ntrato                  |            |                                       |              |                                                                                                    |                 |                 |                                |            |
|                                          |                                                  | % del valor del contr                       | ato                     | 10,00      | Fecha de vigencia                     | (desde)      | 25/01/2019 12:0                                                                                     | 0:00 AM ((UT)   | C-05:00) Bogoti | á, Lima, Quito)                |            |
|                                          | 2                                                | California dal secondata                    |                         |            | Fecha de vigencia                     | (hasta)      | 21/01/2020 11:5                                                                                     | 9:00 PM ((UT)   | C-05:00) Bogoti | i, Lima, Quito)                |            |
|                                          | Ψ.                                               | Calidad del servicio                        | ato                     | 10.00      | Facha da vigancia                     | (deede)      | 25/01/2019 12:0                                                                                     | 0-00 AM (017)   | C 05 001 Report | Lima Quito)                    |            |
|                                          |                                                  | 76 del valor del contr                      | 10                      | 10,00      | Fecha de vigencia                     | (basta)      | 21/01/2020 11:5                                                                                     | 9:00 PM (0.17)  | 2-05:00) Bogoli | i, Lima, Quito)                |            |
|                                          | Responsabilidad civil                            |                                             |                         |            | · · · · · · · · · · · · · · · · · · · | ()           |                                                                                                    |                 |                 | ,,                             |            |
|                                          | extra contractual                                | 🔍 Sí 🖲 No                                   |                         |            |                                       |              |                                                                                                    |                 |                 |                                |            |
|                                          | Fecha limite para                                | 22/01/2019 04:30:00                         | PM ((UTC-05:00) Bogotá, | Lima, Quit | o) Fecha de entrega                   | de garantías | 3: -                                                                                                |                 |                 |                                |            |
|                                          | entrega de garantias:                            |                                             |                         |            |                                       |              |                                                                                                    |                 |                 |                                |            |
|                                          | Recuerde que debe                                | agregar garantías al o                      | contrato                |            |                                       |              |                                                                                                    |                 |                 |                                |            |
|                                          | Garantías del proveedor                          |                                             |                         |            |                                       |              |                                                                                                    |                 |                 |                                |            |
|                                          | ld de la garantia                                | Justificación                               | Tipo de garantia        |            | Valor                                 | Emisor       | Fecha fin                                                                                           | Estado          | Detalle         | Acciones                       |            |
|                                          | CO1.WRT.34103                                    | Seriedad de la<br>oferta                    |                         | 120.0      | 00.000,00 COP                         | •            | 16 días<br>para<br>terminar<br>(29/03/2019<br>11:59<br>PM(UTC-<br>05:00)<br>Bogotá, Lima,<br>Quito) | Aceptada        | Detalle         | Modificar                      |            |
|                                          |                                                  |                                             |                         |            |                                       |              |                                                                                                    |                 |                 |                                | Agregar    |
|                                          |                                                  |                                             |                         |            |                                       |              |                                                                                                    |                 |                 |                                |            |

Puede enviar a la entidad emisora de la garantía el número del Proceso de Contratación para que así pueda acceder al contrato y pueda ser consultado a través del menú de búsqueda pública del SECOP II. El Proveedor también puede enviar el enlace del proceso, al cual puede acceder desde la oportunidad de negocio. Para acceder a las oportunidades de negocio, diríjase al escritorio de SECOP en la opción de "Búsqueda" y seleccione en el menú desplegable "Oportunidades de Negocio".

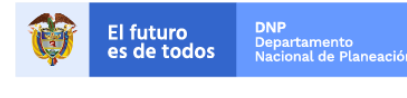

Colombia Compra Eficiente Tel. (+57 1)7956600 • Carrera 7 No. 26 - 20 Piso 17 • Bogotá - Colombia

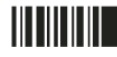

| GUÍA I      |               |                           |
|-------------|---------------|---------------------------|
| Código      | CCE-SEC-GI-01 |                           |
| Vigencia    | 07 de         |                           |
| Versión No. |               | Colombia Compra Eficiente |

| Colombia Compra Eficiente                                 |                           | _          |   |                    |         |                                            | Aumentar el cor                            | ntraste 😽 Roj                               | UTC -5 11:56:17                                    |
|-----------------------------------------------------------|---------------------------|------------|---|--------------------|---------|--------------------------------------------|--------------------------------------------|---------------------------------------------|----------------------------------------------------|
| Búsqueda 🔻                                                |                           | •          |   |                    |         |                                            |                                            | l                                           | Buscar 🔍                                           |
|                                                           |                           |            |   |                    |         |                                            |                                            | ld de p                                     | aágina:: 14001307 Ayuda 🕐                          |
| Oportunidades de l                                        | negocio                   |            |   |                    |         |                                            |                                            |                                             | Última Actualización C                             |
| Procesos SECOP                                            |                           | 0          | 1 | 0                  |         | 0 🛱                                        | 0                                          |                                             | 1                                                  |
|                                                           |                           | En edición |   | Adjudicaciones per | dientes | Invitaciones directas                      | Nuevos informes                            | Mensajes                                    |                                                    |
| Plan anual de adqu                                        | lisiciones                | )P         |   |                    |         | El Servicio de proveedor                   | ya se encuentra disponibl                  | le.                                         | 0                                                  |
| Ver más                                                   | -                         |            |   |                    |         | Haga clic aquí para activarlo.<br>minutos. | Después de la activación la di             | isponibilidad del servici                   | o podrá tardar hasta 10                            |
| ÚLTIMAS OFERTAS                                           | No hay sugerencias para n | oy         |   |                    |         | Ya está asociado a una er                  | npresa                                     |                                             | ٥                                                  |
| 1  Respuesta SIP-0 25 Feb                                 |                           |            |   |                    |         | Si es necesario, para solicitar            | acceso a otra empresa, pued                | e ir a Configuraciones                      | del Usuario » Mis registros".                      |
| 2  OFERTA_LP-EA-00<br>22 Feb<br>3 ISASI-01-2019-PR 19 Feb |                           |            |   |                    |         | Mensajes                                   |                                            | Todos                                       |                                                    |
| 4  Oferta02 19 Feb<br>5  OFERTA_ROJASCIF                  |                           |            |   |                    |         | AGENCIA NACIONA                            | L DE CONTRATACION                          | 2 días de tiempo tr                         | anscurrido (18/03/2019<br>00) Bogotá Lima Guito)   |
| 18 Feb<br>6 JOFERTA_LP-EA-00                              |                           |            |   |                    |         | Informe de selección                       | CO1.AWD.62801                              |                                             |                                                    |
| Ver más                                                   |                           |            |   |                    |         | PUBLICA - COLOME                           | L DE CONTRATACION<br>BIA COMPRA EFICIENTE  | 2 días de tiempo tr<br>10:16:29 AM(UTC-05:  | anscurrido (18/03/2019<br>00) Bogotá, Lima, Quito) |
|                                                           |                           |            |   |                    |         | Informe de evaluació                       | on 1 CO1.AWD.62801                         |                                             |                                                    |
| Haga clic<br>para acceder                                 |                           |            |   |                    |         | PUBLICA - COLOME                           | AL DE CONTRATACION<br>BIA COMPRA EFICIENTE | 7 dias de tiempo tr<br>11:55:17 AM(UTC-05:0 | anscurrido (12/03/2019<br>00) Bogotá, Lima, Quito) |
| a la ayuda                                                |                           |            |   |                    |         | Informe de selección                       | CO1.AWD.62404                              | 7 días de tiempo tr                         | anscurrido (42/02/2019                             |
| 52                                                        |                           |            |   |                    |         | PUBLICA - COLOM                            | BIA COMPRA EFICIENTE                       | 11:53:47 AM(UTC-05:                         | 00) Bogotá, Lima, Quito)                           |
|                                                           |                           |            |   |                    |         | AGENCIA NACIONA                            | L DE CONTRATACION                          | 20 días de tiempo                           | transcurrido (28/02/2019                           |
|                                                           |                           |            |   |                    |         | PUBLICA - COLOME                           | BIA COMPRA EFICIENTE                       | 11:37:30 AM(UTC-05:                         | 00) Bogotá, Lima, Quito)                           |
|                                                           |                           |            |   |                    |         |                                            |                                            |                                             | Más información .                                  |
|                                                           |                           |            |   |                    |         |                                            |                                            |                                             |                                                    |

Al ingresar en "Oportunidades de negocio" el SECOP II muestra en la parte izquierda una lista con todos los procesos en los que usted ha participado, busque el proceso que le fue adjudicado y selecciónelo. Luego, en el costado derecho haga clic en la opción de "Detalle" para acceder a la oportunidad.

| Colombia Compra Eficiente |                                                                                                    |                                                                        |                                               | Aumentar el contraste  | UTC -5 14:54:15<br>Rojas Cifuentes SAS ▼ |
|---------------------------|----------------------------------------------------------------------------------------------------|------------------------------------------------------------------------|-----------------------------------------------|------------------------|------------------------------------------|
| Búsqueda 🔻 Mis pr         | rocesos 🔻 Menú 🔻 Ir a 🗨                                                                                                    |                                                                        |                                               |                        | Buscar 🔍                                 |
| Escritorio → Oportunida   | ades                                                                                                    |                                                                        |                                               |                        | ld de página:: 10003880 Ayuda 🕐          |
| Oportunidad               |                                                                                                    |                                                                        |                                               |                        |                                          |
| Prograda augustada        |                                                                                                    | LP-EA-002-2                                                            | 019 (Presentación d                           | le oferta)⊮ OFER       | RTA EN ANÁLISIS                          |
| RECIBIDAS                 | ADQUISICIÓN DE VEHICULOS BLINDADOS COMO UNIDADES MÓ<br>CO, I AGENCIA NACIONAL DE CONTRATACION PUBLICA - COLOM<br>Testa filmie 2020/98/2017 Publicade: 2/02/2017 10:22 PM<br>- Publicade: 2/02/2017 10:22 PM |                                                                        | NAL DE CO                                     | Fecha de publicació    | n 21/0                                   |
| 📌 SUSCRITO A              |                                                                                                    | OMO UNIDADES MÓVILE                                                    | S PARA LA                                     |                        | Detaile                                  |
| EN RESPUESTA              | Suministro de insumos de papelería y útiles de oficina, para las di<br>Co, I AGENCIA NACIONAL DE CONTRATACION PUBLICA - COLOM                                                                               | LA ENTIDAD (Presentación<br>Fecha de presentación de ofertas 2         | n de oferta)<br>2/02/2019 02:01 PM            |                        |                                          |
| CONTESTADAS               | ANIVB-2019-02                                                                                                    | ADQUISICIÓN DE VEHÍCULOS BL                                            | INDADOS COMO UNIDADES                         | S MÓVILES PARA LA EJEC | CUCIÓN DE ACTIVIDADES A                  |
| SELECCIONADAS             | Modificación         Contratación regimen especiar (c           Objeto proceso         CO. I AGENCIA NACIONAL DE CONTRATACION PUBLICA - COLOM                                                               | CARGO DE LA ENTIDAD                                                    |                                               |                        |                                          |
| PERDIDAS                  | Fecha limite: 19/02/2019 11:04 AM Publicado: 19/02/2019 10:54 AM                                                                                                    | Lugar de entrega: Carrera 7 # 26 -<br>Unidad de contratación Unidad de | 20 Distrito Capital de Bogotá<br>Contratación | COLOMBIA               | Opciones 🗸                               |
| EXPIRADAS/CA              | Modificación Contratación régimen especial (c                                                                                                    | Código UNSPSC 25101500 - Vehic                                         | culos de pasajeros                            |                        |                                          |
| 1 FAVORITAS               | CO,   AGENCIA NACIONAL DE CONTRATACION PUBLICA - COLOM<br>Fecha límite:18/02/2019 03:26 PM Publicado:18/02/2019 03:09 PM                                                                                    | Mis ofertas                                                            |                                               |                        | + Crear                                  |
|                           |                                                                                                    | Referencia                                                             | Modificar Presentada                          | a Estado               | Valor global                             |
|                           | ADQUISICIÓN DE VEHÍCULOS BLINDADOS COMO UNIDADES MÓ                                                                                                    | OFFRTA LP-EA-002-2019 V2m                                              | 22/02/2019 22/02/2019                         | Presentada             | 14.400.000.000.00 COP                    |

Una vez ingrese al detalle, SECOP II habilitara el área de trabajo del proceso, haga clic en "Ver enlace", opción que se encuentra debajo de la información básica del proceso. Una vez haga clic, SECOP II le mostrara el enlace del proceso el cual deberá seleccionar y copiar para posteriormente pegarlo en donde desee compartir la información.

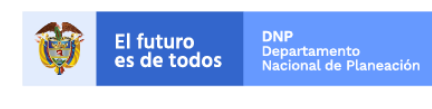

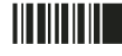

| GUÍA I      |               |                           |
|-------------|---------------|---------------------------|
| Código      | CCE-SEC-GI-01 |                           |
| Vigencia    | 07 de         |                           |
| Versión No. |               | Colombia Compra Eficiente |

| Colombia Compose Efficiente                                                                                                    | Aumentar el contraste MUTC -5 14:58:22 Rojas Cifuentes SAS ▼              |
|----------------------------------------------------------------------------------------------------|---------------------------------------------------------------------------|
| Búsqueda 🔻 Mis procesos 🔻 Menú 🔻 Ir a 🔫                                                                                                    | Buscar 🔍                                                                  |
| Esoritorio → Oportunidades → Oportunidad                                                                                                    | ld de página:: 10006289 Ayuda 🕐                                           |
| € Volver                                                                                                    | Opciones 🗸                                                                |
| ☆ Proceso: ADQUISICIÓN DE VEHÍCULOS BLINDADOS COMO UNIDA (id.CO1.OPDOS.130201)<br>Liotación pública, con 2 fase(b)                                                                 | OFERTA EN ANÀLISIS 📌 Suscrito Fases 🕨                                     |
| Presentación de oferta Pregos                                                                                                    |                                                                           |
| Código UNSPSC 25101500 - Vehículos de pasajeros<br>Ocultar Enlace                                                                                                    |                                                                           |
| https://preproduccion.secop.gov.co/Public/Tendering/ContractNoticePhases/View?PPI=C01.PPI.192601&isFromPublicArea=True&isModal=False                                               |                                                                           |
| Nota: Para compartir el enlace, hay que seleccionarlo, copiar y después pegar en la herramienta donde va a transmitir la información.                                              |                                                                           |
| ADQUISICIÓN DE VEHÍCULOS BLINDADOS COMO UNIDADES MÓVILES PARA LA EJECUCIÓN DE ACTIVIDADES A CARGO DE LA ENTIDAD                                                                    |                                                                           |
| (Zona horaria (UTC-05:00) Bogolá, Lima, Quilo)<br>Fecha de presentación de ofertas 22/02/2019 02:01 PM - Fecha de publicación 21/02/2019 10:22 PM<br>Aperturas 22/02/2019 02:02 PM |                                                                           |
|                                                                                                    | AGENCIA NACIONAL DE<br>CONTRATACION PUBLICA-<br>COLOMBIA COMPRA EFICIENTE |

Para agregar las garantías solicitadas por la Entidad Estatal ingrese al contrato electrónico y diríjase a la segunda sección de "Condiciones", ubique el apartado "Configuración financiera – Garantías" y haga clic en "Agregar".

| Recuerde que debe a      | gregar garantías al c    | ontrato          |                    |        |                                                                                           |          |         |           |
|--------------------------|--------------------------|------------------|--------------------|--------|-------------------------------------------------------------------------------------------|----------|---------|-----------|
| Garantías del proveedor: |                          |                  |                    |        |                                                                                           |          |         |           |
| ld de la garantía        | Justificación            | Tipo de garantía | Valor              | Emisor | Fecha fin                                                                                 | Estado   | Detalle | Acciones  |
| CO1.WRT.34103            | Seriedad de la<br>oferta | -                | 120.000.000,00 COP | -      | 9 días para<br>terminar<br>(29/03/2019<br>11:59 PM(UTC-<br>05:00) Bogotá,<br>Lima, Quito) | Aceptada | Detalle | Modificar |
|                          |                          |                  |                    |        |                                                                                           |          |         | Agregar   |

El SECOP II le muestra una ventana emergente en donde usted debe suministrar información básica de la garantía que va a anexar (referencia, justificación y tipo de garantía). Para ingresar el valor del amparo y la vigencia de la garantía haga clic en "Editar".

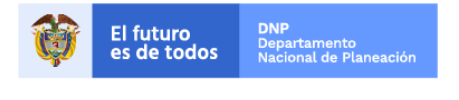

Colombia Compra Eficiente Tel. (+57 1)7956600 • Carrera 7 No. 26 - 20 Piso 17 • Bogotá - Colombia

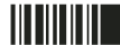

www.colombiacompra.gov.co

| GUÍA        | DE GESTIÓN CONTRACT | UAL EN EL SE      | COP II   |                           |
|-------------|---------------------|-------------------|----------|---------------------------|
| Código      | CCE-SEC-GI-01       | Página            | 21 de 43 |                           |
| Vigencia    | 07 de               | e septiembre de 2 | 020      |                           |
| Versión No. |                     | 01                |          | Colombia Compra Eficiente |

| : Dano de antic                              |                                                           |          |               |                         |
|----------------------------------------------|-----------------------------------------------------------|----------|---------------|-------------------------|
| GUARDAR GARANTÍA                             |                                                           |          |               | x                       |
| Id de la garantía                            | CO1.WRT.35603                                             |          |               | <u>^</u>                |
| Referencia de la garantía                    | 9562468                                                   |          |               |                         |
| Estado                                       | Borrador                                                  |          |               |                         |
| Justificación                                | Cumplimiento - Cumplimiento del contrato                  |          |               |                         |
|                                              | Cumplimiento - Calidad del servicio                       |          |               |                         |
| Tipo de garantía                             | Contrato de seguro                                        |          |               |                         |
|                                              | Patrimonio autónomo                                       |          |               |                         |
|                                              | Garantía bancaria                                         |          |               |                         |
| Entidad aseguradora                          | ASEGURADORA                                               | •        |               |                         |
| Número de póliza                             | 9562468                                                   | ŧ.       |               |                         |
| Tomador                                      | ROJAS CIFUENTES S.A.S                                     | •        |               |                         |
| Beneficiario                                 | AGENCIA NACIONAL DE CONTRATACIÓN PÚBLICA - COLOMBIA COMPR | •        |               |                         |
|                                              |                                                           |          |               |                         |
| Justificación                                | Valor del amparo                                          | Vigencia |               |                         |
| Cumplimiento - Cumplimiento del contrato     |                                                           | -        | Editar        |                         |
| Cumplimiento - Calidad del servicio          |                                                           |          | L onton       |                         |
|                                              |                                                           |          |               |                         |
| Descripción                                  | Nombre del documento                                      |          |               |                         |
| No existen resultados que cumplan con los cr | iterios de búsqueda especificados                         |          |               | a de la Entidad Estatal |
|                                              |                                                           |          | Borrar Anexar | n de la Entidad Estatal |
| © VORTAL 2019 Términos de use                |                                                           |          |               | · )                     |

Referencia de la garantía: Indique la referencia o número de la garantía.

Justificación: Seleccione los amparos que se acogen a la garantía que va a cargar. Puede hacer una selección múltiple si así lo requiere.

Tipo de garantía: Seleccione el tipo de garantía (Contrato seguro, patrimonio autónomo o garantía bancaria).

Para cargar el documento de la garantía haga clic en "Anexar" y luego en "Buscar documento" para buscar el archivo en su computador, seleccione el documento que va a cargar. Finalmente haga clic en "Anexar" y luego en "Cerrar" cuando el progreso de los documentos indique en verde "Documento anexo" haga clic en "Cerrar".

| GUARDAR GARANTÍA                             |                                                                                 |                                                          |                    |
|----------------------------------------------|---------------------------------------------------------------------------------|----------------------------------------------------------|--------------------|
| Referencia de la garantía                    | 9562468                                                                         |                                                          |                    |
| Estado                                       | Borrador                                                                        |                                                          |                    |
| Justificación                                | Cumplimiento - Cumplimiento del contrato<br>Cumplimiento - Calidad del servicio |                                                          |                    |
| Tipo de garantía                             | Contrato de seguro                                                              |                                                          |                    |
|                                              | Patrimonio autónomo                                                             |                                                          |                    |
|                                              | 🔘 Garantía bancaria                                                             |                                                          |                    |
| Entidad aseguradora                          | ASEGURADORA                                                                     | *                                                        |                    |
| Número de póliza                             | 9562468                                                                         | *                                                        |                    |
| Tomador                                      | ROJAS CIFUENTES S.A.S                                                           | *                                                        |                    |
| Beneficiario                                 | AGENCIA NACIONAL DE CONTRATACIÓN PÚBLICA                                        | A - COLOMBIA COMPR *                                     |                    |
| Justificación                                | Valor del amparo                                                                | Vigencia                                                 |                    |
| Cumplimiento - Cumplimiento del contrato     | 64.000.000,00 COP                                                               | 31/03/2020 11:59:00 PM ((UTC-05:00) Bogotá, Lima, Quito) | Editar             |
| Cumplimiento - Calidad del servicio          | 64.000.000,00 COP                                                               | 31/03/2020 11:59:00 PM ((UTC-05:00) Bogotá, Lima, Quito) | Editar             |
| Descripción                                  | Nombre del documer                                                              | nto                                                      |                    |
| No existen resultados que cumplan con los cr | iterios de búsqueda especificados                                               |                                                          |                    |
|                                              |                                                                                 | Borrar                                                   | Anexar             |
|                                              |                                                                                 |                                                          | Cancelar Confirmar |

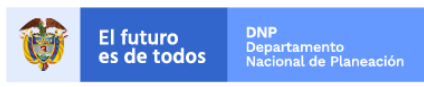

Colombia Compra Eficiente

Tel. (+57 1)7956600 • Carrera 7 No. 26 - 20 Piso 17 • Bogotá - Colombia

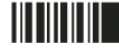

| GUÍA I      | DE GESTIÓN CONTRACT | UAL EN EL S   | ECOP II  |                           |
|-------------|---------------------|---------------|----------|---------------------------|
| Código      | CCE-SEC-GI-01       | Página        | 22 de 43 |                           |
| Vigencia    | 07 de               | septiembre de | 2020     |                           |
| Versión No. |                     | 01            |          | Colombia Compra Eficiente |

Luego, haga clic en "Confirmar" para terminar la edición de la garantía. Tenga en cuenta que, la información relacionada en SECOP II debe coincidir con la del documento anexo para que la garantía pueda ser aprobada por la Entidad Estatal.

| GUARDAR GARANTÍA                         |                                            |                                          |                  | >         |
|------------------------------------------|--------------------------------------------|------------------------------------------|------------------|-----------|
| Referencia de la garantía                | 9562468                                    |                                          |                  |           |
| Estado                                   | Borrador                                   |                                          |                  |           |
| Justificación                            | Cumplimiento - Cumplimiento del contrato   |                                          |                  |           |
|                                          | Cumplimiento - Calidad del servicio        |                                          |                  |           |
| Tipo de garantía                         | Contrato de seguro                         |                                          |                  |           |
|                                          | Patrimonio autónomo                        |                                          |                  |           |
|                                          | ◯ Garantía bancaria                        |                                          |                  |           |
| Entidad aseguradora                      | ASEGURADORA                                | *                                        |                  |           |
|                                          |                                            |                                          |                  |           |
| Número de póliza                         | 9562468                                    | *                                        |                  |           |
| Tomador                                  | ROJAS CIFUENTES S.A.S                      | *                                        |                  |           |
| Beneficiario                             | AGENCIA NACIONAL DE CONTRATACIÓN PÚBLICA - | COLOMBIA COMPR *                         |                  |           |
|                                          |                                            |                                          |                  |           |
| Justificación                            | Valor del amparo                           | Vigencia                                 |                  |           |
| Cumplimiento - Cumplimiento del contrato | 64.000.000,00 COP                          | 31/03/2020 11:59:00 PM ((UTC-05:00) Bogo | tá, Lima, Quito) | Editar    |
| Cumplimiento - Calidad del servicio      | 64.000.000,00 COP                          | 31/03/2020 11:59:00 PM ((UTC-05:00) Bogo | tá, Lima, Quito) | Editar    |
|                                          |                                            |                                          |                  |           |
| Descripción                              | Nombre del documento                       |                                          |                  |           |
| 12. Garantia.pdf                         | 12. Garantia.pdf                           |                                          | Descargar        |           |
|                                          |                                            | _                                        |                  |           |
|                                          |                                            |                                          | Cancelar         | Confirmar |

Debe hacer clic en "Publicar" para que la garantía sea enviada a la Entidad Estatal.

| Garantía | is del proveedor: |                                                |                       |                    |             |                                                                                           |          |                |            |         |
|----------|-------------------|------------------------------------------------|-----------------------|--------------------|-------------|-------------------------------------------------------------------------------------------|----------|----------------|------------|---------|
|          | ld de la garantía | Justificación                                  | Tipo de garantía      | Valor              | Emisor      | Fecha fin                                                                                 | Estado   | Detalle        | Acciones   |         |
|          | CO1.WRT.35603     | Cumplimiento -<br>Cumplimiento<br>del contrato | Contrato de<br>seguro | 128.000.000,00 COP | ASEGURADORA | <b>31/03/2020</b><br>((UTC-05:00)<br>Bogotá, Lima,<br>Quito)                              | Borrador | Edita<br>Publi | ır<br>icar |         |
|          | CO1.WRT.34103     | Seriedad de la<br>oferta                       | -                     | 120.000.000,00 COP |             | 9 días para<br>terminar<br>(29/03/2019<br>11:59 PM(UTC-<br>05:00) Bogotá,<br>Lima, Quito) | Aceptada |                |            |         |
|          |                   |                                                |                       |                    |             |                                                                                           |          |                | Borrar     | Agregar |

La garantía quedará en estado "Pendiente" hasta que la Entidad Estatal la revise y la apruebe o rechace.

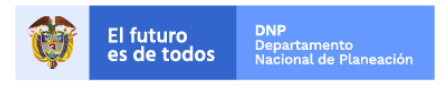

Colombia Compra Eficiente Tel. (+57 1)7956600 • Carrera 7 No. 26 - 20 Piso 17 • Bogotá - Colombia

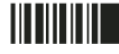

| GUÍA I      | DE GESTIÓN CONTRACT | UAL EN EL S   | ECOP II  |                           |
|-------------|---------------------|---------------|----------|---------------------------|
| Código      | CCE-SEC-GI-01       | Página        | 23 de 43 |                           |
| Vigencia    | 07 de               | septiembre de | 2020     |                           |
| Versión No. |                     | 01            |          | Colombia Compra Eficiente |

Una vez la entidad apruebe la garantía, el estado cambiara a "Aceptada".

| Gara | ntías del proveedor: |                                                   |                       |                    |             |                                                                                                 |          |         |           |
|------|----------------------|---------------------------------------------------|-----------------------|--------------------|-------------|-------------------------------------------------------------------------------------------------|----------|---------|-----------|
|      | ld de la garantía    | Justificación                                     | Tipo de garantía      | Valor              | Emisor      | Fecha fin                                                                                       | Estado   | Detalle | Acciones  |
|      | CO1.WRT.35603        | Cumplimiento<br>-<br>Cumplimiento<br>del contrato | Contrato de<br>seguro | 128.000.000,00 COP | ASEGURADORA | <b>31/03/2020</b><br>((UTC-05:00)<br>Bogotá,<br>Lima, Quito)                                    | Acept    | tada    | Modificar |
|      | CO1.WRT.34103        | Seriedad de<br>la oferta                          |                       | 120.000.000,00 COP | -           | 9 días para<br>terminar<br>(29/03/2019<br>11:59<br>PM(UTC-<br>05:00)<br>Bogotá,<br>Lima, Quito) | Aceptada | Detalle | Modificar |

En caso de que la entidad rechace la garantía el estado de esta cambiará a "Rechazada".

| Garantías del proveedor:<br>Id de la garantía | Justificación                                     | Tipo de garantía      | Valor             | Emisor     | Fecha fin                                                    | Estado | Detalle | Acciones |
|-----------------------------------------------|---------------------------------------------------|-----------------------|-------------------|------------|--------------------------------------------------------------|--------|---------|----------|
| CO1.WRT.35604                                 | Cumplimiento<br>-<br>Cumplimiento<br>del contrato | Contrato de<br>seguro | 64.000.000,00 COP | SEGURADORA | <b>31/03/2020</b><br>((UTC-05:00)<br>Bogotá,<br>Lima, Quito) | Rechaz | zada    | Editar   |

Tenga en cuenta, aunque SECOP II le permite editar la información de la garantía rechazada. Para mantener la trazabilidad de la información en el contrato el Proveedor debe crear una nueva referencia de garantía y enviarla para aprobación nuevamente de la Entidad Estatal.

Para crear una nueva garantía debe hacer clic en la opción de "Agregar" y seguir el procedimiento ya indicado para agregar las garantías solicitadas por la Entidad Estatal.

# C. EJECUCIÓN DEL CONTRATO

# I. Verificar el estado del contrato

Una vez las partes cumplen con los requisitos para iniciar la ejecución del contrato este queda en estado "En ejecución". Para verificar el estado del contrato electrónico en el escritorio del SECOP II diríjase al gestor de contratos en la opción de "Mis procesos" y en el menú desplegable haga clic en "Mis contratos".

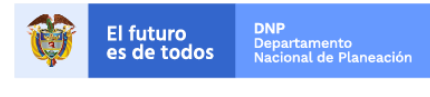

Colombia Compra Eficiente Tel. (+57 1)7956600 • Carrera 7 No. 26 - 20 Piso 17 • Bogotá - Colombia

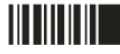

www.colombiacompra.gov.co

| GU                                              | ÍA DE GESTIÓN CONTRAC                         | TUAL EN EL SEC           | COP II   |          |
|-------------------------------------------------|-----------------------------------------------|--------------------------|----------|----------|
| Código                                          | CCE-SEC-GI-01                                 | Página                   | 24 de 43 |          |
| Vigencia                                        | 07 0                                          | 07 de septiembre de 2020 |          |          |
| Versión No.                                     |                                               | Colombia Compra Eficient |          |          |
| Búsqueda ▼ Mis proc<br>Esortorio → Menú → Admin | esos ▼ Menú ▼ Ira ▼<br>istración de contratos |                          |          | Buscar Q |
| Volver Últimas modifie                          | caciones Todos Seleccione 👻                   |                          |          |          |
|                                                 | Buscar (Búsqueda avanzada)                    |                          |          |          |

Fecha de finalización 🔶 Facturación de la entidad

JARAMILLO ROJAS S.A.S

HERRAMIENTAS

31/12/2020 11:59:00 PM

Valor total de la oferta

018000-52-0808 www.colombiacompra.gov.co/soporte Lunes a Viernes 7:00 a.m. a 7:00 p.m.

640.000.000 COP

Estado

En ejecución

| Adicionalmente si ingresa al detalle del contrato SECOP II habilitara las secciones de |
|----------------------------------------------------------------------------------------|

Firmado y enviado a la Entidad Estatal

Cerrados Firmados y Terminados anormalmente

Tipo de entidad <u>Fecha de firma</u> 🗧

12 horas para terminar (4/09/20

Entidad Estatal

VER Últimas modificaciones Todos Esperando aprobación Firmado

Suspendidos Cancelados

#### ✓ Ejecución del contrato:

© VORTAL 2019 Términos de uso Política de privacidad Normativa Ayuda español (Colombia) 🗸

Últimas modificaciones

Id del contrato

12744

OPCIONES

Número del Contrato

CCE-5H-895-2020

Entidad Estatal

AGNP CCE -AGENCIA NACIONAL DE CONTRATACION PUBLICA -COLOMBIA COMPRA

En la séptima sección de "Ejecución del contrato" una vez inicia la ejecución del contrato, aparecerán los planes de entrega de los bienes y servicios del contrato; los planes de pago y la opción para que usted solicite los pagos (En el caso de las facturas deberá enviarlas a la Entidad Estatal a través de SECOP II después de radicarlas en la entidad). También puede consultar documentos de la ejecución contractual cargados por la entidad estatal como los informes de supervisión. Adicionalmente, en esta sección usted puede cargar informes de actividades y en general documentos de la ejecución contractual que la entidad estatal le solicite.

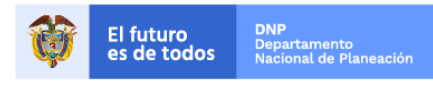

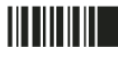

| GUÍA        | DE GESTIÓN CONTRACT | UAL EN EL S   | ECOP II  |                           |
|-------------|---------------------|---------------|----------|---------------------------|
| Código      | CCE-SEC-GI-01       | Página        | 25 de 43 |                           |
| Vigencia    | 07 de               | septiembre de | 2020     |                           |
| Versión No. |                     | 01            |          | Colombia Compra Eficiente |

| Colombia Compra Eficiente             |                            |                                |                              |                                        | Aumentar el contraste             | JARAMILLO RO                | jas s ▼             |
|---------------------------------------|----------------------------|--------------------------------|------------------------------|----------------------------------------|-----------------------------------|-----------------------------|---------------------|
| Búsqueda 🔻 Mis procesos 🔻             | Menú 🔻 🛛 Ir a              | -                              |                              |                                        |                                   | Buscar                      | . Q                 |
| Escritorio Menú Administración de con | ntratos → Ver contrato     |                                |                              |                                        |                                   | Id de página:: 23           | 000726 Ayuda 🕐      |
| 1 Información general                 | Cancelar                   |                                |                              |                                        | <                                 | Evaluación de la Enti       | dad Estatal >       |
| 2 Condiciones                         | VER CONTRATO               |                                |                              |                                        |                                   |                             |                     |
| 3 Bienes y servicios                  | Ejecución del Cont         | rato                           |                              |                                        |                                   |                             |                     |
| 4 Documentos del Proveedor            | O Porcentaje O Rece        | epción de artículos            |                              |                                        |                                   |                             |                     |
| 5 Documentos del contrato             | Plan do Pagos              |                                |                              |                                        |                                   |                             |                     |
| 6 Información presupuestal            | Fian de Fagos              |                                |                              | de códigos de autorización?            |                                   |                             |                     |
| 7 Ejecución del Contrato              | tet de anne                | No.                            | Costo de emisiónes           |                                        |                                   |                             |                     |
| 8 Modificaciones del Contrato         | ld de pago                 | Numero de factura              | Fecha de emisión             | Fecha de recepción                     | Valor total de la f               | actura Estado               |                     |
| 9 Incumplimientos                     | Si no obliene resultat     | aos por lavor amplie el farigo | de las lechas de publicación | o seleccione mas criterios de busqueda |                                   |                             | Crear               |
|                                       | Documentos de eie          | ecución del contrato           |                              |                                        |                                   |                             | ordar               |
|                                       | <u>Decamentee de oje</u>   |                                |                              |                                        |                                   |                             |                     |
|                                       | Desc                       | ripción                        | Non                          | nbre del archivo                       |                                   | Cargado por                 |                     |
|                                       | Si no obtiene resulta      | dos por favor amplie el rango  | de las fechas de publicación | o seleccione más criterios de búsqueda |                                   |                             |                     |
|                                       |                            |                                |                              |                                        |                                   | Borrar                      | Cargar nuevo        |
|                                       | Cancelar                   |                                |                              |                                        | <                                 | Evaluación de la Enti       | dad Estatal >       |
| © VORTAL 2019 Términos de uso Polític | ca de privacidad Normativa | Ayuda español (Colombia)       | ~                            | 018000-52                              | -0808 www.colombiacompra.gov.co/s | soporte Lunes a Viernes 7:0 | 00 a.m. a 7:00 p.m. |

**NOTA:** Para los casos en los que la Entidad Estatal establece un anticipo con posterioridad a la firma del contrato el Proveedor puede diligenciar la información del patrimonio autónomo (Entidad financiera, número de cuenta y NIT) y anexar el documento correspondiente.

| Información - Patrimonio autónomo |                             |                     |   |  |
|-----------------------------------|-----------------------------|---------------------|---|--|
| Entidad Fiduciaria                | Seleccione                  |                     | * |  |
| Número de cuenta                  |                             |                     |   |  |
| NIT                               |                             |                     |   |  |
|                                   | Agregar contrato fiduciario |                     |   |  |
|                                   |                             |                     | L |  |
|                                   |                             | Guardar y Notificar |   |  |
|                                   |                             |                     |   |  |

#### ✓ Modificaciones:

En la octava sección encontrará todas las modificaciones al contrato pactadas entre la Entidad Estatal y el Proveedor.

#### ✓ Incumplimientos:

En la novena sección "Incumplimientos" aparecerán las sanciones o inhabilidades que la Entidad Estatal le imponga como consecuencia de incumplimientos en el contrato. Estos incumplimientos quedarán en su perfil del SECOP II y podrán ser consultados por todas las Entidades Estatales registradas.

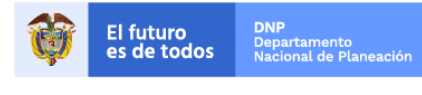

25

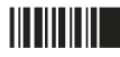

| GUÍA I      | DE GESTIÓN CONTRACT | TUAL EN EL SE      | COP II   |                           |
|-------------|---------------------|--------------------|----------|---------------------------|
| Código      | CCE-SEC-GI-01       | Página             | 26 de 43 |                           |
| Vigencia    | 07 d                | e septiembre de 20 | )20      |                           |
| Versión No. |                     | 01                 |          | Colombia Compra Eficiente |

## II. Solicitud de pago

Para realizar su solicitud de pago en el SECOP II debe verificar con la Entidad Estatal el procedimiento interno de la entidad para cerciorarse qué tipo de información debe registrar en la plataforma y que soportes debe anexar como parte de su solicitud. En el caso de que su solicitud de pago incluya una factura antes de cargarla en el SECOP II, usted debe radicarla en la Entidad Estatal y obtener un número de radicación.

Para realizar su solicitud de pago diríjase a la séptima sección del contrato "Ejecución del Contrato", allí encontrara el "Plan de Pagos".

| Colombia Compra | Eficiente                   |            |                                                                                                  |                                | <u>Aumentar el co</u>         | ntraste 🖂                | UTC -5 9:37:41                                                 |       |
|-----------------|-----------------------------|------------|--------------------------------------------------------------------------------------------------|--------------------------------|-------------------------------|--------------------------|----------------------------------------------------------------|-------|
| Rúsqueda 🔻      | Mis procesos 🔻 Menú 🔻 Ir a  | •          |                                                                                                  |                                |                               |                          | Buscar                                                         | Q     |
| 1               | Información general         |            |                                                                                                  |                                |                               | < E                      | ld de página:: 23000726 Ayu<br>valuación de la Entidad Estatal | ida 🕐 |
| 2               | Condiciones                 |            |                                                                                                  |                                |                               |                          |                                                                |       |
| 3               | Bienes y servicios          | tículos    |                                                                                                  |                                |                               |                          |                                                                |       |
|                 | Documentos del Proveedor    |            | ٤S                                                                                               | e requieren emisiones de códig | os de autorización? 🛛 Sí 🖲 No |                          |                                                                | _     |
|                 |                             | de factura | Fecha de emisión                                                                                 | Fecha de recepción             | Valor total de la factura     | Estado                   |                                                                |       |
| 5               | Documentos del contrato     | 1          | 2 minutos de tiempo<br>transcurrido (13/08/2019<br>9:34:00 AM(UTC-05:00) Bogotá,<br>Lima, Quito) | -                              | 6.400.000 COP                 | Pendiente de<br>registro | e Borrar Registro Envia                                        | ar    |
| 6               | Información presupuestal    |            |                                                                                                  |                                |                               |                          | Cri                                                            | ear   |
| $\overline{()}$ | Ejecución del Contrato      |            |                                                                                                  |                                |                               |                          |                                                                |       |
| 8               | Modificaciones del Contrato |            |                                                                                                  |                                |                               |                          |                                                                |       |
| 9               | Incumplimientos             |            |                                                                                                  |                                |                               |                          |                                                                |       |

Para cargar su solicitud de pago haga clic en la opción de "Registro" al lado derecho de la referencia del pago correspondiente. En caso de que la entidad estatal no haya definido un plan de pagos previamente haga clic en "Crear".

| Ejecución del | Contrato<br>Recepción de artículos |                   |                           |                  |                    |                             |                           |                 |          |
|---------------|------------------------------------|-------------------|---------------------------|------------------|--------------------|-----------------------------|---------------------------|-----------------|----------|
| Plan de Pagos | 5                                  |                   |                           |                  |                    |                             |                           |                 |          |
|               |                                    |                   |                           |                  | ¿Se requieren      | emisiones de códigos de aut | orización? 💿 Sí 🖲 No      |                 |          |
| ld de pago    | % de facturación prevista          | Número de factura | Fecha prevista de emisión | Fecha de emisión | Fecha de recepción | Valor total previsto        | Valor total de la factura | Estado          |          |
| Pago 001      | 50                                 |                   |                           |                  |                    | 320.000.000 COP             |                           | Pendiente<br>de | Registro |
| Pago 002      | 50                                 |                   | -                         |                  |                    | 320.000.000 COP             |                           | Cr              | ear      |
|               |                                    |                   |                           |                  |                    |                             |                           |                 |          |

El SECOP II le muestra una ventana emergente en donde debe ingresar la información para el registro de la solicitud de pago. Para anexar los documentos soporte de la solicitud como por ejemplo, la factura, pago de seguridad social, etc., haga clic en "Anexar", busque el documento en su computador. Finalmente haga clic en "Anexar" y luego en "Cerrar" cuando el progreso de los

26

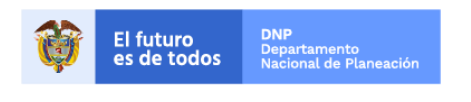

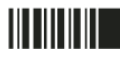

| GUÍA I      | DE GESTIÓN CONTRACT | TUAL EN EL SE     |          |                           |
|-------------|---------------------|-------------------|----------|---------------------------|
| Código      | CCE-SEC-GI-01       | Página            | 27 de 43 |                           |
| Vigencia    | 07 d                | e septiembre de 2 | 2020     |                           |
| Versión No. |                     | 01                |          | Colombia Compra Eficiente |

documentos indique en verde "Documento anexo" haga clic en "Cerrar". Repita este procedimiento para cargar todos los documentos que requiera.

|                                                                                                    |                                                                                                    | ×                                                                                                    |
|----------------------------------------------------------------------------------------------------|----------------------------------------------------------------------------------------------------|----------------------------------------------------------------------------------------------------|
| ld de pago                                                                                                    | Pago 003                                                                                                    |                                                                                                    |
| Número de factura                                                                                                    | 986587 *                                                                                                    |                                                                                                    |
| Fecha prevista de emisión                                                                                                    | -                                                                                                    |                                                                                                    |
| Fecha de emisión                                                                                                    | 03/04/2019 11:43 AM 📄 *                                                                                                    |                                                                                                    |
| Fecha de vencimiento                                                                                                    | 02/06/2019 11:43 AM                                                                                                    |                                                                                                    |
| Valor total previsto                                                                                                    |                                                                                                    |                                                                                                    |
| Valor neto                                                                                                    | 6.400.000 *                                                                                                    |                                                                                                    |
| Valor total                                                                                                    | 6.400.000 *                                                                                                    |                                                                                                    |
| Notas                                                                                                    | Información adicional                                                                                                    |                                                                                                    |
| Fecha de recepción original                                                                                                    | 03/04/2019 08:00 AM 📄 *                                                                                                    |                                                                                                    |
| Número de radicación                                                                                                    | 986587 *                                                                                                    |                                                                                                    |
| Descripción                                                                                                    | Nombre del documento                                                                                                    |                                                                                                    |
| 11. Factura.pd                                                                                                    | 11. Factura.pdf                                                                                                    | Descargar                                                                                                   |
|                                                                                                    |                                                                                                    | Borrar Anexar                                                                                               |
| Número de factura: Indiqu<br>Fecha de emisión: Ingrese<br>de la solicitud.<br>Fecha de vencimiento: Ing<br>Valor neto: Ingrese el valo<br>Valor total: Ingrese el valo<br>Notas: No es un campo ob<br>Número de radicación: In | e el número de la factura o consecutivo del pago.<br>la fecha de emisión de la factura o deje la fecha ir<br>grese la fecha de vencimiento de la factura. Si no<br>r correspondiente al pago.<br>r correspondiente al pago.<br>ligatorio, puede usarlo para adicionar información<br>prese el número de radicado establecido por la en | dicada por la plataforma como fecha<br>aplica deje el campo sin diligenciar.<br>adicional.<br>tidad estatal |

Una vez registrada y cargada su solicitud de pago haga clic en "Confirmar".

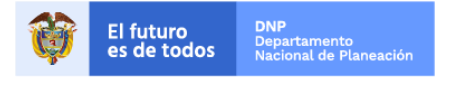

Colombia Compra Eficiente Tel. (+57 1)7956600 • Carrera 7 No. 26 - 20 Piso 17 • Bogotá - Colombia

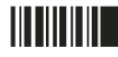

www.colombiacompra.gov.co

|                  | GUÍA DE GE                | STIÓN CONTRA           | CTUAL EN EL SEG                 | COP II   |                    |               |
|------------------|---------------------------|------------------------|---------------------------------|----------|--------------------|---------------|
| Código<br>Vigeno | o (<br>cia                | CCE-SEC-GI-01<br>07    | Página<br>' de septiembre de 20 | 28 de 43 | Colombia Com       | pra Eficiente |
| versio           | n no.                     |                        | UT                              |          |                    |               |
|                  |                           |                        |                                 |          |                    | x             |
| -                | Fecha de recepción origi  | nal 03/04/2019 08:00   | AM 📑 *                          | 77       |                    | •             |
|                  | Número de radicac         | ón 986587              |                                 | *        |                    |               |
|                  | Descript                  | ión                    | Nombre del docum                | ento     |                    |               |
|                  | 11. Facture               | a.pdf                  | 11. Factura.pdf                 |          | Descargar          |               |
|                  |                           |                        |                                 |          | Borrar Anexar      | ]             |
|                  | Esta                      | do Pendiente de reg    | istro                           |          |                    |               |
|                  | Fecha de recepción origi  | nal -                  |                                 |          |                    |               |
|                  | Fecha estimada de pa      | go -                   |                                 |          |                    |               |
|                  | Valor a pa                | gar 6.400.000 COP      |                                 |          |                    |               |
|                  | Compromiso presupues      | tal                    |                                 |          |                    |               |
|                  | Plan de recepc            | ón                     |                                 |          |                    |               |
|                  | Descripción               |                        | Nombre del docu                 | mento    |                    |               |
|                  | No existen resultados que | cumplan con los criter | ios de búsqueda especifi        | icados   |                    |               |
|                  |                           |                        |                                 |          | Cancelar Confirman |               |

Luego de confirmar la solicitud de pago debe enviarla a la Entidad Estatal para su revisión y aprobación en el SECOP II, para ello, debe dar clic en el botón "Enviar" el cual se encuentra al lado derecho de la referencia de la solicitud en el plan de pagos.

|            |                   |                                                                                                  | ¿Se requieren emision | es de códigos de autorización? | ? 🔍 Sí 🖲 No            |
|------------|-------------------|--------------------------------------------------------------------------------------------------|-----------------------|--------------------------------|------------------------|
| ld de pago | Número de factura | Fecha de emisión                                                                                 | Fecha de recepción    | Valor total de la factura      | Estado                 |
| Pago 001   | Pago 001          | 2 minutos de tiempo<br>transcurrido (13/08/2019<br>9:34:00 AM(UTC-05:00)<br>Bogotá, Lima, Quito) | -                     | 6.400.000 COP                  | Borrar Registro Enviar |

Una vez haga clic en "Enviar" el estado de la solicitud de pago cambia a "Enviado a la entidad estatal".

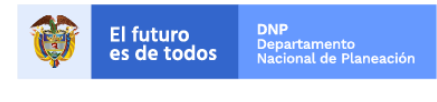

Colombia Compra Eficiente Tel. (+57 1)7956600 • Carrera 7 No. 26 - 20 Piso 17 • Bogotá - Colombia

www.colombiacompra.gov.co

| GUÍA I      | DE GESTIÓN CONTRACT | TUAL EN EL S    | SECOP II |                           |
|-------------|---------------------|-----------------|----------|---------------------------|
| Código      | CCE-SEC-GI-01       | Página          | 29 de 43 |                           |
| Vigencia    | 07 de               | e septiembre de | 2020     |                           |
| Versión No. |                     | 01              |          | Colombia Compra Eficiente |

| Plan de Pagos |                   |                                                                                                   |                                |                         |                                 |         |
|---------------|-------------------|---------------------------------------------------------------------------------------------------|--------------------------------|-------------------------|---------------------------------|---------|
|               |                   | ¿Se requiere                                                                                      | n emisiones de códigos de auto | rización? 🔍 Sí 🖲 No     |                                 |         |
| ld de pago    | Número de factura | Fecha de emisión                                                                                  | Fecha de recepción             | Valor total de la factu | ra Estado                       |         |
| Pago 001      | Pago 001          | 17 minutos de tiempo<br>transcurrido (13/08/2019<br>9:34:00 AM(UTC-05:00)<br>Bogotá, Lima, Quito) |                                | 6.400.000 COF           | Enviado a la<br>Entidad Estatal | )etalle |
|               |                   |                                                                                                   |                                |                         |                                 | Crear   |

Cuando la Entidad Estatal apruebe la solicitud de pago el estado de esta cambiará a "Aceptada".

| Plan de Pagos |                                                                                   |                                                                                                   |                                                                                                   |                           |          |         |  |
|---------------|-----------------------------------------------------------------------------------|---------------------------------------------------------------------------------------------------|---------------------------------------------------------------------------------------------------|---------------------------|----------|---------|--|
|               | ; Se requieren emisiones de códigos de autorización? $\$ $\bigcirc$ Sí $\odot$ No |                                                                                                   |                                                                                                   |                           |          |         |  |
| ld de pago    | Número de factura                                                                 | Fecha de emisión                                                                                  | Fecha de recepción                                                                                | Valor total de la factura | a Estado |         |  |
| Pago 001      | Pago 001                                                                          | 22 minutos de tiempo<br>transcurrido (13/08/2019<br>9:34:00 AM(UTC-05:00)<br>Bogotá, Lima, Quito) | 56 minutos de tiempo<br>transcurrido (13/08/2019<br>9:00:00 AM(UTC-05:00) Bogotá,<br>Lima, Quito) | 6.400.000 COP             | Aceptada | Detalle |  |
|               |                                                                                   |                                                                                                   |                                                                                                   |                           |          | Crear   |  |

Y en el momento en que la Entidad Estatal marque como pagada el estado del pago cambiará a "Pagado".

| Ρ | lan de Pagos |                   |                                                                                                   |                                                                                               |                           |        |         |
|---|--------------|-------------------|---------------------------------------------------------------------------------------------------|-----------------------------------------------------------------------------------------------|---------------------------|--------|---------|
|   |              |                   | ¿Se requieren                                                                                     | emisiones de códigos de autoriza                                                              | ición? ○ Sí ● No          |        |         |
|   | ld de pago   | Número de factura | Fecha de emisión                                                                                  | Fecha de recepción                                                                            | Valor total de la factura | Estado |         |
|   | Pago 001     | Pago 001          | 26 minutos de tiempo<br>transcurrido (13/08/2019<br>9:34:00 AM(UTC-05:00)<br>Bogotá, Lima, Quito) | 1 hora de tiempo<br>transcurrido (13/08/2019<br>9:00:00 AM(UTC-05:00) Bogotá,<br>Lima, Quito) | 6.400.000 COP             | Pagado | Detalle |
|   |              |                   |                                                                                                   |                                                                                               |                           |        | Crear   |

Tenga en cuenta, que en el caso de que la Entidad Estatal rechace la solicitud de pago, el estado de esta cambiará a "Rechazada", el Proveedor debe verificar la justificación del rechazo de la solicitud, hacer los ajustes a los que haya lugar y enviarla ajustada a la Entidad Estatal para su aprobación. Para validar la justificación del rechazo de la solicitud ingrese al detalle de esta para ello haga clic en la opción de "Detalle".

| Plan de Pagos |                   |                                                                                                   |                                                                                               |                                  |         |
|---------------|-------------------|---------------------------------------------------------------------------------------------------|-----------------------------------------------------------------------------------------------|----------------------------------|---------|
|               |                   | ¿Se requie                                                                                        | ren emisiones de códigos de auto                                                              | orización? 🔍 Sí 🖲 No             |         |
| ld de pago    | Número de factura | Fecha de emisión                                                                                  | Fecha de recepción                                                                            | Valor total de la factura Estado |         |
| Pago 00 1     | Pago 00 1         | 2 minutos de tiempo<br>transcurrido (13/08/2019<br>10:03:00 AM(UTC-05:00)<br>Bogotá, Lima, Quito) | 1 hora de tiempo<br>transcurrido (13/08/2019<br>9:00:00 AM(UTC-05:00) Bogotá,<br>Lima, Quito) | Rechazada                        | Detalle |
|               |                   |                                                                                                   |                                                                                               |                                  | Crear   |

En el campo de "Razón" encontrará la justificación del rechazo de la solicitud de pago. Para habilitar nuevamente la edición de esta, haga clic en la opción de "Editar".

29

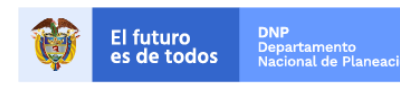

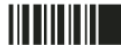

|         | GUÍA DE GEST                 | TUAL EN EL SEC                                | OP II                                           |                             |               |                |
|---------|------------------------------|-----------------------------------------------|-------------------------------------------------|-----------------------------|---------------|----------------|
| Código  | CCI                          | E-SEC-GI-01                                   | Página                                          | 30 de 43                    |               |                |
| Vigenc  | ia                           | 07 d                                          | le septiembre de 20                             | 20                          | Colombia Con  | nora Eficiente |
| Versiór | 1 No.                        |                                               | 01                                              |                             | Colombia Coli |                |
|         |                              |                                               |                                                 |                             |               | x              |
|         | Descripción                  | Non                                           | nbre del documento                              | •                           |               | •              |
|         | 11. Factura.pdf              | 11. F                                         | Factura.pdf                                     |                             | Descargar     |                |
|         |                              |                                               |                                                 |                             |               |                |
|         | Estado                       | Rechazada                                     |                                                 |                             |               |                |
|         | Fecha de recepción original  | 1 hora de tiempo tr<br>05:00) Bogotá, Lima, G | anscurrido (13/08/2019 9.<br>Duito)             | :00:00 AM(UTC-              |               |                |
|         | Fecha estimada de pago       | 10 días para termin<br>Bogotá, Lima, Quito)   | nar (23/08/2019 11:59:00 P)                     | M(UTC-05:00)                |               |                |
|         | Valor a pagar                | 6.400.000 COP                                 |                                                 |                             |               |                |
|         | Compromiso presupuestal      |                                               |                                                 |                             |               |                |
|         | Plan de recepción            |                                               |                                                 |                             |               |                |
|         |                              | 🔍 Aprobar 🖲 Re                                | echazar                                         |                             |               |                |
|         |                              | Rechazado por Gabr                            | iela Gongora Bermudez 1                         | 3/08/2019                   |               |                |
|         | Razón                        | No coincide la infor<br>anexo y no adjunto    | mación registrada con<br>certificado de pago de | el documento<br>paraficales |               |                |
|         | Descripción                  |                                               | Nombre del docu                                 | mento                       |               |                |
|         | No existen resultados que cu | mplan con los criterio                        | s de búsqueda especifi                          | cados                       |               |                |
|         |                              |                                               |                                                 |                             | Can Editar    | ]              |

Una vez haga clic en "Editar", el SECOP II lo sitúa en el plan de pagos y el estado de la solicitud rechazada cambia a "Pendiente de registro". Para realizar el ajuste haga clic en" Registro".

| an de Pagos |                   |                                                                                                    | ¿Se requieren emisi                                                                           | ones de códigos de autorización? | ○ Sí ● No              |
|-------------|-------------------|----------------------------------------------------------------------------------------------------|-----------------------------------------------------------------------------------------------|----------------------------------|------------------------|
| ld de pago  | Número de factura | Fecha de emisión                                                                                   | Fecha de recepción                                                                            | Valor total de la factura        | Estado                 |
| Pago 00 1   | Pago 00 1         | 14 minutos de tiempo<br>transcurrido (13/08/2019<br>10:03:00 AM(UTC-05:00)<br>Bogotá, Lima, Quito) | 1 hora de tiempo<br>transcurrido (13/08/2019<br>9:00:00 AM(UTC-05:00)<br>Bogotá, Lima, Quito) | Pendiente de<br>registro         | Borrar Registro Enviar |
|             |                   |                                                                                                    |                                                                                               |                                  | Сгеа                   |

El SECOP II le habilitará la solicitud del pago para que realice los ajustes una vez realice la modificación a la información o a los documentos adjuntos haga clic en "Confirmar".

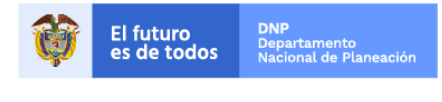

Colombia Compra Eficiente Tel. (+57 1)7956600 • Carrera 7 No. 26 - 20 Piso 17 • Bogotá - Colombia

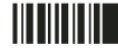

|             | GUÍA DE GESTI         | ÓN CONTRACTUAL EN                                               | EL SECOP II                |                       |       |  |
|-------------|-----------------------|-----------------------------------------------------------------|----------------------------|-----------------------|-------|--|
| Código      | CCE                   | -SEC-GI-01 Págir                                                | 1a 31 de 43                |                       |       |  |
| /igencia    |                       | 07 de septiemt                                                  | Colombic                   | Colombia Compra Efici |       |  |
| /ersión No. |                       | 01                                                              |                            | Colombic              |       |  |
|             |                       |                                                                 |                            |                       | x     |  |
| N           | úmero de radicación   | RAD03254819                                                     | *                          |                       | *     |  |
|             | Descripción           | Nombre de                                                       | el documento               |                       |       |  |
|             | 11. Factura.pdf       | 11. Factura.                                                    | pdf                        | Descargar             |       |  |
|             | 16. Anexo.pdf         | 16. Anexo.p                                                     | df                         | Descargar             |       |  |
|             |                       |                                                                 |                            | Borrar                | nexar |  |
|             | Estado                | Pendiente de registro                                           |                            |                       |       |  |
| Fecha d     | le recepción original | 1 hora de tiempo transcurrido (:<br>05:00) Bogotá, Lima, Quito) | 13/08/2019 9:00:00 AM(UTC- |                       |       |  |
| Fech        | ha estimada de pago   | 10 días para terminar (23/08/201<br>Bogotá, Lima, Quito)        | 9 11:59:00 PM(UTC-05:00)   |                       |       |  |
|             | Valor a pagar         | 6.400.000 COP                                                   |                            |                       |       |  |
| Compi       | romiso presupuestal   |                                                                 |                            |                       |       |  |
|             | Plan de recepción     |                                                                 |                            |                       |       |  |
|             | Descripción           | Nombre                                                          | del documento              |                       |       |  |

No existen resultados que cumplan con los criterios de búsqueda especificados

Una vez da clic en "Editar", el SECOP II lo sitúa en el plan de pagos, no olvide hacer clic en "Enviar" para enviar la solicitud modificada a la Entidad Estatal para la aprobación.

| lan de Pagos | i                 |                                                                                                    |                                                                                               |                                |                        |
|--------------|-------------------|----------------------------------------------------------------------------------------------------|-----------------------------------------------------------------------------------------------|--------------------------------|------------------------|
|              |                   |                                                                                                    | ¿Se requieren emision                                                                         | es de códigos de autorización? | ◯ Sí ◉ No              |
| ld de pago   | Número de factura | Fecha de emisión                                                                                   | Fecha de recepción                                                                            | Valor total de la factura      | Estado                 |
| Pago 00 1    | Pago 00 1         | 24 minutos de tiempo<br>transcurrido (13/08/2019<br>10:03:00 AM(UTC-05:00)<br>Bogotá, Lima, Quito) | 1 hora de tiempo<br>transcurrido (13/08/2019<br>9:00:00 AM(UTC-05:00)<br>Bogotá, Lima, Quito) | 6.400.000 COP                  | Borrar Registro Enviar |
|              |                   |                                                                                                    |                                                                                               |                                | Crea                   |

Al realizar el envío a la entidad estatal el estado de la factura cambiará a "Enviado a la Entidad Estatal".

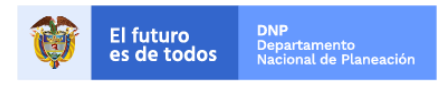

Colombia Compra Eficiente Tel. (+57 1)7956600 • Carrera 7 No. 26 - 20 Piso 17 • Bogotá - Colombia

Confirmar

Cancelar

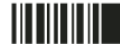

| GUÍA I      |               |                          |          |                           |  |
|-------------|---------------|--------------------------|----------|---------------------------|--|
| Código      | CCE-SEC-GI-01 | Página                   | 32 de 43 |                           |  |
| Vigencia    | 07 d          | 07 de septiembre de 2020 |          |                           |  |
| Versión No. |               | 01                       |          | Colombia Compra Eficiente |  |

| 'lan de Pagos |                   |                                                                                                    |                                                                                               |                           |                                                 |
|---------------|-------------------|----------------------------------------------------------------------------------------------------|-----------------------------------------------------------------------------------------------|---------------------------|-------------------------------------------------|
|               |                   | ¿Se requierer                                                                                      | n emisiones de códigos de autoriz                                                             | zación? 🔍 Sí 🖲 No         |                                                 |
| ld de pago    | Número de factura | Fecha de emisión                                                                                   | Fecha de recepción                                                                            | Valor total de la factura | Estado                                          |
| Pago 00 1     | Pago 00.1         | 28 minutos de tiempo<br>transcurrido (13/08/2019<br>10:03:00 AM(UTC-05:00)<br>Bogotá, Lima, Quito) | 1 hora de tiempo<br>transcurrido (13/08/2019<br>9:00:00 AM(UTC-05:00) Bogotá,<br>Lima, Quito) | 6.400.000 COP             | Enviado a la <sup>alle</sup><br>Entidad Estatal |
|               |                   |                                                                                                    |                                                                                               |                           | Crea                                            |

Cuando la Entidad Estatal apruebe la solicitud el estado cambiará a "Aceptada" y se dará el seguimiento a los estados de esta explicados previamente.

#### III. Aprobación de modificaciones al contrato

Cuando la Entidad Estatal realiza una modificación al contrato que requiere aprobación del Proveedor, el estado del contrato cambia automáticamente a "En modificación". Diríjase al gestor de contratos para conocer la modificación y aceptarla o rechazarla ingrese al "Detalle" del contrato.

| Colombia Compra Eficiente |                                                   |                                              |                 |                                                          |                                                      | Aumentar el contra | aste 📑     | UTC -5 10:48:23          | 2             |
|---------------------------|---------------------------------------------------|----------------------------------------------|-----------------|----------------------------------------------------------|------------------------------------------------------|--------------------|------------|--------------------------|---------------|
| Búsqueda 🔻 Mis            | procesos 🔻 Menú 🔫                                 | Ira 🔻                                        |                 |                                                          |                                                      |                    |            | Buscar                   | Q             |
| Escritorio → Menú → A     | Escritorio -> Menú -> Administración de contratos |                                              |                 |                                                          |                                                      |                    |            |                          |               |
| € Volver Últimas          | modificaciones Todos                              | Seleccione 👻                                 |                 |                                                          |                                                      |                    |            |                          |               |
| Buscar contrato           | Buscar contrato                                   |                                              |                 |                                                          |                                                      |                    |            |                          |               |
|                           | Buscar (Búsqued                                   | la avanzada)                                 |                 |                                                          |                                                      |                    |            |                          |               |
|                           |                                                   |                                              |                 |                                                          |                                                      |                    |            |                          |               |
| Últimas modificaciones    | 1                                                 |                                              |                 |                                                          |                                                      |                    |            |                          |               |
| Id del contrato 🔶         | Número del Contrato                               | Entidad Estatal 🔶                            | Tipo de entidad | Fecha de firma 🔶                                         | Fecha de finalización                                | Facturación de     | la entidad | Valor total de la oferta | <u>Estado</u> |
| 269                       | CCE-4H-895-2019                                   | AGENCIA<br>NACIONAL DE<br>CONTRATACIÓN       | Entidad Estatal | 21 horas para<br>terminar (14/08/2019<br>8/00:00 AM(UTC) | 31/12/2019 11:59:00 PM<br>((UTC-05:00) Bogotá, Lima, | GRUPO EMPRE        | SARIAL     | En                       | Detalle       |
|                           |                                                   | PÚBLICA -<br>COLOMBIA<br>COMPRA<br>EFICIENTE |                 | 05:00) Bogotá, Lima,<br>Quito)                           | gano)                                                |                    |            | modificación             |               |
| OPCIONES                  |                                                   | PÚBLICA -<br>COLOMBIA<br>COMPRA<br>EFICIENTE | VER             | 05:00) Bogotá, Lima,<br>Quito)                           | uunu)                                                |                    | HERRAMIE   | modificación             |               |

Al ingresar al detalle del contrato El SECOP II le notifica con una alerta en color amarillo que existen modificaciones pendientes y le muestra la modificación que realizó la Entidad Estatal en el contrato electrónico y los documentos anexos, puede verificar las condiciones ajustadas haciendo clic en "Detalle".

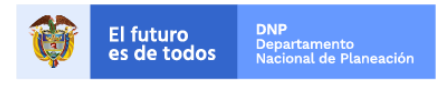

Colombia Compra Eficiente Tel. (+57 1)7956600 • Carrera 7 No. 26 - 20 Piso 17 • Bogotá - Colombia

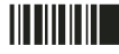

| GUÍA I      |               |                          |          |                           |  |
|-------------|---------------|--------------------------|----------|---------------------------|--|
| Código      | CCE-SEC-GI-01 | Página                   | 33 de 43 |                           |  |
| Vigencia    | 07 de         | 07 de septiembre de 2020 |          |                           |  |
| Versión No. |               | 01                       |          | Colombia Compra Eficiente |  |

| Colombia Compra Eficiente               |                               |                                       | Aumenta                            | ar el contraste       | UTC -5 10:54:0              | 06      |
|-----------------------------------------|-------------------------------|---------------------------------------|------------------------------------|-----------------------|-----------------------------|---------|
| Búsqueda 🔻 Mis procesos 🤻               | 🕶 Menú 🔻 🛛 Ira 🔍 👻            |                                       |                                    |                       | Buscar                      | Q       |
| Escritorio → Menú → Administración de c | ontratos → Ver contrato       |                                       |                                    |                       | Id de página:: 23000726     | Ayuda 🕐 |
| 1 Modificación del contrato             | A. Hay modificaciones p       | endientes. Por favor, comp            | uebe el paso de la modifica        | ación del conti       | rato                        |         |
| 2 Información general                   | € Cancelar                    |                                       |                                    | Eva                   | luación de la Entidad Estat | tal >   |
| 3 Condiciones                           |                               |                                       |                                    |                       |                             |         |
| 4 Bienes y servicios                    | Modificación pendiente        |                                       |                                    |                       |                             |         |
| 5 Documentos del Proveedor              | Referencia de la modificación | Tipo de modificación                  | Fecha de modificación              | Justificación de la   | a modificación              |         |
| 6 Documentos del contrato               | CO1.CTRMOD.17101              | Modificar unilateralmente el contrato | 13/08/2019 10:41 AM (UTC -5 horas) | Adición al valor tota | al del contrato De          | talle   |
| 7 Información presupuestal              |                               |                                       |                                    | Rechazar modi         | ificación Aplicar modifie   | cación  |
| 8 Ejecución del Contrato                | Cancelar                      |                                       |                                    | Eva                   | luación de la Entidad Estat | tal >   |
| 9 Modificaciones del Contrato           |                               |                                       |                                    |                       |                             |         |
| 10 Incumplimientos                      |                               |                                       |                                    |                       |                             |         |
|                                         |                               |                                       |                                    |                       |                             |         |

Para aprobar la modificación haga clic en "Aplicar modificación". Tenga en cuenta, que si no está de acuerdo con el detalle o las condiciones de la modificación al contrato en SECOP II puede rechazarla.

| Colombia Compra Eficiente                |                               |                                       | Aument                             | ar el contraste | UTC -5 10                | 0:54:06     |
|------------------------------------------|-------------------------------|---------------------------------------|------------------------------------|-----------------|--------------------------|-------------|
| Búsqueda 🔻 Mis procesos 🔻                | 🔨 Menú 🔻 🛛 Ir a 🛛 👻           |                                       |                                    |                 | Buscar                   | Q           |
| Escritorio → Menú → Administración de co | ontratos → Ver contrato       |                                       |                                    |                 | Id de página:: 2300      | 726 Ayuda 🕐 |
| 1 Modificación del contrato              | ▲ Hay modificaciones p        | endientes. Por favor, comp            | ruebe el paso de la modific        | ación del c     | ontrato                  |             |
| 2 Información general                    | € Cancelar                    |                                       |                                    |                 | Evaluación de la Entidad | Estatal >   |
| 3 Condiciones                            | VEP CONTRATO                  |                                       |                                    |                 |                          |             |
| Bienes y servicios                       | Modificación pendiente        |                                       |                                    |                 |                          |             |
| 5 Documentos del Proveedor               | Referencia de la modificación | Tipo de modificación                  | Fecha de modificación              | Justificació    | n de la modificación     |             |
| 6 Documentos del contrato                | CO1.CTRMOD.17101              | Modificar unilateralmente el contrato | 13/08/2019 10:41 AM (UTC -5 horas) | Adición al va   | lor total del contrato   | Detalle     |
| 7 Información presupuestal               |                               | D. L                                  | 110 17                             | A               | 110                      |             |
| 8 Ejecución del Contrato                 | Cancelar                      | Recha                                 | zar modificación                   | Aplic           | ar modificad             | ion         |
| 9 Modificaciones del Contrato            |                               |                                       |                                    |                 |                          |             |
| 10 Incumplimientos                       |                               |                                       |                                    |                 |                          |             |
|                                          |                               |                                       |                                    |                 |                          |             |

**NOTA:** Tenga en cuenta, que el usuario que debe hacer clic en "Aplicar modificación" debe corresponder al usuario competente para firmar la modificación (representante legal/apoderado/facultado).

En el caso de rechazar la modificación debe ingresar una justificación del rechazo.

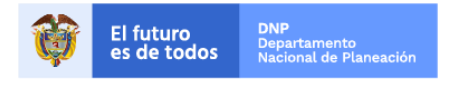

Colombia Compra Eficiente Tel. (+57 1)7956600 • Carrera 7 No. 26 - 20 Piso 17 • Bogotá - Colombia

| GUÍA I      |               |                          |          |                           |  |  |
|-------------|---------------|--------------------------|----------|---------------------------|--|--|
| Código      | CCE-SEC-GI-01 | Página                   | 34 de 43 |                           |  |  |
| Vigencia    | 07 de         | 07 de septiembre de 2020 |          |                           |  |  |
| Versión No. |               | 01                       |          | Colombia Compra Eficiente |  |  |

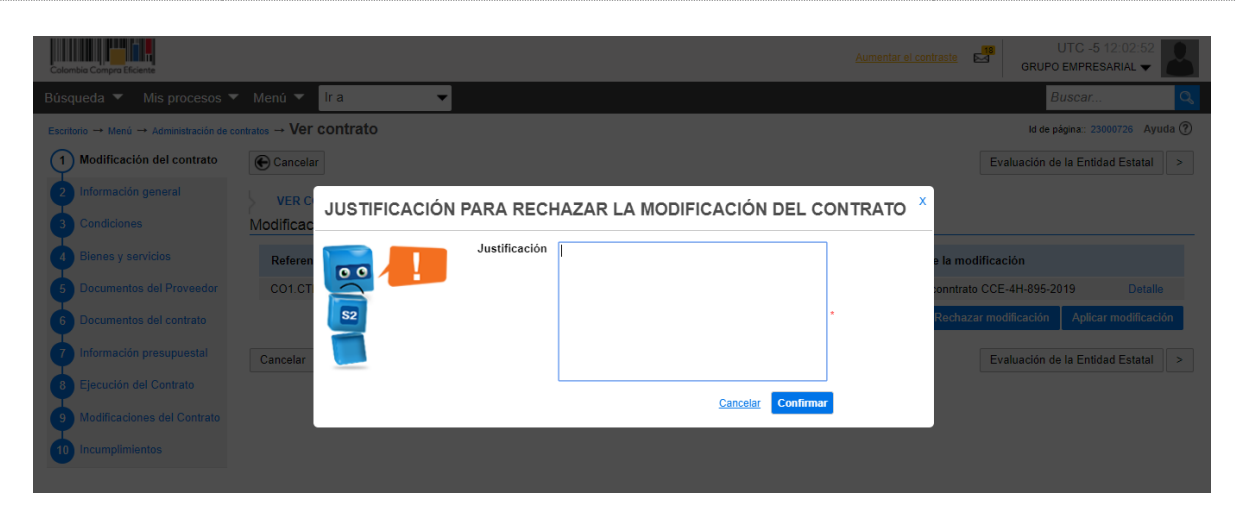

Debe enviar su respuesta a la Entidad Estatal para ello, haga clic en "Enviar a la Entidad Estatal".

| Buscar Q<br>Id de págna:: 23000726 Ayuda ⑦<br>Evaluación de la Entidad Estatal Enviar a la Entidad Estatal ><br>de modificación Justificación de la modificación |
|----------------------------------------------------------------------------------------------------|
| Id de página:: 23000726 Ayuda (?) Evaluación de la Entidad Estatal Enviar a la Entidad Estatal > de modificación Justificación de la modificación                |
| Evaluación de la Entidad Estatal     Enviar a la Entidad Estatal     >       de modificación     Justificación de la modificación                                |
| de modificación Justificación de la modificación                                                                                                    |
| de modificación Justificación de la modificación                                                                                                    |
|                                                                                                    |
| 2019 11:58 AM (UTC -5 horas) Modificación al conntrato CCE-4H-895-2019 Detalle                                                                                   |
| Enviar a la Entidad Estatal >                                                                                                    |
|                                                                                                    |

En caso de aplicar la modificación el SECOP II habilita una ventana emergente con una alerta que le indica que debe verificar si necesita actualizar cualquier información como por ejemplo, anexar un nuevo documento.

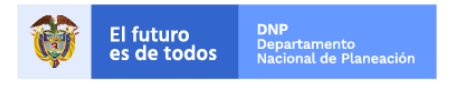

Colombia Compra Eficiente Tel. (+57 1)7956600 • Carrera 7 No. 26 - 20 Piso 17 • Bogotá - Colombia

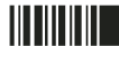

| GUÍA        |               |                          |          |                           |  |
|-------------|---------------|--------------------------|----------|---------------------------|--|
| Código      | CCE-SEC-GI-01 | Página                   | 35 de 43 |                           |  |
| Vigencia    | 07 d          | 07 de septiembre de 2020 |          |                           |  |
| Versión No. |               | 01                       |          | Colombia Compra Eficiente |  |

| MODIFICACIÓ                                                                                                    | N DEL CONT                | RATO                       |                                   |            |                                                                                        |             |                        |  |  |
|----------------------------------------------------------------------------------------------------|---------------------------|----------------------------|-----------------------------------|------------|----------------------------------------------------------------------------------------|-------------|------------------------|--|--|
| Compruebe si necesita actualizar cualquier información. Si lo que desea es aplicar las modificaciones de la Entidad Estatal por favor seleccione el botón de confirmación. |                           |                            |                                   |            |                                                                                        |             |                        |  |  |
| Suenta bancana del proveedor                                                                                                    |                           |                            |                                   |            |                                                                                        |             |                        |  |  |
| 🕛 Por favor present                                                                                                    | e la información en falta |                            |                                   |            |                                                                                        |             |                        |  |  |
| Proveedor                                                                                                    | Nombre                    | e del banco                | Tipo de cuenta                    | Núr        | mero de cuenta                                                                         |             |                        |  |  |
| GRUPO EMPRESA                                                                                                    | RIAL                      |                            |                                   |            |                                                                                        |             | agregar<br>información |  |  |
|                                                                                                    |                           |                            |                                   |            |                                                                                        |             |                        |  |  |
| Configuración fina                                                                                                    | anciera - Garantía        | 5                          |                                   |            |                                                                                        |             |                        |  |  |
| 0 Garantías envi                                                                                                    | adas a la Entidad Estata  | l estarán disponibles para | a la aprobación de la Entidad Est | atal a pes | ar de la modificació                                                                   | n del contr | ato                    |  |  |
| Garantías del prove                                                                                                    | edor:                     |                            |                                   |            |                                                                                        |             |                        |  |  |
| ld de la<br>garantía                                                                                                    | Justificación             | Tipo de<br>garantía        | Valor total de la oferta          | Emisor     | Fecha fin                                                                              | Estado      |                        |  |  |
| CO1.WRT.12601                                                                                                    | Seriedad de la oferta     | -                          | 2.345.678,00 COP                  | -          | 18 días para<br>terminar<br>(31/08/2019 12:00<br>PM(UTC-05:00)<br>Bogotá, Lima, Quito) | Firmado     | Detalle                |  |  |
|                                                                                                    |                           |                            |                                   |            |                                                                                        |             | Agregar                |  |  |

**NOTA:** Tenga en cuenta, que en el caso de que la modificación realizada por la entidad estatal de lugar a que el proveedor deba actualizar las garantías, debe realizarlo creando una nueva referencia de la garantía y no eliminando la existente con el fin, de asegurar la trazabilidad de la información del contrato electrónico en SECOP II.

Para crear la nueva referencia de la garantía actualizada debe dar clic en el botón "Agregar" de la sección "Configuración financiera – Garantías".

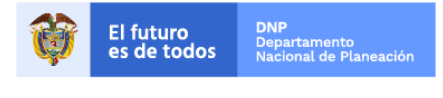

Colombia Compra Eficiente Tel. (+57 1)7956600 • Carrera 7 No. 26 - 20 Piso 17 • Bogotá - Colombia

| GUÍA        |               |                          |          |                           |  |  |
|-------------|---------------|--------------------------|----------|---------------------------|--|--|
| Código      | CCE-SEC-GI-01 | Página                   | 36 de 43 |                           |  |  |
| Vigencia    | 07 de         | 07 de septiembre de 2020 |          |                           |  |  |
| Versión No. |               | 01                       |          | Colombia Compra Eficiente |  |  |

| M  | ODIF           |                | N DEL CONT               | RATO                |                         |                |                            |             |                                                                                        |              | x       |
|----|----------------|----------------|--------------------------|---------------------|-------------------------|----------------|----------------------------|-------------|----------------------------------------------------------------------------------------|--------------|---------|
| Сс | onfigui        | ración fina    | nciera - Garantía        | S                   |                         |                |                            |             |                                                                                        |              | •       |
|    | 🚺 Ga           | arantías envia | idas a la Entidad Estata | ıl estarán di       | isponibles p            | ara la apr     | robación de la Entidad Est | tatal a pes | sar de la modificaci                                                                   | ón del contr | ato     |
| G  | iarantía       | s del provee   | dor:                     |                     |                         |                |                            |             |                                                                                        |              |         |
|    | ld de<br>garar | la<br>ntía     | Justificación            | Tipo de<br>garantía |                         |                | Valor total de la oferta   | Emisor      | Fecha fin                                                                              | Estado       |         |
|    | C01.           | WRT.12601      | Seriedad de la oferta    | -                   |                         |                | 2.345.678,00 COP           | -           | 18 días para<br>terminar<br>(31/08/2019 12:00<br>PM(UTC-05:00)<br>Bogotá, Lima, Quito) | Firmado      | Detalle |
| Do | ocume          | entos de la    | oferta                   |                     |                         |                |                            |             |                                                                                        |              | Agregar |
|    | Docum          | entos del co   | ntrato                   |                     |                         |                |                            |             |                                                                                        |              |         |
|    | #              | Documento      | )                        |                     | Nombre<br>del           | Detalle        |                            | So          | olicitud de Co<br>onfidencialidad                                                      | onfidencial  |         |
|    |                | ANEXO N°1      |                          |                     | 16.<br>Anexo pdf        | Detalle        |                            |             | -                                                                                      |              |         |
|    |                | ANEXO N°2      |                          |                     | 16.<br>Anexo.pdf        | <u>Detalle</u> |                            |             | -                                                                                      |              |         |
|    |                | ANEXO N°3      |                          |                     | <u>16.</u><br>Anexo.pdf | <u>Detalle</u> |                            |             | -                                                                                      |              |         |
|    |                | ANEXO N°3      |                          |                     | <u>16.</u><br>Anexo.pdf | <u>Detalle</u> |                            |             | No                                                                                     | )            |         |
|    |                | ANEXO N°2      |                          |                     | 16.                     | Detalle        |                            |             | No                                                                                     | )            |         |

Posteriormente, el SECOP II habilita una ventana emergente para diligenciar la información de la nueva garantía. Tenga en cuenta, la sección *"I. Envió de garantías"* de esta guía para diligenciar la información de las garantías que va a actualizar.

| GUARDAR GARANTÍA                                        |                                                 |                                                          | د      |  |  |  |  |  |
|---------------------------------------------------------|-------------------------------------------------|----------------------------------------------------------|--------|--|--|--|--|--|
| ld de la garantía                                       | CO1.WRT.12701                                   |                                                          |        |  |  |  |  |  |
| Referencia de la garantía                               | 91263584                                        |                                                          |        |  |  |  |  |  |
| Estado                                                  | Borrador                                        |                                                          |        |  |  |  |  |  |
| Justificación                                           | Cumplimiento - Cumplimiento del contrato        |                                                          |        |  |  |  |  |  |
|                                                         | Cumplimiento - Estabilidad y calidad de la obra |                                                          |        |  |  |  |  |  |
|                                                         | Responsabilidad civil extra contractual         |                                                          |        |  |  |  |  |  |
| Tipo de garantía                                        | Contrato de seguro                              | ontrato de seguro                                        |        |  |  |  |  |  |
|                                                         | Patrimonio autónomo                             |                                                          |        |  |  |  |  |  |
|                                                         | <ul> <li>Garantía bancaria</li> </ul>           |                                                          |        |  |  |  |  |  |
| <b>-</b> <i>i i</i> <b>i</b> <i>i i i i i i i i i i</i> | 1050UD10001                                     |                                                          |        |  |  |  |  |  |
| Entidad aseguradora                                     | ASEGURADURA                                     |                                                          |        |  |  |  |  |  |
| Número de póliza                                        | 91263584                                        | *                                                        |        |  |  |  |  |  |
| Tomador                                                 | GRUPO EMPRESARIAL                               | *                                                        |        |  |  |  |  |  |
| Beneficiario                                            | AGENCIA NACIONAL DE CONTRATACIÓN PÚBLICA - O    | OLOMBIA COMPR *                                          |        |  |  |  |  |  |
|                                                         |                                                 |                                                          |        |  |  |  |  |  |
| Justificación                                           | Valor del amparo                                | Vigencia                                                 |        |  |  |  |  |  |
| Cumplimiento - Cumplimiento del contrato                | 12.000.000,00 COP                               | 11/12/2020 11:59:00 PM ((UTC-05:00) Bogotá, Lima, Quito) | Editar |  |  |  |  |  |
| Cumplimiento - Estabilidad y calidad de la obr          | a 12.000.000,00 COP                             | 11/12/2020 11:59:00 PM ((UTC-05:00) Bogotá, Lima, Quito) | Editar |  |  |  |  |  |
| Responsabilidad civil extra contractual                 | 12.000.000,00 COP                               | 11/12/2020 11:59:00 PM ((UTC-05:00) Bogotá, Lima, Quito) | Editar |  |  |  |  |  |

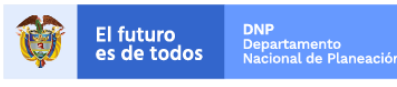

#### Colombia Compra Eficiente Tel. (+57 1)7956600 • Carrera 7 No. 26 - 20 Piso 17 • Bogotá - Colombia

www.colombiacompra.gov.co

| GUÍA I      |               |                          |          |                           |
|-------------|---------------|--------------------------|----------|---------------------------|
| Código      | CCE-SEC-GI-01 | Página                   | 37 de 43 |                           |
| Vigencia    | 07 d          | 07 de septiembre de 2020 |          |                           |
| Versión No. |               | 01                       |          | Colombia Compra Eficiente |

Luego de diligenciar esta información, adjunte el documento de la nueva garantía haciendo clic en "Anexar" y anexe el documento, posteriormente de clic en "Confirmar".

| GUARDAR GARANTÍA                               |                                                                                                    |                                                          | х             |
|------------------------------------------------|----------------------------------------------------------------------------------------------------|----------------------------------------------------------|---------------|
| Justificación<br>Tipo de garantía              | <ul> <li>Cumplimiento - Cumplimiento del contrato</li> <li>Cumplimiento - Estabilidad y calidad de la obra</li> <li>Responsabilidad civil extra contractual</li> <li>Contrato de seguro</li> <li>Patrimonio autónomo</li> </ul> |                                                          | ŕ             |
| Entidad aseguradora                            | Garantía bancaria                                                                                                    |                                                          |               |
| Número de póliza                               | 91263584                                                                                                    | *                                                        |               |
| Tomador                                        | GRUPO EMPRESARIAL                                                                                                    | *                                                        |               |
| Beneficiario                                   | AGENCIA NACIONAL DE CONTRATACIÓN PÚBLICA - CO                                                                                                    | LOMBIA COMPR *                                           |               |
|                                                |                                                                                                    |                                                          |               |
| Justificación                                  | Valor del amparo                                                                                                    | Vigencia                                                 |               |
| Cumplimiento - Cumplimiento del contrato       | 12.000.000,00 COP                                                                                                    | 11/12/2020 11:59:00 PM ((UTC-05:00) Bogotá, Lima, Quito) | Editar        |
| Cumplimiento - Estabilidad y calidad de la obr | ra 12.000.000,00 COP                                                                                                    | 11/12/2020 11:59:00 PM ((UTC-05:00) Bogotá, Lima, Quito) | Editar        |
| Responsabilidad civil extra contractual        | 12.000.000,00 COP                                                                                                    | 11/12/2020 11:59:00 PM ((UTC-05:00) Bogotá, Lima, Quito) | Editar        |
|                                                |                                                                                                    |                                                          |               |
| Descripción                                    | Nombre del documento                                                                                                    |                                                          |               |
| 12. Garantia.pdf                               | 12. Garantia.pdf                                                                                                    | Descarga                                                 |               |
|                                                |                                                                                                    |                                                          | Borrar Anexar |
|                                                |                                                                                                    | Cancelar                                                 | Confirmar     |

El SECOP II le muestra una ventana emergente con la garantía cargada, no olvide hacer clic en "Publicar" para hacer el envío de la garantía a la Entidad Estatal.

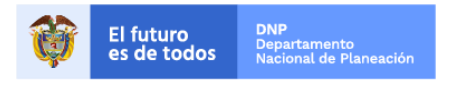

Colombia Compra Eficiente Tel. (+57 1)7956600 • Carrera 7 No. 26 - 20 Piso 17 • Bogotá - Colombia

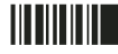

| GUÍA        |               |                          |          |                           |  |
|-------------|---------------|--------------------------|----------|---------------------------|--|
| Código      | CCE-SEC-GI-01 | Página                   | 38 de 43 |                           |  |
| Vigencia    | 07 de         | 07 de septiembre de 2020 |          |                           |  |
| Versión No. |               | 01                       |          | Colombia Compra Eficiente |  |

| N                                                                                                    | NODIFICACIÓN DEL CONTRATO            |                                |                                                |                          |                          |             |                                                                                            |                             |    |  |  |
|----------------------------------------------------------------------------------------------------|--------------------------------------|--------------------------------|------------------------------------------------|--------------------------|--------------------------|-------------|--------------------------------------------------------------------------------------------|-----------------------------|----|--|--|
| С                                                                                                    | Configuración financiera - Garantías |                                |                                                |                          |                          |             |                                                                                            |                             |    |  |  |
| 🕕 Garantías enviadas a la Entidad Estatal estarán disponibles para la aprobación de la Entidad Estatal a pesar de la modificación del contrato |                                      |                                |                                                |                          |                          |             |                                                                                            |                             |    |  |  |
|                                                                                                    | Garan                                | tías del proveedo              | г:                                             |                          |                          |             |                                                                                            |                             |    |  |  |
|                                                                                                    |                                      | ld de la<br>garantía           | Justificación                                  | Tipo de<br>garantía      | Valor total de la oferta | Emisor      | Fecha fin                                                                                  | Estado                      | i. |  |  |
|                                                                                                    |                                      | CO1.WRT.12701                  | Cumplimiento -<br>Cumplimiento del<br>contrato | Contrato<br>de<br>seguro | 36.000.000,00 COP        | ASEGURADORA | <b>11/12/2020</b><br>((UTC-05:00)<br>Bogotá, Lima,<br>Quito)                               | Borrador Editar<br>Publicar | l  |  |  |
|                                                                                                    |                                      | CO1.WRT.12601                  | Seriedad de la<br>oferta                       | -                        | 2.345.678,00 COP         | -           | 18 días para<br>terminar<br>(31/08/2019<br>12:00 PM(UTC-<br>05:00) Bogotá,<br>Lima, Quito) | Firmado Detalle             | l  |  |  |
| D                                                                                                    | ocun                                 | nentos de la of                | erta                                           |                          |                          |             |                                                                                            | Borrar Agregar              |    |  |  |
|                                                                                                    |                                      |                                |                                                |                          |                          |             |                                                                                            |                             |    |  |  |
|                                                                                                    | Docu                                 | mentos del contra<br>Documento | ato                                            | Nomh                     | re Detalle               |             | Solicitud de                                                                               | Confidencial                |    |  |  |
|                                                                                                    | #                                    | Documento                      |                                                | del<br>docum             | nento                    |             | confidencialidad                                                                           | Comuencia                   |    |  |  |
|                                                                                                    |                                      | ANEXO Nº1                      |                                                | 16.<br>Anexo             | Detalle                  |             |                                                                                            | -                           |    |  |  |
|                                                                                                    |                                      | ANEXO N°2                      |                                                | <u>16.</u><br>Anexo.     | Detaile<br>pdf           |             |                                                                                            |                             | -  |  |  |
|                                                                                                    |                                      |                                |                                                |                          |                          |             |                                                                                            |                             |    |  |  |

El SECOP II le mostrará un mensaje de confirmación que le indica que la garantía fue enviada a la Entidad Estatal.

| N        | MODIFICACIÓN DEL CONTRATO |                                                |                          |                            |                     |                                                                                           |                 |                                 |                    |
|----------|---------------------------|------------------------------------------------|--------------------------|----------------------------|---------------------|-------------------------------------------------------------------------------------------|-----------------|---------------------------------|--------------------|
| С        | onfiguración fina         | anciera - Garantí                              | as                       |                            |                     |                                                                                           |                 |                                 | -                  |
|          | U Garantías envi          | adas a la Entidad Esta                         | tal estarán disponibles  | para la aprobación de la E | ntidad Estatal a pe | sar de la modifica                                                                        | ción del contra | ito                             |                    |
|          | Garantías del prove       | edor:                                          |                          |                            |                     |                                                                                           |                 |                                 |                    |
|          | ld de la<br>garantía      | Justificación                                  | Tipo de<br>garantía      | Valor total de la oferta   | Emisor              | Fecha fin                                                                                 | Estado          |                                 | 1                  |
|          | CO1.WRT.12701             | Cumplimiento -<br>Cumplimiento del<br>contrato | Contrato<br>de<br>seguro | 36.000.000,00 COP          | ASEGURADORA         | <b>11/12/2020</b><br>((UTC-05:00)<br>Bogotá, Lima,<br>Quito)                              | Pendiente       | Detalle                         |                    |
|          | CO1.WRT.12601             | Seriedad de la<br>oferta                       |                          | 2.345.678,00 COP           | -                   | 18 días para<br>terminar<br>(31/08/2019 12:00<br>PM(UTC-05:00)<br>Bogotá, Lima,<br>Quito) | Firmado         | Detalle                         | l                  |
| D        | ocumentos de la           | a oferta                                       |                          |                            |                     |                                                                                           |                 | Agregar                         | 1                  |
|          | De sumente s del s        | trata                                          |                          |                            |                     |                                                                                           |                 |                                 |                    |
| <b>?</b> | La garantia<br>Estatal    | a fue enviada                                  | a la Entidad             | Detalle<br>o               | Sico                | olicitud de do<br>onfidencialidad                                                         | Confidencial    |                                 |                    |
|          | ANEXO N°                  | 1                                              | <u>16.</u><br>Anexo pdf  | Detalle                    |                     | -                                                                                         |                 |                                 |                    |
|          |                           | 0                                              | 4.0                      | Datalla                    |                     |                                                                                           |                 |                                 | -                  |
| Ĩ        | El futuro<br>es de to     | D DNP<br>Departamen<br>Nacional de             | nto<br>• Planeación      | 38                         |                     |                                                                                           |                 |                                 |                    |
|          |                           |                                                | Те                       | <b>I.</b> (+57 1)7956600   | Carrera 7 N         | Сс<br>No. 26 - 20 Pi                                                                      | so 17 • B       | ompra Eficien<br>logotá - Colom | i <b>te</b><br>bia |

| GUÍA I      |                           |                          |  |  |  |  |
|-------------|---------------------------|--------------------------|--|--|--|--|
| Código      | CCE-SEC-GI-01             |                          |  |  |  |  |
| Vigencia    | 07 de                     | 07 de septiembre de 2020 |  |  |  |  |
| Versión No. | Colombia Compra Eficiente |                          |  |  |  |  |

Si lo requiere, realice este procedimiento con cada una de las garantías que deba actualizar. Cuando haya cargado y publicado todas las garantías actualizadas, para finalizar, debe dar clic en "Confirmar". En caso de no requerir actualizar información de clic directamente en "Confirmar".

| Μ  | ODI   | FICACIÓN DEL CON            | ITRATO                     |                                   |                                  |                          | х   |
|----|-------|-----------------------------|----------------------------|-----------------------------------|----------------------------------|--------------------------|-----|
| Do | ocume | entos de la oferta          |                            |                                   |                                  |                          | _   |
|    | Docum | nentos del contrato         |                            |                                   |                                  |                          |     |
|    | #     | Documento                   | Nombre<br>del<br>documento | Detalle                           | Solicitud de<br>confidencialidad | Confidencial             |     |
|    |       | ANEXO N°1                   | <u>16.</u><br>Anexo.pdf    | Detalle                           |                                  |                          |     |
|    |       | ANEXO N°2                   | 16.<br>Anexo.pdf           | Detalle                           |                                  | -                        |     |
|    |       | ANEXO N°3                   | 16.<br>Anexo pdf           | Detalle                           |                                  | -                        |     |
|    |       | ANEXO N°3                   | 16.<br>Anexo.pdf           | Detalle                           |                                  | No                       |     |
|    |       | ANEXO N°2                   | 16.<br>Anexo.pdf           | Detalle                           |                                  | No                       |     |
|    |       | ANEXO N°1                   | 16.<br>Anexo.pdf           | Detalle                           |                                  | No                       |     |
|    |       |                             | ' <u></u>                  |                                   |                                  |                          | 1   |
| Do | ocume | entos del contrato          |                            |                                   |                                  |                          | - 1 |
|    | De    | scripción                   |                            | Nombre del documento              | Detalle Informació               | n de la firma            |     |
|    | 5. 0  | Clausulado_Contrato2019.pdf |                            | 5.<br>Clausulado_Contrato2019.pdf | (detalle) -                      | Â                        |     |
|    |       |                             |                            |                                   | [                                | Anexar documentos Borrar |     |
|    |       |                             |                            |                                   |                                  | Cancelar Confirmat       |     |

Finalmente debe enviar la aprobación de la modificación a la entidad estatal para ello, haga clic en "Enviar a la Entidad Estatal".

| Colombia Compra Eficiente               |                               |                                       | Aumer                              | utar el contraste                        | 5 11:37:45      |
|-----------------------------------------|-------------------------------|---------------------------------------|------------------------------------|------------------------------------------|-----------------|
| Búsqueda 🔻 Mis procesos 🕇               | 🕶 Menú 🕶 🛛 Ira 🛛 👻            |                                       |                                    | Buscar                                   |                 |
| Escritorio → Menú → Administración de o | contratos → Ver contrato      |                                       |                                    | ld de página:: 2                         | 3000726 Ayuda 🕐 |
| 1 Modificación del contrato             | € Cancelar                    |                                       | Evaluación                         | n de la Entidad Estatal Enviar a la Enti | dad Estatal >   |
| 2 Información general                   | VER CONTRATO                  |                                       |                                    |                                          |                 |
| 3 Condiciones                           | Modificación pendiente        |                                       |                                    |                                          |                 |
| 4 Bienes y servicios                    | Referencia de la modificación | Tipo de modificación                  | Fecha de modificación              | Justificación de la modificación         |                 |
| 5 Documentos del Proveedor              | CO1.CTRMOD.17101              | Modificar unilateralmente el contrato | 13/08/2019 10:41 AM (UTC -5 horas) | Adición al valor total del contrato      | Detalle         |
| 6 Documentos del contrato               |                               |                                       |                                    |                                          |                 |
| 7 Información presupuestal              | Cancelar                      |                                       |                                    |                                          |                 |
| 8 Ejecución del Contrato                |                               |                                       | Enviar a l                         | a Entidad Estatal                        | >               |
| 9 Modificaciones del Contrato           |                               |                                       |                                    |                                          |                 |
| 10 Incumplimientos                      |                               |                                       |                                    |                                          |                 |
|                                         |                               |                                       |                                    |                                          |                 |
| 10 Incumplimientos                      |                               |                                       |                                    |                                          |                 |

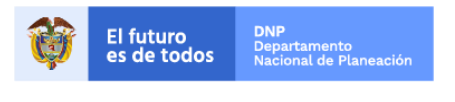

Colombia Compra Eficiente Tel. (+57 1)7956600 • Carrera 7 No. 26 - 20 Piso 17 • Bogotá - Colombia

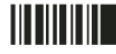

| GUÍA        |                           |                          |          |  |  |  |
|-------------|---------------------------|--------------------------|----------|--|--|--|
| Código      | CCE-SEC-GI-01             | Página                   | 40 de 43 |  |  |  |
| Vigencia    | 07 d                      | 07 de septiembre de 2020 |          |  |  |  |
| Versión No. | Colombia Compra Eficiente |                          |          |  |  |  |

Verifique que el estado del contrato cambie a "Modificación aceptada enviada".

| Colombia Compre Efficiente                                                                                 |                                                                                                    | Aumentar el contraste                                     |  |  |  |  |  |  |  |  |
|----------------------------------------------------------------------------------------------------|----------------------------------------------------------------------------------------------------|-----------------------------------------------------------|--|--|--|--|--|--|--|--|
| Búsqueda ▼ Mis procesos ▼ Menú ▼ Ir a ▼                                                                    |                                                                                                    | Buscar                                                    |  |  |  |  |  |  |  |  |
| Escritorio -> Menú -> Administración de contratos                                                          |                                                                                                    | ld de pågina:: 23000629 Ayuda 🕐                           |  |  |  |  |  |  |  |  |
| ♥ Volver Últimas modificaciones Todos Seleccione -                                                         | 🕑 Volver Últimas modificaciones Todos Seleccione -                                                                                 |                                                           |  |  |  |  |  |  |  |  |
| Buscar contrato                                                                                            | Buscar contrato                                                                                                    |                                                           |  |  |  |  |  |  |  |  |
| Buscar (Búsqueda avanzada)                                                                                 |                                                                                                    |                                                           |  |  |  |  |  |  |  |  |
|                                                                                                    |                                                                                                    |                                                           |  |  |  |  |  |  |  |  |
| Últimas modificaciones                                                                                     |                                                                                                    |                                                           |  |  |  |  |  |  |  |  |
| Id del contrato 🔶 Número del Contrato 🔶 Entidad Estatal 🔶                                                  | Tipo de entidad <u>Fecha de firma</u> 🔶 <u>Fecha de finalización</u> 🔶                                                             | Facturación de la entidad Valor total de la oferta Estado |  |  |  |  |  |  |  |  |
| 269 CCE-4H-895-2019 AGENCIA<br>NACIONAL DE<br>CONTRATACIÓN<br>PÚBLICA -<br>COLOMBIA<br>COMPRA<br>EFICIENTE | Entidad Estatal 20 horas para<br>terminar (1+0/0/2019) 11:59:00 PM<br>((UTC-20:00) Eogoria, Lime,<br>05:00 Bogoda, Lime,<br>Quite) | GRUPO EMPRESARIAL 198 Modificación aceptada               |  |  |  |  |  |  |  |  |
| OPCIONES                                                                                                   | VER                                                                                                    | enviada                                                   |  |  |  |  |  |  |  |  |
|                                                                                                    | Últimas modificaciones<br>Todos<br>Esperando aprobación<br>Firmado<br>Firmado y enviado a la Entidad Estatal                       |                                                           |  |  |  |  |  |  |  |  |

Una vez la Entidad Estatal apruebe y publique la modificación el estado del contrato cambia nuevamente a "En ejecución".

| Catombia Compra Efferne                                                                                    |                                                                                                    | Aume                                                        | entar el contraste     | UTC -5 11:47:5           | 9               |         |  |  |  |
|----------------------------------------------------------------------------------------------------|----------------------------------------------------------------------------------------------------|-------------------------------------------------------------|------------------------|--------------------------|-----------------|---------|--|--|--|
| Búsqueda ▼ Mis procesos ▼ Menú ▼ Ir a ▼                                                                    |                                                                                                    |                                                             |                        | Buscar                   | Q               |         |  |  |  |
| Escritorio - Menú - Administración de contratos                                                            |                                                                                                    |                                                             |                        | ld de página:: 23000629  | Ayuda 🕐         |         |  |  |  |
| ♥ Volver Últimas modificaciones Todos Seleccione                                                           |                                                                                                    |                                                             |                        |                          |                 |         |  |  |  |
| Buscar contrato                                                                                            |                                                                                                    |                                                             |                        |                          |                 |         |  |  |  |
| Buscar (Búsqueda avanzada)                                                                                 | Buccar (Buccudd avvinzada)                                                                                 |                                                             |                        |                          |                 |         |  |  |  |
|                                                                                                    |                                                                                                    |                                                             |                        |                          |                 |         |  |  |  |
| Últimas modificaciones                                                                                     |                                                                                                    |                                                             |                        |                          |                 |         |  |  |  |
| Id del contrato 🔶 Número del Contrato 🔶 Entidad Estatal 🔶                                                  | Tipo de entidad 🛛 <u>Fecha de firma</u> 😑                                                                  | Fecha de finalización 🔶 Fact                                | turación de la entidad | Valor total de la oferta | Estado          |         |  |  |  |
| 269 CCE-4H-895-2019 AGENCIA<br>NACIONAL DE<br>CONTRATACIÓN<br>PÚBLICA -<br>COLOMBIA<br>COMPRA<br>EFICIENTE | Entidad Estatal 20 horas para<br>terminar (1408/2019<br>8 80 co 0 AM(UTC-<br>05 00 Bogotá, Lima,<br>Guito) | 31/12/2019 11:59:00 PM ((UTC-05:00) Bogotá, Lima,<br>Quito) | JPO EMPRESARIAL        | 213.000.000 (            | En<br>ejecución | letalle |  |  |  |
| OPCIONES                                                                                                   | VER<br>Últimas modificaciones<br>Todos<br>Esperando aprobación<br>Firmado                                  |                                                             | HERRAMIEN              | TAS                      |                 |         |  |  |  |

En que la Entidad estatal realice nuevamente una modificación al contrato el proceso de aprobación es el mismo explicado previamente. Puede ver el detalle de las modificaciones realizadas al contrato en SECOP II en la octava sección del contrato electrónico "Modificaciones del contrato". Asimismo, cada modificación actualiza la versión del contrato en la plataforma.

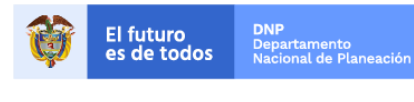

Colombia Compra Eficiente Tel. (+57 1)7956600 • Carrera 7 No. 26 - 20 Piso 17 • Bogotá - Colombia

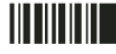

| GUÍA I      |                           |                          |  |  |  |  |
|-------------|---------------------------|--------------------------|--|--|--|--|
| Código      | CCE-SEC-GI-01             |                          |  |  |  |  |
| Vigencia    | 07 d                      | 07 de septiembre de 2020 |  |  |  |  |
| Versión No. | Colombia Compra Eficiente |                          |  |  |  |  |

| Colombi                                        | ia Compra Eficiente                                               |                      |                                          |                                       | Aum                                   | entar el contrast | e 🖂      | UTC -5 11           | :54:45    |
|------------------------------------------------|-------------------------------------------------------------------|----------------------|------------------------------------------|---------------------------------------|---------------------------------------|-------------------|----------|---------------------|-----------|
| Búsqu                                          | eda 🔻 Mis procesos 🔻                                              | 🕶 Menú 🔻 🛛 Ira       | -                                        |                                       |                                       |                   |          | Buscar              | Q         |
| Escritori                                      | Escritorio -> Menú -> Administración de contratos -> Ver contrato |                      |                                          |                                       |                                       |                   |          |                     |           |
|                                                | Información general                                               | Cancelar             |                                          |                                       |                                       |                   | < Evalua | ación de la Entidad | Estatal > |
| 2                                              | Condiciones                                                       | VER CONTRATO         |                                          |                                       |                                       |                   |          |                     |           |
| 3 Bienes y servicios Modificación del Contrato |                                                                   |                      |                                          |                                       |                                       |                   |          |                     |           |
| 4                                              | Documentos del Proveedor                                          | Ref. de Modificación | Tipo de modificación                     | Fecha de modificación                 | Fecha de Aprobación                   | Estado            | Versión  | Versión previa      |           |
| <b>(</b>                                       | Documentos del contrato                                           | CO1.CTRMOD.17301     | Modificar el contrato                    | 13/08/2019 11:52 AM (UTC<br>-5 horas) | 13/08/2019 11:54 AM (UTC<br>-5 horas) | Publicado         | 3        | Ver                 | Detalle   |
| <b>6</b>                                       | Información presupuestal                                          | CO1.CTRMOD.17101     | Modificar unilateralmente el<br>contrato | 13/08/2019 10:41 AM (UTC<br>-5 horas) | 13/08/2019 10:46 AM (UTC<br>-5 horas) | Publicado         | 2        | Ver                 | Detalle   |
| <b>7</b> E                                     | Ejecución del Contrato                                            |                      |                                          |                                       |                                       |                   |          |                     |           |
| <mark>(</mark> 8)                              | Modificaciones del Con                                            |                      |                                          |                                       |                                       |                   |          |                     |           |
| 9                                              | Incumplimientos                                                   | Cancelar             |                                          |                                       |                                       |                   | < Evalua | ación de la Entidad | Estatal > |
| -                                              |                                                                   |                      |                                          |                                       |                                       |                   |          |                     |           |
|                                                |                                                                   |                      |                                          |                                       |                                       |                   |          |                     |           |
|                                                |                                                                   |                      |                                          |                                       |                                       |                   |          |                     |           |

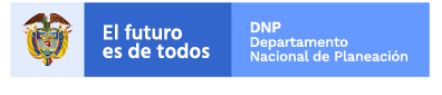

Colombia Compra Eficiente Tel. (+57 1)7956600 • Carrera 7 No. 26 - 20 Piso 17 • Bogotá - Colombia

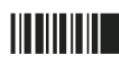

www.colombiacompra.gov.co

| GUÍA I      |                           |                          |  |  |  |
|-------------|---------------------------|--------------------------|--|--|--|
| Código      | CCE-SEC-GI-01             |                          |  |  |  |
| Vigencia    | 07 de                     | 07 de septiembre de 2020 |  |  |  |
| Versión No. | Colombia Compra Eficiente |                          |  |  |  |

#### Mesa de servicio

Comuníquese con la Mesa de Servicio para resolver cualquier inquietud o diríjase al Minisitio del SECOP II para acceder a más información.

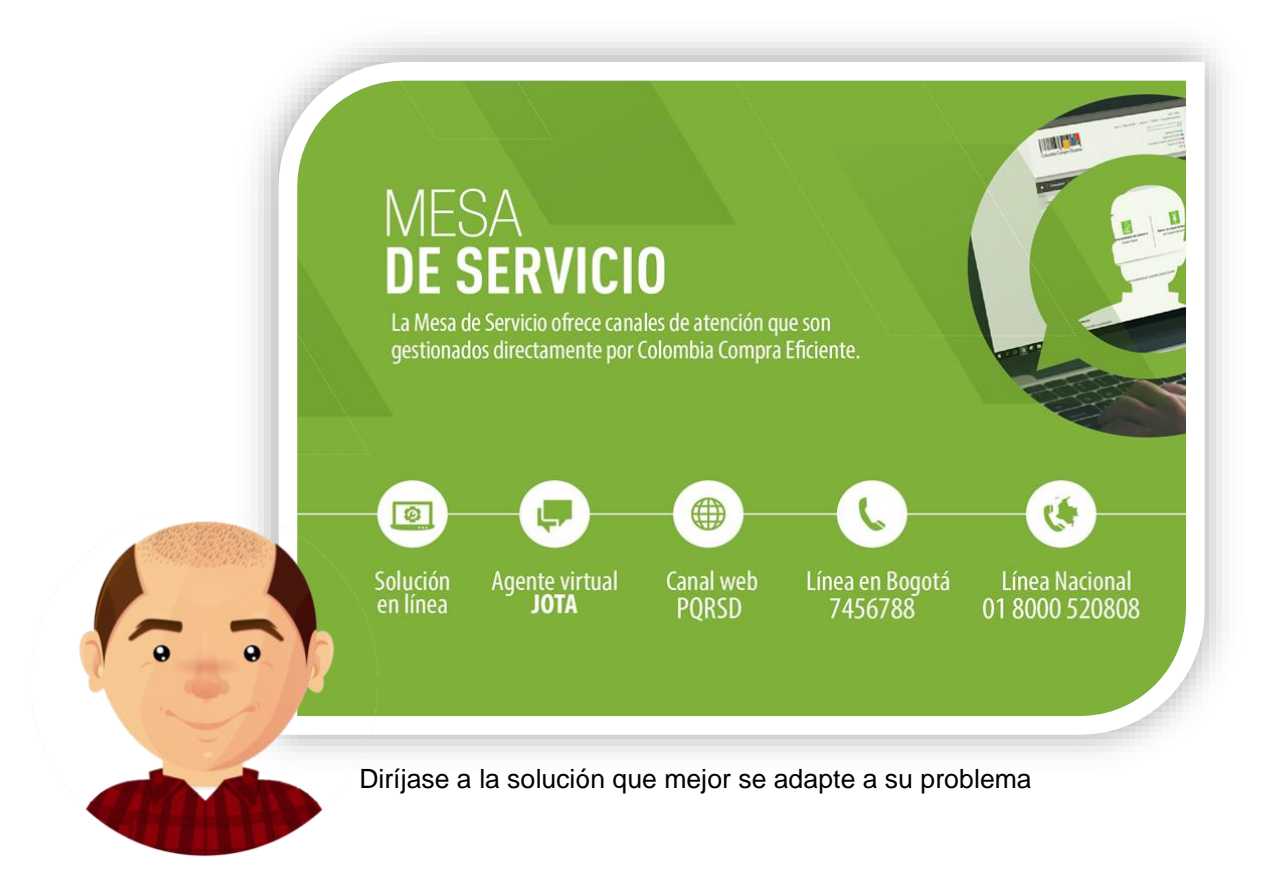

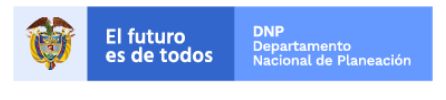

Colombia Compra Eficiente Tel. (+57 1)7956600 • Carrera 7 No. 26 - 20 Piso 17 • Bogotá - Colombia

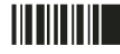

www.colombiacompra.gov.co

| GUÍA        |               |                          |          |                           |  |  |
|-------------|---------------|--------------------------|----------|---------------------------|--|--|
| Código      | CCE-SEC-GI-01 | Página                   | 43 de 43 |                           |  |  |
| Vigencia    | 07 d          | 07 de septiembre de 2020 |          |                           |  |  |
| Versión No. |               | 01                       |          | Colombia Compra Eficiente |  |  |

|                                  |                                             |                                                                                     | FICHA                                                                                              | TECNICA                                                  |                                                              | MENTO                                                 |                                                     |                                                                          |                                         |  |
|----------------------------------|---------------------------------------------|-------------------------------------------------------------------------------------|----------------------------------------------------------------------------------------------------|----------------------------------------------------------|--------------------------------------------------------------|-------------------------------------------------------|-----------------------------------------------------|--------------------------------------------------------------------------|-----------------------------------------|--|
|                                  | I. IDENTIFICACIÓN Y UBICACIÓN DEL DOCUMENTO |                                                                                     |                                                                                                    |                                                          |                                                              |                                                       |                                                     |                                                                          |                                         |  |
| Título:                          |                                             | Guía s                                                                              | Guía sobre el uso del SECOP II para Proveedores – Procesos de contratación:<br>Gestión contractual |                                                          |                                                              |                                                       |                                                     |                                                                          |                                         |  |
| Fecha de elab                    | oración:                                    | 03                                                                                  | 03 Septiembre 2020 Fecha de aprobación:                                                            |                                                          | 07                                                           | Septiembre                                            | 2020                                                |                                                                          |                                         |  |
| Resumen de o                     | contenido:                                  | La guía es<br>Sistema Ele<br>y aprobació<br>la ejecuciór                            | tablece el proc<br>ectrónico de Co<br>on del contrato,<br>o del contrato as                        | cedimiento<br>ntratación F<br>el cumplim<br>sí como, pra | écnico la g<br>ública – SEG<br>ento de los<br>ácticas oficia | estión con<br>COP II por<br>requisitos<br>ales de uso | tractual c<br>lo cual, co<br>de ejecuo<br>técnico c | como Proveedo<br>ontempla la ver<br>ción y el seguir<br>de la plataforma | or en el<br>ificación<br>niento a<br>a. |  |
| Área / Depend                    | lencia:                                     | Subdirección de Información y Desarrollo Tecnológico – Equipo de Formación de SECOP |                                                                                                    |                                                          |                                                              |                                                       |                                                     |                                                                          |                                         |  |
| Código:                          |                                             | CCE-SEC-GI-01 Estado: Apro                                                          |                                                                                                    |                                                          | Aprobado                                                     |                                                       |                                                     |                                                                          |                                         |  |
| Categoría - Ti<br>documento      | po de                                       | Guía                                                                                |                                                                                                    |                                                          |                                                              |                                                       |                                                     |                                                                          |                                         |  |
| Autor / Autore                   | es:                                         | Gabriela Góngora Bermúdez                                                           |                                                                                                    |                                                          |                                                              |                                                       |                                                     |                                                                          |                                         |  |
| Aprobación                       | Cargo:                                      |                                                                                     | Subd                                                                                               | lirector Info                                            | mación y De                                                  | esarrollo T                                           | ecnológic                                           | 0                                                                        |                                         |  |
| por:                             | Nombre:                                     |                                                                                     |                                                                                                    | Rigob                                                    | erto Rodrígu                                                 | Rodríguez Peralta                                     |                                                     |                                                                          |                                         |  |
| Información a                    | dicional:                                   |                                                                                     |                                                                                                    |                                                          |                                                              |                                                       |                                                     |                                                                          |                                         |  |
| Tipo de documento:<br>(Marque X) |                                             |                                                                                     | Físico                                                                                             |                                                          | (                                                            | )                                                     | Electro                                             | ónico                                                                    | (X)                                     |  |
| Ubicación: (es                   | specifique don                              | ide se aloja o                                                                      | e se aloja o reposa el documento)                                                                  |                                                          |                                                              |                                                       |                                                     |                                                                          |                                         |  |

|                                          |                                | . AUTORIZACIONE                                                          | S RESF                  | PONSABLE | S    |       |    |   |  |  |
|------------------------------------------|--------------------------------|--------------------------------------------------------------------------|-------------------------|----------|------|-------|----|---|--|--|
| Acción                                   | Nombre                         | Cargo / Perfil                                                           |                         | Fecha    |      | Firma |    |   |  |  |
| Elaboró                                  | Gabriela Góngora<br>Bermúdez   | Contratista / Subdirección<br>de Información y<br>Desarrollo Tecnológico | 03                      | Sep      | 2020 |       |    |   |  |  |
| Revisó                                   | Felipe Ruiz Fernández          | Contratista / Subdirección<br>de Información y<br>Desarrollo Tecnológico |                         | Sep      | 2020 |       |    |   |  |  |
| Aprobó                                   | Rigoberto Rodríguez<br>Peralta | Subdirector Información y<br>Desarrollo Tecnológico                      | 07                      | Sep      | 2020 |       |    |   |  |  |
| ¿Aprobación r                            | nediante comité interno        | ? A continuación, Marque                                                 | <b>K</b> en <b>SI</b> o | D NO     |      | SI    | NO | Х |  |  |
| Nombre de co                             | mité interno:                  | N/A                                                                      |                         |          |      |       |    |   |  |  |
| Acto administ                            | rativo de conformación         | comité interno:                                                          |                         | N/A      |      |       |    |   |  |  |
| Fecha de conformación de comité interno: |                                |                                                                          | N/A                     |          |      |       |    |   |  |  |
| Medio de Aprobación de este documento:   |                                |                                                                          | N/A                     |          |      |       |    |   |  |  |

Nota1: Si ha marcado (NO) en la sección de: "¿Aprobación mediante comité interno?" marque N/A (No aplica) en los siguientes 4 espacios de preguntas correspondientes a la sección de autorizaciones responsables. Nota2: Diligenciar las fechas de la siguiente manera Dia: diligenciar dos dígitos en números; Mes: diligenciar el mes con las tres primeras letras del mes, ejemplo: Ene = Enero, Ago = Ago. Año: Diligenciar el año con los cuatro dígitos.

| 111.    |            | DE CAMBIOS DE DOCUMENTO | Versión vigente d                           | 1                                       |                                                            |
|---------|------------|-------------------------|---------------------------------------------|-----------------------------------------|------------------------------------------------------------|
| VERSIÓN | FECHA      | DESCRIPCIÓN DE AJUSTES  | ELABORÓ                                     | REVISÓ                                  | APROBÓ                                                     |
| 1       | 07/09/2020 | Elaboración de la guía  | Gabriela Góngora<br>Bermúdez<br>Contratista | Felipe Ruiz<br>Fernández<br>Contratista | Rigoberto<br>Rodríguez<br>Peralta<br>Subdirector de<br>IDT |

**Nota:** El control de cambios en el documento, se refiere a cualquier ajuste que se efectúe sobre el documento que describe <u>ficha técnica del presente documento.</u>

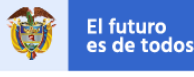

DNP Departamento Nacional de Planeaciór

Colombia Compra Eficiente Tel. (+57 1)7956600 • Carrera 7 No. 26 - 20 Piso 17 • Bogotá - Colombia

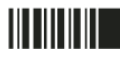